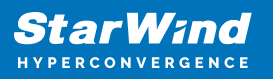

# StarWind Virtual SAN: Configuration Guide for Microsoft Azure Stack HCI [Hyper-V], VSAN Deployed as a Controller Virtual Machine (CVM) using Web UI

2024

**TECHNICAL PAPERS** 

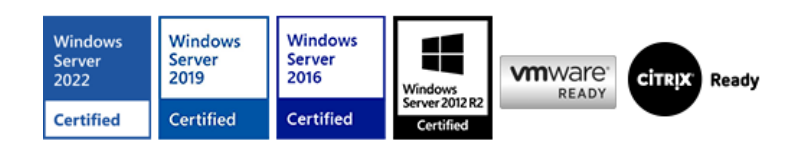

StarWind Virtual SAN: Configuration Guide for Microsoft Azure Stack HCI [Hyper-V], VSAN Deployed as a Controller Virtual Machine (CVM) using Web UI

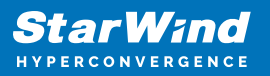

#### Trademarks

"StarWind", "StarWind Software" and the StarWind and the StarWind Software logos are registered trademarks of StarWind Software. "StarWind LSFS" is a trademark of StarWind Software which may be registered in some jurisdictions. All other trademarks are owned by their respective owners.

#### Changes

The material in this document is for information only and is subject to change without notice. While reasonable efforts have been made in the preparation of this document to assure its accuracy, StarWind Software assumes no liability resulting from errors or omissions in this document, or from the use of the information contained herein. StarWind Software reserves the right to make changes in the product design without reservation and without notification to its users.

#### **Technical Support and Services**

If you have questions about installing or using this software, check this and other documents first - you will find answers to most of your questions on the Technical Papers webpage or in StarWind Forum. If you need further assistance, please contact us .

#### **About StarWind**

StarWind is a pioneer in virtualization and a company that participated in the development of this technology from its earliest days. Now the company is among the leading vendors of software and hardware hyper-converged solutions. The company's core product is the years-proven StarWind Virtual SAN, which allows SMB and ROBO to benefit from cost-efficient hyperconverged IT infrastructure. Having earned a reputation of reliability, StarWind created a hardware product line and is actively tapping into hyperconverged and storage appliances market. In 2016, Gartner named StarWind "Cool Vendor for Compute Platforms" following the success and popularity of StarWind HyperConverged Appliance. StarWind partners with world-known companies: Microsoft, VMware, Veeam, Intel, Dell, Mellanox, Citrix, Western Digital, etc.

#### Copyright ©2009-2018 StarWind Software Inc.

No part of this publication may be reproduced, stored in a retrieval system, or transmitted in any form or by any means, electronic, mechanical, photocopying, recording or otherwise, without the prior written consent of StarWind Software.

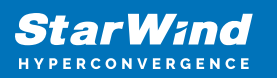

# Annotation

### **Relevant Products**

This guide is applicable to StarWind Virtual SAN and StarWind Virtual SAN Free (CVM Version 20231016 and later).

For older versions of StarWind Virtual SAN (OVF Version 20230901 and earlier), please refer to this configuration guide:

StarWind Virtual SAN (VSAN): Configuration Guide for Microsoft Windows Server [Hyper-V], VSAN Deployed as a Windows Application using Legacy GUI.

### Purpose

This document outlines how to configure a Microsoft Hyper-V Failover Cluster using StarWind Virtual SAN (VSAN), with VSAN running as a Controller Virtual Machine (CVM). The guide includes steps to prepare Hyper-V hosts for clustering, configure physical and virtual networking, and set up the Virtual SAN Controller Virtual Machine.

For more information about StarWind VSAN architecture and available installation options, please refer to the: StarWind Virtual (VSAN) Getting Started Guide.

### Audience

This technical guide is intended for storage and virtualization architects, system administrators, and partners designing virtualized environments using StarWind Virtual SAN (VSAN).

### **Expected Result**

The end result of following this guide will be a fully configured high-availability Windows Failover Cluster that includes virtual machine shared storage provided by StarWind VSAN.

NOTE: This guide universally applies to both 2-node and 3-node clusters. Please follow the quick notes within the configuration steps to carry out the necessary actions required for each cluster size.

### Introduction To Starwind Virtual San Cvm

StarWind Virtual SAN Controller Virtual Machine (CVM) comes as a prepackaged Linux Virtual Machine (VM) to be deployed on any industry-standard hypervisor. It creates a VM-centric and high-performing storage pool for a VM cluster.

This guide describes the deployment and configuration process of the StarWind Virtual SAN CVM.

# **Starwind Vsan System Requirements**

Prior to installing StarWind Virtual SAN, please make sure that the system meets the requirements, which are available via the following link: https://www.starwindsoftware.com/system-requirements

Recommended RAID settings for HDD and SSD disks: https://knowledgebase.starwindsoftware.com/guidance/recommended-raid-settings-for-h dd-and-ssd-disks/

Please read StarWind Virtual SAN Best Practices document for additional information: https://www.starwindsoftware.com/resource-library/starwind-virtual-san-best-practices

# **Pre-Configuring The Windows Server Hosts**

The diagram below illustrates the network and storage configuration of the solution:

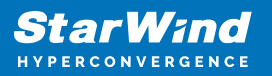

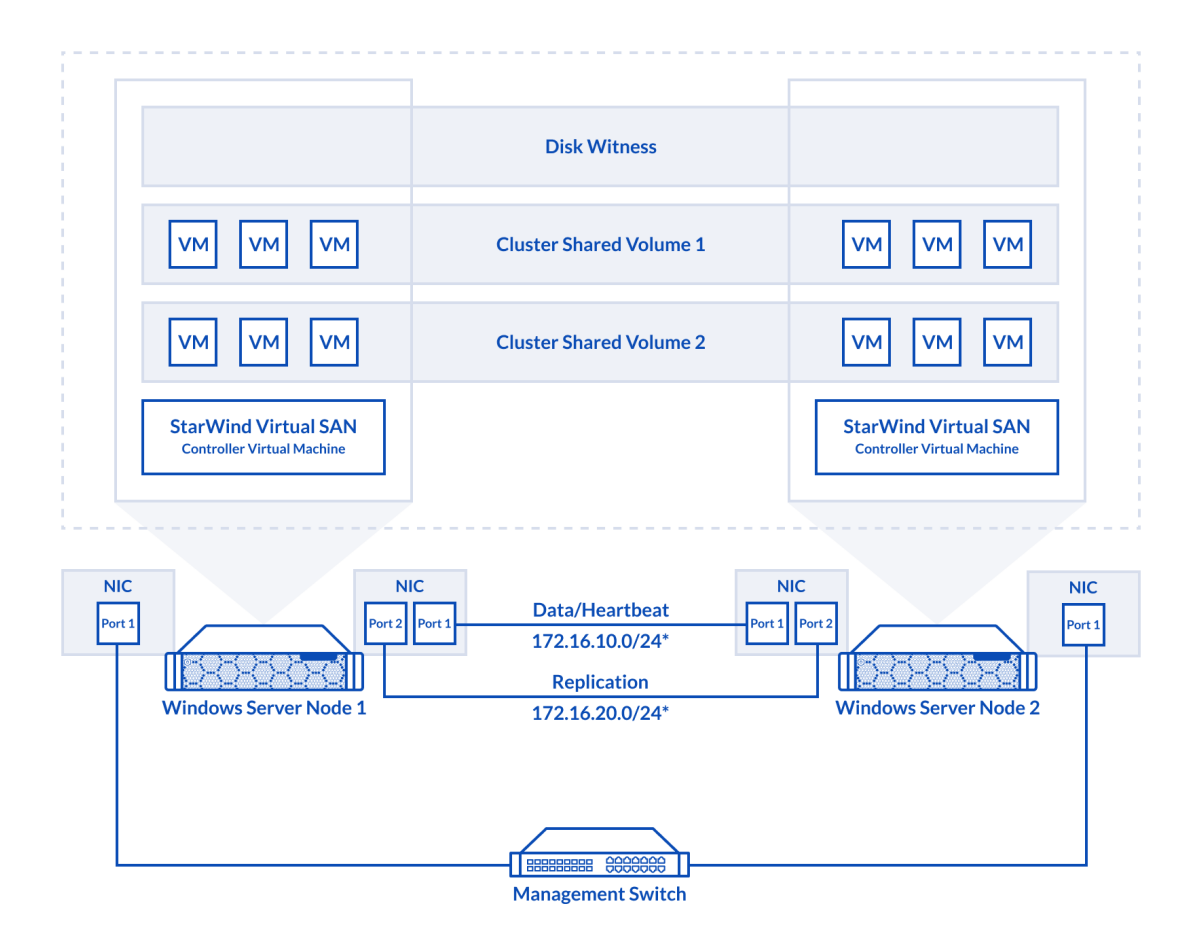

1. Make sure that a domain controller is configured and the servers are added to the domain.

NOTE: Please follow the recommendation in KB article on how to place a DC in case of StarWind Virtual SAN usage.

2. Deploy Windows Server on each server and install Failover Clustering and Multipath I/O features, as well as the Hyper-V role on both servers. This can be done through Server Manager (Add Roles and Features menu item).

3. Define at least 2x network interfaces on each node that will be used for the Synchronization and iSCSI/StarWind heartbeat traffic. Do not use iSCSI/Heartbeat and Synchronization channels over the same physical link. Synchronization and iSCSI/Heartbeat links can be connected either via redundant switches or directly between the nodes (see diagram above).

4. Separate external Virtual Switches should be created for iSCSI and Synchronization traffic based on the selected before iSCSI and Synchronization interfaces. Using Hyper-V Manager open Virtual Switch Manager and create two external Virtual Switches: one for the iSCSI/StarWind Heartbeat channel (iSCSI) and another one for the Synchronization channel (Sync).

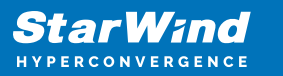

| 🚰 Virtual Switch Manager for SW01                                                                                                    | - 🗆 X                                                               |
|----------------------------------------------------------------------------------------------------|---------------------------------------------------------------------|
| <ul> <li>★ Virtual Switches</li> <li>✓ New virtual network switch</li> <li>              MGMT<br/>Intel(R) 82574L Gigabit Network C      </li> <li>             Sync<br/>Intel(R) 82574L Gigabit Network C         </li> <li>             Sync<br/>Intel(R) 82574L Gigabit Network C      </li> <li>             Since State State S</li></ul> | Virtual Switch Properties         Name:         MGMT         Notes: |
| MAC Address Range<br>00-15-5D-0C-39-00 to 00-15-5D-0                                                                                                    | Connection type What do you want to connect this virtual switch to? |
|                                                                                                    | OK Cancel Apply                                                     |

5. Configure and set the IP address on each virtual switch interface. In this document, the 172.16.10.x subnet is used for iSCSI/StarWind heartbeat traffic, while 172.16.20.x subnet is used for the Synchronization traffic.

NOTE: In case NIC supports SR-IOV, enable it for the best performance. An additional internal switch is required for iSCSI Connection. Contact support for additional details.

6. Set MTU size to 9000 on iSCSI and Sync interfaces using the following Powershell script.

```
$iSCSIs = (Get-NetAdapter -Name "*iSCSI*").Name
$Syncs = (Get-NetAdapter -Name "*Sync*").Name
foreach ($iSCSI in $iSCSIs) {
Set-NetAdapterAdvancedProperty -Name "$iSCSI" -RegistryKeyword
"*JumboPacket" -Registryvalue 9014
Get-NetAdapterAdvancedProperty -Name "$iSCSI" -RegistryKeyword
"*JumboPacket"
}
```

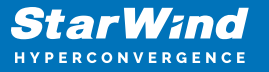

```
foreach ($Sync in $Syncs) {
  Set-NetAdapterAdvancedProperty -Name "$Sync" -RegistryKeyword
  "*JumboPacket" -Registryvalue 9014
  Get-NetAdapterAdvancedProperty -Name "$Sync" -RegistryKeyword
  "*JumboPacket"
}
```

It will apply MTU 9000 to all iSCSI and Sync interfaces if they have iSCSI or Sync as part of their name.

NOTE: MTU setting should be applied on the adapters only if there is no live production running through the NICs.

**Enabling Multipath Support** 

7. Open the MPIO Properties manager: Start -> Windows Administrative Tools -> MPIO. Alternatively, run the following PowerShell command :

#### mpiocpl

8. In the Discover Multi-Paths tab, select the Add support for iSCSI devices checkbox and click Add.

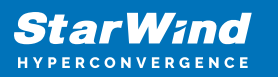

| MPIO Properti | es                     |             |                        | × |
|---------------|------------------------|-------------|------------------------|---|
| MPIO Devices  | Discover Multi-Paths   | DSM Install | Configuration Snapshot | : |
| SPC-3 comp    | bliant                 |             |                        |   |
| Device Ha     | ardware Id             |             |                        |   |
|               |                        |             |                        |   |
|               |                        |             |                        |   |
| Add sup       | port for iSCSI devices |             |                        |   |
| Add sup       | port for SAS devices   |             |                        |   |
|               |                        |             | Add                    |   |
| Others        |                        |             |                        |   |
| Device Ha     | ardware Id             |             |                        |   |
|               |                        |             |                        |   |
|               |                        |             |                        |   |
|               |                        |             |                        |   |
|               |                        |             | Add                    |   |
|               |                        |             |                        |   |
|               |                        |             | OK Cancel              |   |

- 9. When prompted to restart the server, click Yes to proceed.
- 10. Repeat the same procedure on the other server.

# **Installing File Server Roles**

Please follow the steps below if file shares configuration is required

# Scale-Out File Server (Sofs) For Application Data

- 1. Open Server Manager: Start -> Server Manager.
- 2. Select: Manage -> Add Roles and Features.
- 3. Follow the installation wizard steps to install the roles selected in the screenshot

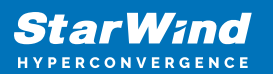

below:

| 🚡 Add Roles and Features Wizard                                         |                                                                                                    | - 🗆 ×                                                                                                    |
|-------------------------------------------------------------------------|----------------------------------------------------------------------------------------------------|----------------------------------------------------------------------------------------------------|
| Select server roles                                                     |                                                                                                    | DESTINATION SERVER<br>SW1.starwind.local                                                                      |
| Before You Begin                                                        | Select one or more roles to install on the selected server.                                                                                                    |                                                                                                    |
| Installation Type                                                       | Roles                                                                                                    | Description                                                                                                   |
| Server Selection<br>Server Roles<br>Features<br>Confirmation<br>Results | Active Directory Rights Management Services     Device Health Attestation     DHCP Server     DNS Server     Fax Server     File and Storage Services (1 of 12 installed)     ✓ File and iSCSI Services     ✓ file Server     BranchCache for Network Files     Data Deduplication     DFS Namespaces     DFS Replication     File Server VSS Agent Service     iSCSI Target Server     iSCSI Target Storage Provider (VDS and VSS     Server for NFS     W Work Folders | File Server manages shared folders<br>and enables users to access files on<br>this computer from the network. |
|                                                                         | Storage Services (Installed)     V                                                                                                    |                                                                                                    |
|                                                                         |                                                                                                    |                                                                                                    |
|                                                                         | < <u>P</u> revious <u>N</u> ext >                                                                                                    | Install Cancel                                                                                                |

4. Restart the server after installation is completed and perform steps above on the each server.

# File Server For General Use With Smb Share

- 1. Open Server Manager: Start -> Server Manager.
- 2. Select: Manage -> Add Roles and Features.

3. Follow the installation wizard steps to install the roles selected in the screenshot below:

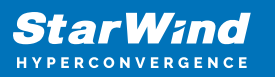

| 🚘 Add Roles and Features Wizard                                         |                                                                                                    | - 🗆 ×                                                                                                    |
|-------------------------------------------------------------------------|----------------------------------------------------------------------------------------------------|----------------------------------------------------------------------------------------------------|
| Select server roles                                                     |                                                                                                    | DESTINATION SERVER<br>SW1.stanvind.local                                                                      |
| Before You Begin                                                        | Select one or more roles to install on the selected server.                                                                                                    |                                                                                                    |
| Installation Type                                                       | Roles                                                                                                    | Description                                                                                                   |
| Server Selection<br>Server Roles<br>Features<br>Confirmation<br>Results | Active Directory Rights Management Services     Device Health Attestation     DHCP Server     DNS Server     Fax Server     Fax Server     File and Storage Services (1 of 12 installed)     File and Storage Services     File Server     BranchCache for Network Files     Data Deduplication     DFS Namespaces     DFS Replication     File Server VSS Agent Service     iSCSI Target Server     Server for NFS     Work Folders     Storage Services (Installed) | File Server manages shared folders<br>and enables users to access files on<br>this computer from the network. |
|                                                                         | < Previous Next >                                                                                                    | Install Cancel                                                                                                |

4. Restart the server after installation is completed and perform steps above on each server.

# File Server For General Use With Nfs Share

- 1. Open Server Manager: Start -> Server Manager.
- 2. Select: Manage -> Add Roles and Features.

3. Follow the installation wizard steps to install the roles selected in the screenshot below:

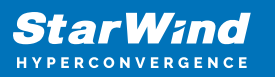

| Add Roles and Features Wizard                                                                                                    |                                                                                                    | - 🗆 ×                                                                                                    |
|----------------------------------------------------------------------------------------------------|----------------------------------------------------------------------------------------------------|----------------------------------------------------------------------------------------------------|
| Add Roles and Features Wizard          Select server roles         Before You Begin         Installation Type         Server Selection         Server Roles         Features         Confirmation         Results | Select one or more roles to install on the selected server.  Roles  Active Directory Rights Management Services Device Health Attestation DHCP Server Fax Server Fax Server File and Storage Services (1 of 12 installed)  File and Storage Services (1 of 12 installed)  File Server File Server File | DESTINATION SERVER<br>SW1.starwind.local  Description Server for NFS enables this computer to share files with UNIX- based computers and other computers that use the network file system (NFS) protocol. |
|                                                                                                    | File Server Resource Manager     File Server Resource Manager     Sits Server Resource Manager     Sits Server for VSS Agent Service     Sits Storage Provider (VDS and VSS     Server for NFS     Work Folders     Storage Services (Installed)     Server Services (Installed)     Server Services (Installed)     Server Services (Installed)     Server Services (Installed)     Server Services (Installed)     Server Services (Installed)     Server Services (Installed)     Server Services (Installed)     Services (Installed)     Server Services (Installed)     Server Server Services (Installed)     Server Server Server Server Services (Installed)     Server Server S      | Install                                                                                                    |

4. Restart the server after installation is completed and perform steps above on each server.

# **Deploying Starwind Virtual San Cvm**

1. Download the zip archive that contains StarWind Virtual SAN CVM https://www.starwindsoftware.com/vsan#download

2. Extract the virtual machine files.

3. Deploy the control virtual machine to the Microsoft Hyper-V Server using the "Import Virtual Machine" wizard in Hyper-V Manager.

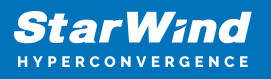

| IHyper-V Manager       File     Action       View     Help       ←     ⇒       2     Image: Base State State S                                                                                                    |           |          |     |           |                          |                       |        |             | - 0                      | × |
|----------------------------------------------------------------------------------------------------|-----------|----------|-----|-----------|--------------------------|-----------------------|--------|-------------|--------------------------|---|
| 🔢 Hyper-V Manager                                                                                                    |           |          |     |           |                          |                       |        |             | Actions                  |   |
| MIS2010                                                                                                    | Virtual N | Vachines |     |           |                          |                       | -      |             | WS2019                   |   |
| Import Vistual Machine                                                                                                    |           | Sta      | ate | CPU Usage | Assigned Memory          | Uptime                | Status | Configurati | New                      | • |
| 63                                                                                                    |           |          |     |           | No virtual machines were | found on this server. |        |             | 🛝 Import Virtual Machine |   |
| Hyper-V Settings                                                                                                    |           |          |     |           |                          |                       |        |             | Hyper-V Settings         |   |
| Virtual SAN Manager                                                                                                    |           |          |     |           |                          |                       |        |             | 🟭 Virtual Switch Manager |   |
| The second second secon |           |          |     |           |                          |                       |        |             | 🔒 Virtual SAN Manager    |   |
| Edit Disk                                                                                                    |           |          |     |           |                          |                       |        |             | Edit Disk                |   |
| inspect Disk                                                                                                    |           |          |     |           |                          |                       |        |             | Inspect Disk             |   |
| Stop Service                                                                                                    |           |          |     |           |                          |                       |        |             | Stop Service             |   |
| Remove Server                                                                                                    |           | ints     |     |           |                          |                       |        | ۲           | X Remove Server          |   |
| Keiresii                                                                                                    |           | -        |     |           | No vitual month          |                       |        |             | 🖏 Refresh                |   |
| View                                                                                                    | >         |          |     |           | No vitual machi          | ne selected.          |        |             | View                     | • |
| Help                                                                                                    |           | 12 Help  |     |           |                          |                       |        |             |                          |   |
|                                                                                                    |           |          |     |           |                          |                       |        |             |                          |   |
|                                                                                                    | Details   |          |     |           |                          |                       |        |             |                          |   |
|                                                                                                    |           |          |     |           | No item sel              | ected.                |        |             |                          |   |
| Displays the Import Wizard.                                                                                                    |           |          |     |           |                          |                       |        |             |                          |   |

4. On the second page of the wizard, point to the location of the VM template. Select the VM folder and click Next.

| Import Virtual Machine |                                                              | ×      |
|------------------------|--------------------------------------------------------------|--------|
| Locate Folde           | r                                                            |        |
| Before You Begin       | Specify the folder containing the virtual machine to import. |        |
| Locate Folder          | Folder: C:\Users\Administrator\Downloads\StarWindAppliance\  | Browse |
| Select Virtual Machine |                                                              |        |
| Choose Import Type     |                                                              |        |
| Summary                |                                                              |        |
|                        |                                                              |        |
|                        |                                                              |        |
|                        |                                                              |        |
|                        |                                                              |        |
|                        |                                                              |        |
|                        |                                                              |        |
|                        |                                                              |        |
|                        |                                                              |        |
|                        |                                                              |        |
|                        |                                                              |        |
|                        | < Previous Next > Finish                                     | Cancel |

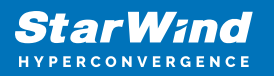

5. Click Next on the "Select Virtual Machine" step.

| Import Virtual Machine                  |                                          | $\times$ |
|-----------------------------------------|------------------------------------------|----------|
| Select Virtual                          | Machine                                  |          |
| Before You Begin                        | Select the virtual machine to import:    |          |
| Locate Folder<br>Select Virtual Machine | Name Date Created                        |          |
| Choose Import Type                      | StarWindAppliance 10/15/2023 11:25:26 AM |          |
| Summary                                 |                                          |          |
|                                         |                                          |          |
|                                         |                                          |          |
|                                         |                                          |          |
|                                         |                                          |          |
|                                         |                                          |          |
|                                         |                                          |          |
|                                         | < Previous Next > Finish Cancel          |          |

6. Select the "Copy the virtual machine" import type and click Next.

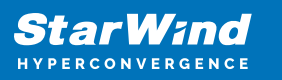

| Import Virtual Machine |                                                                               | × |
|------------------------|-------------------------------------------------------------------------------|---|
| Choose Impo            | ort Type                                                                      |   |
| Before You Begin       | Choose the type of import to perform:                                         |   |
| Locate Folder          | $\bigcirc$ Register the virtual machine in-place (use the existing unique ID) |   |
| Select Virtual Machine | $\bigcirc$ Restore the virtual machine (use the existing unique ID)           |   |
| Choose Import Type     | Opy the virtual machine (create a new unique ID)                              |   |
| Summary                |                                                                               |   |
|                        |                                                                               |   |
|                        | < Previous Next > Finish Cancel                                               |   |

7. Specify new or existing folders to store virtual machine files, such as configuration, snapshots, smart paging, and virtual disk. Click Next.

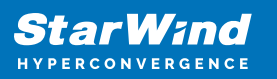

| Import Virtual Machine                                                                                                    |                                                                                                    | $\times$ |
|----------------------------------------------------------------------------------------------------|----------------------------------------------------------------------------------------------------|----------|
| Choose Folders for                                                                                                    | Virtual Machine Files                                                                                                    |          |
| Before You Begin<br>Locate Folder<br>Select Virtual Machine<br>Choose Import Type<br>Choose Destination<br>Choose Storage Folders<br>Summary | You can specify new or existing folders to store the virtual machine files. Otherwise, the wizard imports the files to default Hyper-V folders on this computer, or to folders specified in the virtual machine configuration.          Image: Store the virtual machine in a different location         Virtual machine configuration folder:         C: \Hyper-V\StarWindAppliance\Virtual Machines         Browse         C: \Hyper-V\StarWindAppliance\Snapshots         Browse         Smart Paging folder:         C: \Hyper-V\StarWindAppliance |          |
|                                                                                                    | <pre>     Previous Next &gt; Finish Cancel </pre>                                                                                                    |          |

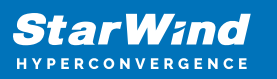

| Import Virtual Machine                                                                                  |                                                                                                    | ×      |
|----------------------------------------------------------------------------------------------------|----------------------------------------------------------------------------------------------------|--------|
| Choose Folders to                                                                                       | Store Virtual Hard Disks                                                                                                    |        |
| Before You Begin<br>Locate Folder<br>Select Virtual Machine<br>Choose Import Type<br>Choose Destination | Where do you want to store the imported virtual hard disks for this virtual machine? Location: C:\Hyper-V\StarWindAppliance\Virtual Hard Disks\ | Browse |
| Choose Storage Folders<br>Summary                                                                       |                                                                                                    |        |
|                                                                                                    | < Previous Next > Finish                                                                                                    | Cancel |

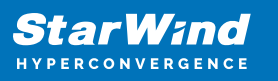

| Import Virtual Machine            |                                                        | ×                                                                        |
|-----------------------------------|--------------------------------------------------------|--------------------------------------------------------------------------|
| Completing I                      | mport Wizard                                           |                                                                          |
| Before You Begin<br>Locate Folder | You are about to perform the following<br>Description: | g operation.                                                             |
| Select virtual Machine            | Virtual Machine:                                       | StarWindAppliance                                                        |
| Choose Import Type                | Import file:                                           | C:\Users\Administrator\Downloads\StarWindAppliance\Virtual M             |
| Choose Destination                | Import Type:<br>Virtual machine configuration folder:  | Copy (generate new ID)<br>C:\Hyper-V\StarWindAppliance\Virtual Machines\ |
| Choose Storage Folders            | CH                                                     | pliance (Snapshots                                                       |
| Summary                           | Sm Copying file F of F (starwind)<br>Vir               | vizard, click Finish.                                                    |
|                                   | 1                                                      | < Previous Next > Finish Cancel                                          |

8. In the second step of the wizard, the "VM import" wizard will validate the network.

The default naming for virtual switches:

- the Management virtual switch is "Management vSwitch"
- the iSCSI virtual switch is "Data/iSCSI vSwitch"
- the Synchronization virtual switch is "Replication/Sync vSwitch "

If existing virtual switches have different names, specify corresponding network connections. Click Next.

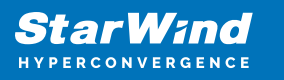

| Import Virtual Machine                                                                                                    |                                                                                                    | × |
|----------------------------------------------------------------------------------------------------|----------------------------------------------------------------------------------------------------|---|
| Connect Net                                                                                                    | work                                                                                                    |   |
| Before You Begin<br>Locate Folder<br>Select Virtual Machine<br>Choose Import Type<br>Choose Destination<br>Choose Storage Folders<br>Connect Network<br>Summary | This page allows you to connect to virtual switches that are available on the destination computer.         The following configuration errors were found for virtual machine 'StarWindAppliance'.         Could not find Ethernet switch 'Management vSwitch'.         Specify the virtual switch you want to use on computer "WS2019".         Connection:       Not Connected         Management Virtual Switch         New Virtual Switch |   |
|                                                                                                    | < Previous Next > Einish Cancel                                                                                                    |   |

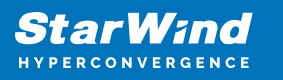

| Import Virtual Machine                                                                                                    |                                                                                                    | × |
|----------------------------------------------------------------------------------------------------|----------------------------------------------------------------------------------------------------|---|
| Connect Net                                                                                                    | work                                                                                                    |   |
| Before You Begin<br>Locate Folder<br>Select Virtual Machine<br>Choose Import Type<br>Choose Destination<br>Choose Storage Folders<br>Connect Network | This page allows you to connect to virtual switches that are available on the destination computer. The following configuration errors were found for virtual machine 'StarWindAppliance'. Could not find Ethernet switch 'Data/iSCSI vSwitch'. Specify the virtual switch you want to use on computer "WS2019". Connection: Not Connected |   |
| Connect Network<br>Summary                                                                                                    | Management Virtual Switch<br>Data Virtual Switch                                                                                                    |   |
|                                                                                                    | < Previous Next > Finish Cancel                                                                                                    |   |

9. Review the import configuration and click Finish to complete the import.

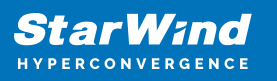

| Import Virtual Machine                                                                                                    |                                                                                                    |                                                                                                    | ×                                                                                                    |
|----------------------------------------------------------------------------------------------------|----------------------------------------------------------------------------------------------------|----------------------------------------------------------------------------------------------------|----------------------------------------------------------------------------------------------------|
| Completing I                                                                                                    | mport Wizard                                                                                                    |                                                                                                    |                                                                                                    |
| Before You Begin<br>Locate Folder<br>Select Virtual Machine<br>Choose Import Type<br>Choose Destination<br>Choose Storage Folders<br>Connect Network<br>Connect Network<br>Summary | You are about to perform the following<br>Description:<br>Virtual Machine:<br>Import file:<br>Import Type:<br>Virtual machine configuration folder:<br>Checkpoint folder:<br>Smart Paging file store:<br>Virtual hard disk destination folder:<br>Network connection:<br>Network connection: | operation.<br>StarWind SAN & NAS<br>C:\Users\sw\Downloads\Star<br>Copy (generate new ID)<br>C:\Hyper-V VMs\StarWind S/<br>C:\Hyper-V VMs\StarWind S/<br>C:\Hyper-V VMs\StarWind S/<br>C:\Hyper-V VMs\StarWind S/<br>Management Virtual Switch<br>Data Virtual Switch | rWind SAN & NAS\Virtual Machines\<br>AN & NAS\Virtual Machines\<br>AN & NAS\Snapshots\<br>AN & NAS\<br>AN & NAS\Virtual Hard Disks\ |
|                                                                                                    | To complete the import and close this v                                                                                                    | vizard, click Finish.<br>< Previous Next >                                                                                                    | ><br>Finish Cancel                                                                                                    |

10. Repeat the VM deployment on each partner server which is used for configuring 2node or 3-node highly available storage according to your licensing.

# **Initial Configuration Wizard**

1. Start StarWind Virtual SAN CVM.

2. Launch VM console to see the VM boot process and get the IPv4 address of the Management network interface.

NOTE: in case VM has no IPv4 address obtained from a DHCP server, use the Text-based User Interface (TUI) to set up a Management network.

3. Using the web browser, open a new tab and enter the VM IPv4 address to open StarWind VSAN Web Interface. Click "Advanced" and then "Continue to..."

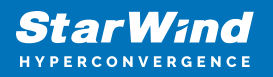

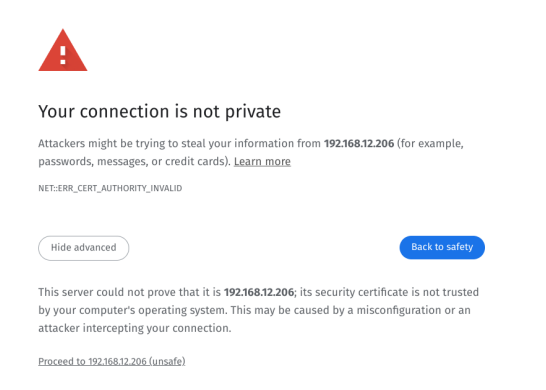

4. StarWind VSAN web UI welcomes you, and the "Initial Configuration" wizard will guide you through the deployment process.

| Welcome to StarWind Appliance                                                                  |  |
|------------------------------------------------------------------------------------------------|--|
| Follow the Initial configuration wizard and complete the required steps of the appliance setup |  |
|                                                                                                |  |
| Start                                                                                          |  |
|                                                                                                |  |
|                                                                                                |  |
|                                                                                                |  |
|                                                                                                |  |
|                                                                                                |  |
|                                                                                                |  |
|                                                                                                |  |
|                                                                                                |  |
|                                                                                                |  |
|                                                                                                |  |
|                                                                                                |  |
|                                                                                                |  |
|                                                                                                |  |
|                                                                                                |  |

5. In the following step, upload the license file.

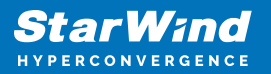

| StarWind Appliance Initial confi | guration                                                                                                    |  |
|----------------------------------|----------------------------------------------------------------------------------------------------|--|
| License                          | licence                                                                                                    |  |
|                                  | Provide StarWind License file to continue                                                                                         |  |
|                                  | If you cannot find the license file, please contact your StarWind Sales Representative or send the request to: sales@starwind.com |  |
|                                  | Upload file StarWind license file (.swk)                                                                                          |  |
|                                  |                                                                                                    |  |
|                                  |                                                                                                    |  |
|                                  |                                                                                                    |  |
|                                  |                                                                                                    |  |
|                                  |                                                                                                    |  |
|                                  |                                                                                                    |  |
|                                  |                                                                                                    |  |
|                                  | Back Next                                                                                                    |  |
|                                  |                                                                                                    |  |
|                                  |                                                                                                    |  |

6. Read and accept the End User License Agreement to proceed.

| StarWind Appliance Initial configuration                                                                                                    |  |
|----------------------------------------------------------------------------------------------------|--|
|                                                                                                    |  |
|                                                                                                    |  |
| ✓ License Deview and user license agreement                                                                                                    |  |
| Review end-user license agreement                                                                                                    |  |
| EULA     Review and accept the following license agreement to continue                                                                                                    |  |
|                                                                                                    |  |
|                                                                                                    |  |
| Static hostname STARWIND LICENSE AGREEMENT FOR COMMERCIAL PRODUCTS                                                                                                    |  |
| This Parallic at Linear A second life, of Parameter Mice Lead a second with the second second se                                                                                                    |  |
| Administrator account page as "Lienses" the liense entry in outsour the liense entry inducted on the signature                                                                                                    |  |
| (the "Licensee") and StarWind Software, Inc., a State of Delaware, USA corporation ( "StarWind," and collectively with                                                                                                    |  |
| Summary Licensee, the "Parties" and each, (a "Party")), that is entered into as of the date of acceptance hereof by both Parties                                                                                                    |  |
| hereto (the "Effective Date").                                                                                                    |  |
| Configuration Licensee is subject to the terms and conditions of this Agreement whether Licensee accesses or obtains StarWind Product                                                                                                    |  |
| directly from Website, or through any other source. By Using, installing, and/or Operating the StarWind Product, Licensee                                                                                                    |  |
| agrees to be obuind by the terms of this agreement. If Licensee obes not agree to the terms and conditions of this<br>Arreement. Start/ind is inversitient to the start of the terms start/ind product to Licensee may not this, install.                                                                                                    |  |
| and/or Operate the StartWind Product in any way. The StartWind Product will not install and shall not be installed on any                                                                                                    |  |
| computers, workstations, personal digital assistants, smartphones, mobile phones, hand-held devices, or other electronic                                                                                                    |  |
| devices for which the Product was designed (each a " <i>Client Device</i> "), unless or until Leense accepts the terms of this<br>Arrenement Liensee may also reveive a row of this forement by northering Statistical at inforestancial or on                                                                                                    |  |
|                                                                                                    |  |
| THIS DOCUMENT, UNTIL CONFIRMED BY STARWIND, CONSTITUTES AN OFFER BY LICENSEE, AND LICENSEE, BY EXECUTING                                                                                                    |  |
| THIS AGREEMENT TO THE TERMIS SET FOR THE TERMIS SET FOR THE TERMIS AND THE UTERS A THE TERMIS AND THE TERMIS AND THE TERMIS AN |  |
|                                                                                                    |  |
| IE EVERITED EL ECTRONICA I VI I CENEEL MILL UNE THE ORDODTINITY TO ACCED DE ACREEVENT                                                                                                    |  |
| THROUGH ACLICKTINHOULD PROCEDURE. IT LICENSE TO DOS NOT WIN TO ACCEPT THE STRENG OF THIS AGREEMENT                                                                                                    |  |
|                                                                                                    |  |
| I accept the terms of the license agreement                                                                                                    |  |
|                                                                                                    |  |
|                                                                                                    |  |
|                                                                                                    |  |
| Back                                                                                                    |  |
|                                                                                                    |  |
|                                                                                                    |  |
|                                                                                                    |  |
|                                                                                                    |  |
|                                                                                                    |  |
|                                                                                                    |  |

7. Review or edit the Network settings and click Next.

NOTE: Static network settings are recommended for the configuration.

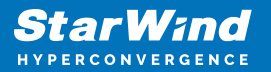

| StarWind Appliance Initial configu | ration                                                                                    |                                     |                                                    |                                             |                  |              |  |
|------------------------------------|-------------------------------------------------------------------------------------------|-------------------------------------|----------------------------------------------------|---------------------------------------------|------------------|--------------|--|
| ✓ License                          | Configure management netw                                                                 | vork                                |                                                    |                                             |                  |              |  |
| Management network                 | Specify the unique IP address (static is reco<br>The Management network is used to commun | ommended) and<br>icate with service | d configure other netw<br>s such as DNS and NTP an | work settings.<br>nd to access the applianc |                  |              |  |
|                                    | IP mode<br>Static                                                                         |                                     |                                                    |                                             |                  |              |  |
|                                    | NIC Model                                                                                 | Bandwidth                           | MAC address                                        | IP address                                  | Netmask <b>O</b> | Gateway      |  |
|                                    | ens160 82574L Gigabit Ne                                                                  |                                     |                                                    | 192.168.12.206                              | 255.255.254.0    | 192.168.12.1 |  |
|                                    | Name servers (optional):                                                                  |                                     |                                                    |                                             |                  |              |  |
|                                    | 192.168.12.17                                                                             |                                     |                                                    |                                             |                  |              |  |
|                                    | Time settings (optional):                                                                 |                                     | Time zone                                          |                                             |                  |              |  |
|                                    |                                                                                           |                                     |                                                    |                                             |                  |              |  |
|                                    |                                                                                           |                                     |                                                    |                                             | Back             | Next         |  |
|                                    |                                                                                           |                                     |                                                    |                                             |                  |              |  |

8. Specify the hostname for the virtual machine and click Next.

| StarWind Appliance Initial confi       | guration                                                       |  |
|----------------------------------------|----------------------------------------------------------------|--|
|                                        |                                                                |  |
|                                        |                                                                |  |
| <ul> <li>License</li> </ul>            |                                                                |  |
|                                        | Verify hostname                                                |  |
| 🗸 EULA                                 |                                                                |  |
|                                        | Check the current appliance hostname and modify it if required |  |
| <ul> <li>Management network</li> </ul> | A Like Little Little Revenues and doch                         |  |
|                                        | Ose caunteres, numbers, and dash                               |  |
| <ul> <li>Static hostnamo</li> </ul>    |                                                                |  |
| Statte nostriante                      |                                                                |  |
|                                        | SW1                                                            |  |
|                                        |                                                                |  |
|                                        |                                                                |  |
|                                        |                                                                |  |
|                                        |                                                                |  |
|                                        |                                                                |  |
|                                        |                                                                |  |
|                                        |                                                                |  |
|                                        |                                                                |  |
|                                        |                                                                |  |
|                                        |                                                                |  |
|                                        |                                                                |  |
|                                        |                                                                |  |
|                                        |                                                                |  |
|                                        |                                                                |  |
|                                        |                                                                |  |
|                                        |                                                                |  |
|                                        |                                                                |  |
|                                        |                                                                |  |
|                                        |                                                                |  |
|                                        |                                                                |  |
|                                        |                                                                |  |
|                                        |                                                                |  |
|                                        |                                                                |  |
|                                        | Back Next                                                      |  |
|                                        |                                                                |  |
|                                        |                                                                |  |
|                                        |                                                                |  |
|                                        |                                                                |  |
|                                        |                                                                |  |
|                                        |                                                                |  |
|                                        |                                                                |  |

9. Create an administrator account. Click Next.

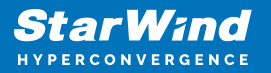

| and the second second |                                        |                                                                 |                                                                                                    |
|-----------------------|----------------------------------------|-----------------------------------------------------------------|----------------------------------------------------------------------------------------------------|
|                       |                                        |                                                                 |                                                                                                    |
|                       |                                        |                                                                 |                                                                                                    |
|                       |                                        |                                                                 |                                                                                                    |
|                       | StarWind Appliance Initial config      | uration                                                         |                                                                                                    |
|                       | Starwind Appliance Initiat coming      |                                                                 |                                                                                                    |
|                       |                                        |                                                                 |                                                                                                    |
|                       | ✓ License                              |                                                                 |                                                                                                    |
|                       |                                        | Create administrator account                                    |                                                                                                    |
|                       | ✓ EOLA                                 | Specify new credentials for the appliance administrator account |                                                                                                    |
|                       | <ul> <li>Management network</li> </ul> |                                                                 |                                                                                                    |
|                       |                                        |                                                                 |                                                                                                    |
|                       | <ul> <li>Static hostname</li> </ul>    | admin                                                           |                                                                                                    |
|                       |                                        |                                                                 |                                                                                                    |
|                       | Administrator account                  |                                                                 |                                                                                                    |
|                       |                                        |                                                                 |                                                                                                    |
|                       |                                        |                                                                 | a second a second second second second second second second second second second second second second second s |
|                       |                                        |                                                                 |                                                                                                    |
|                       |                                        |                                                                 |                                                                                                    |
|                       |                                        |                                                                 |                                                                                                    |
|                       |                                        | Additional information (optional)                               |                                                                                                    |
|                       |                                        |                                                                 |                                                                                                    |
|                       |                                        | Full name                                                       |                                                                                                    |
|                       |                                        |                                                                 |                                                                                                    |
|                       |                                        |                                                                 |                                                                                                    |
|                       |                                        | E-mail                                                          |                                                                                                    |
|                       |                                        |                                                                 |                                                                                                    |
|                       |                                        |                                                                 |                                                                                                    |
|                       |                                        |                                                                 |                                                                                                    |
|                       |                                        |                                                                 |                                                                                                    |
|                       |                                        |                                                                 |                                                                                                    |
|                       |                                        |                                                                 |                                                                                                    |
|                       |                                        | Back                                                            |                                                                                                    |
|                       |                                        |                                                                 |                                                                                                    |
|                       |                                        |                                                                 |                                                                                                    |
|                       |                                        |                                                                 |                                                                                                    |
|                       |                                        |                                                                 |                                                                                                    |
|                       |                                        |                                                                 |                                                                                                    |
|                       |                                        |                                                                 |                                                                                                    |

10. Review your settings selection before setting up StarWind VSAN.

| StarWind Appliance Initial config         | guration                         |                                            |                |  |
|-------------------------------------------|----------------------------------|--------------------------------------------|----------------|--|
|                                           |                                  |                                            |                |  |
|                                           |                                  |                                            |                |  |
| <ul> <li>License</li> </ul>               |                                  |                                            |                |  |
|                                           | Review summary                   |                                            |                |  |
| 🗸 EULA                                    |                                  |                                            |                |  |
|                                           | License type                     |                                            |                |  |
| <ul> <li>Management network</li> </ul>    | Elective cype                    |                                            |                |  |
|                                           |                                  |                                            |                |  |
| <ul> <li>Static hostname</li> </ul>       | License                          | Paid 3 Nodes                               |                |  |
|                                           |                                  |                                            |                |  |
| <ul> <li>Administrator account</li> </ul> | Management and the second        |                                            |                |  |
|                                           | Network settings                 |                                            |                |  |
| Summary                                   |                                  |                                            |                |  |
|                                           | Interface                        | ens160 (82574L Gigabit Network Connection) |                |  |
|                                           | Deedwidth                        |                                            |                |  |
|                                           | Bandwidun                        |                                            |                |  |
|                                           | MTU                              |                                            |                |  |
|                                           |                                  |                                            |                |  |
|                                           | IP address                       | 192.168.12.206                             |                |  |
|                                           | Appliance bestrame               |                                            |                |  |
|                                           | Appliance nostraine              |                                            |                |  |
|                                           |                                  |                                            |                |  |
|                                           | Credentials                      |                                            |                |  |
|                                           |                                  |                                            |                |  |
|                                           | A desta la base de su se se se s |                                            |                |  |
|                                           | Administrator username           |                                            |                |  |
|                                           |                                  |                                            |                |  |
|                                           |                                  |                                            |                |  |
|                                           |                                  |                                            |                |  |
|                                           |                                  |                                            |                |  |
|                                           |                                  |                                            |                |  |
|                                           |                                  |                                            |                |  |
|                                           |                                  |                                            |                |  |
|                                           |                                  |                                            | Back Configure |  |
|                                           |                                  |                                            |                |  |
|                                           |                                  |                                            |                |  |
|                                           |                                  |                                            |                |  |
|                                           |                                  |                                            |                |  |
|                                           |                                  |                                            |                |  |
|                                           |                                  |                                            |                |  |
|                                           |                                  |                                            |                |  |

11. Please standby until the Initial Configuration Wizard configures StarWind VSAN for you.

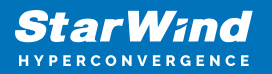

| StarWind Appliance Initial configu                 | ration                                               |                             |  |
|----------------------------------------------------|------------------------------------------------------|-----------------------------|--|
| ✓ License                                          | Configuring settings                                 |                             |  |
| ✓ EULA                                             | Please wait until all specified settings are applied |                             |  |
| <ul> <li>Management network</li> </ul>             |                                                      |                             |  |
| ✓ Static hostname                                  | Progress: 0%                                         | 👌 Time remaining: 🛛 - 3 sec |  |
| <ul> <li>Administrator account</li> </ul>          | • And the lines                                      |                             |  |
| <ul> <li>Summary</li> <li>Configuration</li> </ul> | Apprying ucense     Configuring management network   |                             |  |
| • Longuration                                      |                                                      | ×                           |  |
|                                                    |                                                      |                             |  |

12. The appliance is set and ready. Click on the Done button to install the StarWind vCenter Plugin right now or uncheck the checkbox to skip this step and proceed to the Login page.

| StarWind Appliance Initial configuration                                                                                                    |  |
|----------------------------------------------------------------------------------------------------|--|
| Initial configuration completed<br>The essential settings were successfully configured. Press "Finish" to close the wizard and navigate to the login page. |  |
| You can also install the StarWind vSphere plug-in if you want to access the StarWind Appliance web UI from your vSphere<br>console.                        |  |
| Launch the StarWind vCenter plug in installation wizard.                                                                                                   |  |
| t Tritish                                                                                                    |  |
|                                                                                                    |  |

13. Repeat the initial configuration on other StarWind CVMs that will be used to create 2-node or 3-node HA shared storage.

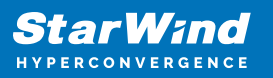

# **Add Appliance**

To create 2-way or 3-way synchronously replicated highly available storage, add partner appliances that use the same license key.

1. Add StarWind appliance(s) in the web console, on the Appliances page. NOTE: The newly added appliance will be linked to already connected partners.

| StarWind               |                   |                                                                         |  |
|------------------------|-------------------|-------------------------------------------------------------------------|--|
| 👜 Dashboard            | App Add appliance |                                                                         |  |
| 🛢 Storage 🔻            |                   |                                                                         |  |
| 🚠 Network              | Credentials       | Credentials                                                             |  |
| Annliances             |                   | Specify the appliance IP address and its administrator credentials      |  |
|                        |                   | The newly added appliance will be linked to already connected partners. |  |
| Lusers                 |                   |                                                                         |  |
| 📋 Tasks and events 🛛 🔻 |                   |                                                                         |  |
|                        |                   |                                                                         |  |
|                        |                   | Administrator username                                                  |  |
|                        |                   | Administrator naroword                                                  |  |
|                        |                   |                                                                         |  |
|                        |                   |                                                                         |  |
|                        |                   |                                                                         |  |
|                        |                   |                                                                         |  |
|                        |                   |                                                                         |  |
|                        |                   |                                                                         |  |
|                        |                   | k                                                                       |  |
|                        |                   |                                                                         |  |
|                        |                   | Cancel                                                                  |  |
|                        |                   |                                                                         |  |
|                        |                   |                                                                         |  |
| ∢ Minimize             |                   |                                                                         |  |

2. Provide credentials of partner appliance.

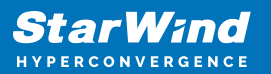

| StarWind |                   |                                                                                                    | 🗉 🌲 🏠 admin 💌  |
|----------|-------------------|----------------------------------------------------------------------------------------------------|----------------|
|          | App Add appliance |                                                                                                    |                |
|          | Credentials       | Credentials                                                                                                    | Q ±            |
|          |                   | Specify the appliance IP address and its administrator credentials The newly addred anniliance will be linked to already connected partners. | Raw capacity 🗢 |
|          |                   | IP address<br>192,168,12,166                                                                                                    |                |
|          |                   | Administrator usemame<br>admin                                                                                                    |                |
|          |                   |                                                                                                    |                |
|          |                   |                                                                                                    |                |
|          |                   |                                                                                                    |                |
|          |                   |                                                                                                    |                |
|          |                   | Cancel                                                                                                    |                |
|          |                   |                                                                                                    |                |

3. Wait for connection and validation of settings.

| StarWind                                                                                                    |                                                                                                    |          |
|----------------------------------------------------------------------------------------------------|----------------------------------------------------------------------------------------------------|----------|
| Control Control Contr | Add appliance         • credentials         summary         • Credentials         specify the appliance VP address and its administrator credentials.         • The newly added appliance will be larked to already connected partners.         • Use the appliance connected partners.         • Diministrator connected partners.         • Other newly added appliance will be larked to already connected partners.         • Diministrator connected partners.         • Diministrator connected partners.         • Diministrator connected partners.         • Other newly added appliance will be larked to already connected partners.         • Diministrator connection of appliance.         • Other newly added appliance connected partners. | L N L CC |
| < Minimize                                                                                                    |                                                                                                    |          |

4. Review the summary and click "Add appliance".

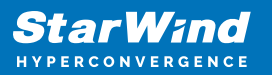

| <b>StarWind</b><br>hyperconvergence |                                               |                                                                             | 🖽 🌲 🎄 admin 💌 |
|-------------------------------------|-----------------------------------------------|-----------------------------------------------------------------------------|---------------|
|                                     | App Add appliance                             |                                                                             |               |
|                                     | <ul><li>Credentials</li><li>Summary</li></ul> | Summary                                                                     |               |
|                                     |                                               | Appliance name SW2<br>Storage capacity 0.68<br>Storage pools 0<br>Volumes 0 |               |
|                                     |                                               |                                                                             |               |
|                                     |                                               |                                                                             |               |
|                                     |                                               |                                                                             |               |
|                                     |                                               | Back                                                                        |               |
|                                     |                                               |                                                                             |               |

### **Configure Ha Networking**

1. Launch the "Configure HA Networking" wizard.

| StarWind         |               |                         |               |             |                   |            | 8            | 🌲 🍄 admin 🕶 |
|------------------|---------------|-------------------------|---------------|-------------|-------------------|------------|--------------|-------------|
| 🙆 Dashboard      | Network       |                         |               |             |                   |            |              |             |
| 🛢 Storage 🔻      |               | Configure HA networking |               |             |                   |            |              |             |
| A Network        | 🗌 Interface 🖨 | Adapter model 💠         | Link status 🗢 | Bandwidth 🗘 | MAC address 🗢     | Role ≑     | IP address 💠 | Appliance ≑ |
| Appliances       | 🗌 🔚 ens160    | 82574L Gigabit Net      | Up            |             | 00:50:56:9C:E5:A5 | Management |              |             |
| Tasks and events | 🔲 📜 ens160    | 82574L Gigabit Net      |               |             |                   | Management |              |             |
|                  | 🗌 📜 ens224    | VMXNET3 Ethernet        | Up            |             |                   | Unassigned |              |             |
|                  | 🔲 📜 ens224    | VMXNET3 Ethernet        |               |             |                   | Unassigned |              |             |
|                  | 🔲 📜 ens256    | VMXNET3 Ethernet        | Down          |             |                   | Unassigned |              |             |
|                  | 🔲 🛄 ens256    | VMXNET3 Ethernet        |               |             |                   | Unassigned |              |             |
|                  |               |                         |               |             |                   |            |              |             |
|                  |               |                         |               |             |                   |            |              |             |
|                  |               |                         |               |             |                   |            |              |             |
|                  |               |                         |               |             |                   |            |              |             |
|                  |               |                         |               |             |                   |            |              |             |
|                  |               |                         |               |             |                   |            |              |             |
|                  |               |                         |               |             |                   |            |              |             |
| ▲ Minimize       |               |                         |               |             |                   |            |              |             |

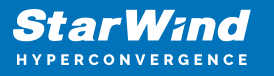

2. Select appliances for network configuration.

NOTE: the number of appliances to select is limited by your license, so can be either two or three appliances at a time.

| StarWind                                                         |                                               |                                                                    |                                             |            | 🗐 🌲 🏠 admin 🔻 |
|------------------------------------------------------------------|-----------------------------------------------|--------------------------------------------------------------------|---------------------------------------------|------------|---------------|
| 🛱 Dashboard                                                      | Configure HA networking                       |                                                                    |                                             |            |               |
| <ul> <li>Storage</li> <li>Network</li> <li>Appliances</li> </ul> | Appliances  Data network  Replication network | Appliances<br>Select appliances for network configuration. You car | configure up to three appliances at a time. |            |               |
| 💄 Users                                                          |                                               | Appliance 🗢                                                        | Status 🗢                                    | Adapters 💠 |               |
| 📋 Tasks and events 🛛 🔻                                           |                                               | ✓ SW1                                                              | Online                                      |            |               |
|                                                                  |                                               | 🗹 🧱 SW2                                                            | Online                                      |            |               |
|                                                                  |                                               |                                                                    |                                             |            |               |
|                                                                  |                                               |                                                                    |                                             |            |               |
|                                                                  |                                               |                                                                    |                                             |            |               |
|                                                                  |                                               |                                                                    |                                             |            |               |
|                                                                  |                                               |                                                                    |                                             |            |               |
|                                                                  |                                               |                                                                    |                                             |            |               |
|                                                                  |                                               |                                                                    |                                             | Close Next |               |
|                                                                  |                                               |                                                                    |                                             |            |               |
| < Minimize                                                       |                                               |                                                                    |                                             |            |               |

3. Configure the "Data" network. Select interfaces to carry storage traffic, configure them with static IP addresses in unique networks, and specify subnet masks:

- assign and configure at least one interface on each node
- for redundant configuration, select two interfaces on each node
- ensure interfaces are connected to client hosts directly or through redundant switches

4. Assign MTU value to all selected network adapters, e.g. 1500 or 9000. Ensure the switches have the same MTU value set.

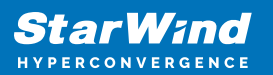

| StarWind   |                         |             |             |                  |           |                   |            |           |             | 8 <b>.</b> ¢ | admin 🔻 |
|------------|-------------------------|-------------|-------------|------------------|-----------|-------------------|------------|-----------|-------------|--------------|---------|
|            |                         |             |             |                  |           |                   |            |           |             |              |         |
|            | Configure HA networking |             |             |                  |           |                   |            |           |             |              |         |
|            | ✓ Appliances            | Show        | sample netw | ork diagram      |           |                   |            |           |             |              |         |
|            | Data network            | 📑 SW1       |             |                  |           |                   |            |           |             |              |         |
|            |                         |             | Interface   | Model            | Bandwidth | MAC address       | IP address | Netmask   | Link status | SW1          |         |
|            |                         |             |             | VMXNET3 Ethernet | 10 Gbit   | 00:50:56:9C:21:E1 |            |           | Up          |              |         |
|            |                         |             |             | VMXNET3 Ethernet |           | 00:50:56:9C:C4:73 |            |           | Down        | SW1          |         |
|            |                         | 📑 SW2       |             |                  |           |                   |            |           |             | SW2          |         |
|            |                         |             | Interface   | Model            | Bandwidth | MAC address       | IP address | Netmask 🚯 | Link status | SW1          |         |
|            |                         |             |             | VMXNET3 Ethernet | 10 Gbit   | 00:50:56:9C:D8:13 |            |           | Up          | SW2          |         |
|            |                         |             |             | VMXNET3 Ethernet |           |                   |            |           | Down        |              |         |
|            |                         | Cluster P   | ATU size:   |                  |           |                   |            |           |             |              |         |
|            |                         | мти<br>9000 |             |                  |           |                   |            |           |             |              |         |
|            |                         |             |             |                  |           |                   |            |           |             |              |         |
|            |                         |             |             |                  |           |                   |            | Dealt     | Hard        |              |         |
|            |                         |             |             |                  |           |                   |            | Back      | L           |              |         |
|            |                         |             |             |                  |           |                   |            |           |             |              |         |
| ( Minimize |                         |             |             |                  |           |                   |            |           |             |              |         |

5. Click Next to validate Data network settings.

6. Configure the "Replication" network. Select interfaces to carry storage traffic, configure them with static IP addresses in unique networks, and specify subnet masks:

- assign and configure at least one interface on each node
- for redundant configuration, select two interfaces on each node

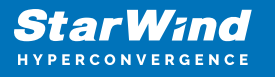

 ensure interfaces are connected to client hosts directly or through redundant switches

7. Assign MTU value to all selected network adapters, e.g. 1500 or 9000. Ensure the switches have the same MTU value set.

| StarWind               |                                                                                                    |                                                                                                    |                               |
|------------------------|----------------------------------------------------------------------------------------------------|----------------------------------------------------------------------------------------------------|-------------------------------|
| Dashboard              | Configure HA networking                                                                                                    |                                                                                                    |                               |
| Appliances     Users   | Appliances Appliances | Select interfaces to carry data replication traffic, configure them with unique IP addresses, and specify subnet masks.                                                                                                    | Q ≇ ···<br>Appliance ¢<br>SW1 |
| 📋 Tasks and events 🛛 🔻 |                                                                                                    | Interface         Model         Bandwidth         MAC address         IP address         Netmask         O         Link status           ens256         VMXNET3 Ethermet         10 Gbit         0050569C.C4.73         172.16.20.10         24         Down | SW2<br>SW1<br>SW2             |
|                        |                                                                                                    | Interface         Model         Bandwidth         MAC address         IP address         Netmask ●         Link status                                                                                                    | SW1<br>SW2                    |
|                        |                                                                                                    | ens256 VMXNET3 Ethernet 10 Gbit 00:50:56:9C:91:2C 172.16.20.20 24 Down Cluster MTU size:                                                                                                    |                               |
|                        |                                                                                                    | Back Not s                                                                                                    |                               |
| < Minimize             |                                                                                                    |                                                                                                    |                               |

8. Click Next to validate the Replication network settings completion.

| StarWind                      |                                                                                                    | 🗐 🌲 🏟 admin 🔻 |
|-------------------------------|----------------------------------------------------------------------------------------------------|---------------|
| 🙆 Dashboard                   |                                                                                                    |               |
| 🗧 Storage 🛛 🔻                 |                                                                                                    |               |
| 🚑 Network                     |                                                                                                    |               |
| Appliances                    |                                                                                                    |               |
| Users Tacks and overthe Tacks | SW1 ▲ Non-redundant configuration ×                                                                          |               |
| asks and events               | Inte Only 1 Replication network is configured. Configure more Paddress Netmask I Link status                 |               |
|                               | em: Replication networks to eliminate a single point of failure. 72.16.20.10 24 Down                         |               |
|                               | SW2 A We recommended assigning at least two data network                                                     |               |
|                               | Interfaces to eliminate a single point of failure. P address Netmask O Link status Acknowledge and continue? |               |
|                               | en: 12.16.20.20 24 Down                                                                                      |               |
|                               | Cluster MTU si                                                                                               |               |
|                               |                                                                                                    |               |
|                               |                                                                                                    |               |
|                               |                                                                                                    |               |
|                               |                                                                                                    |               |
| < Minimize                    |                                                                                                    |               |

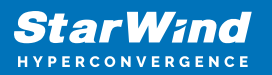

| StarWind               |  |                                |  |
|------------------------|--|--------------------------------|--|
| Dashboard              |  |                                |  |
| Appliances     Users   |  |                                |  |
| 📋 Tasks and events 🛛 🔻 |  |                                |  |
|                        |  | SW2 . Testing network settings |  |
|                        |  |                                |  |
|                        |  |                                |  |
|                        |  |                                |  |
| 4 Minimize             |  | ×                              |  |

9. Review the summary and click Configure.

| StarWind                                      |                                                          |                                                         |                                       |      | E | ] 🌲 🍪 admin 🔻 |
|-----------------------------------------------|----------------------------------------------------------|---------------------------------------------------------|---------------------------------------|------|---|---------------|
| 💭 Dashboard                                   | Configure HA networking                                  |                                                         |                                       |      |   |               |
| 🖶 Storage 👻                                   | ✓ Appliances ✓ Data network                              | Summary                                                 |                                       |      |   |               |
| <ul> <li>Appliances</li> <li>Users</li> </ul> | <ul> <li>Replication network</li> <li>Summary</li> </ul> | Appliance name<br>Data networks<br>Replication networks | ₩ SW1<br>172.16.10.10<br>172.16.20.10 |      |   |               |
|                                               |                                                          | Appliance name<br>Data networks                         | ■ SW2<br>172.16.10.20                 |      |   |               |
|                                               |                                                          | Replication networks                                    | 112.10.20.20                          |      |   |               |
|                                               |                                                          |                                                         |                                       |      |   |               |
|                                               |                                                          |                                                         |                                       |      |   |               |
|                                               |                                                          |                                                         |                                       | Back |   |               |
| < Minimize                                    |                                                          |                                                         |                                       |      |   |               |

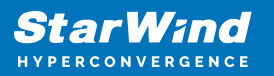

# **Add Physical Disks**

Attach physical storage to StarWind Virtual SAN Controller VM:

- Ensure that all physical drives are connected through an HBA or RAID controller.
- Deploy StarWind VSAN CVM on each server that will be used to configure faulttolerant standalone or highly available storage.
- Store StarWind VSAN CVM on a separate storage device accessible to the hypervisor host (e.g., SSD, HDD).
- Add HBA, RAID controllers, or NVMe SSD drives to StarWind CVM via a passthrough device.

Learn more about storage provisioning guidelines in the KB article.

### **Create Storage Pool**

- 1. Click the "Add" button to create a storage pool.
- 2. Select two storage nodes to create a storage pool on them simultaneously.

| StarWind             |                                                                  | 🗐 🌲 🏠 admin 🕶 |
|----------------------|------------------------------------------------------------------|---------------|
| 🔹 Dashboard          | Storage pools                                                    |               |
| Storage File shares  | Selected 0 of 0 + Create a new pool pool                         |               |
| 는 LUNs               | There are no storage pools yet                                   |               |
| 🕒 Volumes            | Start building your storage infrastructure by creating a new one |               |
| Storage pools        |                                                                  |               |
| Physical disks       |                                                                  |               |
| Annliances           |                                                                  |               |
| Lusers               |                                                                  |               |
| 🗖 Tasks and events 🔻 |                                                                  |               |
|                      |                                                                  |               |
|                      |                                                                  |               |
|                      |                                                                  |               |
|                      |                                                                  |               |
|                      |                                                                  |               |
| ∢ Minimize           |                                                                  |               |

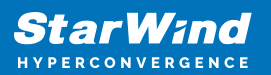

|                                     |                          |                                  |                           |                     |                  | o desire an |
|-------------------------------------|--------------------------|----------------------------------|---------------------------|---------------------|------------------|-------------|
| <b>StarWind</b><br>hyperconvergence |                          |                                  |                           |                     |                  |             |
|                                     | Stol Create storage pool |                                  |                           |                     | ×                |             |
|                                     |                          |                                  |                           |                     |                  |             |
|                                     | Appliance                | Appliance                        |                           |                     |                  |             |
|                                     |                          | Select one or more storage nodes | o create a storage pool 🕜 |                     |                  |             |
|                                     |                          | 😑 Node name 🗢                    | Status 🗢                  | Available disks 🌲 🖌 | Available capa 🗢 |             |
|                                     |                          | ✓ SW1                            | Online                    |                     |                  |             |
|                                     |                          | 🖌 🧮 SW2                          | Online                    |                     |                  |             |
|                                     |                          |                                  |                           |                     |                  |             |
|                                     |                          |                                  |                           |                     |                  |             |
|                                     |                          |                                  |                           |                     |                  |             |
|                                     |                          |                                  |                           |                     |                  |             |
|                                     |                          |                                  |                           |                     |                  |             |
|                                     |                          |                                  |                           |                     |                  |             |
|                                     |                          |                                  |                           |                     |                  |             |
|                                     |                          |                                  |                           | Cancel              | Next             |             |
|                                     |                          |                                  |                           |                     |                  |             |
|                                     |                          |                                  |                           |                     |                  |             |
| ∢ Minimize                          |                          |                                  |                           |                     |                  |             |

3. Select physical disks to include in the storage pool name and click the "Next" button. NOTE: Select identical type and number of disks on each storage node to create identical storage pools.

| StorWend           |                          |                                                                  | 🗉 🌲 🍪 admin 🔻 |
|--------------------|--------------------------|------------------------------------------------------------------|---------------|
| HYPERCONVERGENCE   |                          |                                                                  |               |
| 🙆 Dashboard        | Stol Create storage pool |                                                                  |               |
| 🗧 Storage 🔺        | Selected at Appliance    |                                                                  |               |
| 🚊 File shares      | Physical disks           | Physical disks                                                   |               |
| S LUNS             |                          | Select physical disks to include in storage pools on each node 💿 |               |
| Uolumes            |                          | ≣ SW1 ▲                                                          |               |
| III Storage pools  |                          | ■ Disk name                                                      |               |
| Physical disks     |                          | 🗹 🚨 sdb HDD SAS 5 GB 32:0:1:0 SAS1068 PC                         |               |
| Network            |                          | Z 🛋 sdc HDD SAS 5 GB 32:0:2:0 SAS1068 PC                         |               |
| Appliances         |                          | SAS 5 GB 32:0:3:0 SAS1068 PC                                     |               |
| 🚊 Users            |                          | Total raw capacity of selected disks: 15 GB                      |               |
| Technologia (      |                          | ≣ SW2 ▲                                                          |               |
| Tasks and events 👻 |                          | ■ Disk name                                                      |               |
|                    |                          | ✓ ▲ sdb HDD SAS 5 GB 32:0:1:0 SAS1068 PC                         |               |
|                    |                          | ✓ ▲ sdc HDD SAS 5 GB 32:0:2:0 SAS1068 PC                         |               |
|                    |                          |                                                                  |               |
|                    |                          | Selected number of disks is equal                                |               |
|                    |                          |                                                                  |               |
|                    |                          |                                                                  |               |
| ∢ Minimize         |                          |                                                                  |               |

4. Select one of the preconfigured storage profiles or create a redundancy layout for the new storage pool manually according to your redundancy, capacity, and performance requirements.

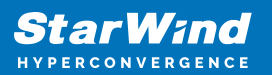

| StarWind   |                                                                        |                                                                                                    |                        |                     |            |  | l 🔅 admin | • |
|------------|------------------------------------------------------------------------|----------------------------------------------------------------------------------------------------|------------------------|---------------------|------------|--|-----------|---|
|            | Create storage pool                                                    |                                                                                                    |                        |                     |            |  |           |   |
|            | <ul> <li>Appliance</li> <li>Physical disks</li> <li>Profile</li> </ul> | Profile<br>Choose an optimal storage pool profile. Selected disks let                                                                      | 't unused will be assi | gned to hot spares. |            |  |           |   |
|            |                                                                        | Storage pool profile                                                                                                    | Usable capacity        | Fault tolerance 😯   | Hot spares |  |           |   |
|            |                                                                        | <ul> <li>High capacity (recommended)<br/>Maximize redundancy while maintaining high<br/>storage capacity (Software RAID\RAID-5)</li> </ul> | 9.9 GB                 |                     |            |  |           |   |
|            |                                                                        | <ul> <li>High performance<br/>Maximize storage performance while maintaining<br/>redundancy (Software RAID(RAID-1)</li> </ul>              | 4.95 GB                |                     |            |  |           |   |
|            |                                                                        | Manual     Allows you to configure the storage pool layout     manually.                                                                   |                        |                     |            |  |           |   |
|            |                                                                        |                                                                                                    |                        | Back                | Next       |  |           |   |
| 4 Minimize |                                                                        |                                                                                                    |                        |                     |            |  |           |   |

Hardware RAID, Linux Software RAID, and ZFS storage pools are supported and integrated into the StarWind CVM web interface. To make easier the storage pool configuration, the preconfigured storage profiles are provided to configure the recommended pool type and layout according to the direct-attached storage:

- hardware RAID configures Hardware RAID's virtual disk as a storage pool. It is available only if a hardware RAID controller is passed through to the CVM
- high performance creates Linux Software RAID-10 to maximize storage performance while maintaining redundancy
- high capacity creates Linux Software RAID-5 to maximize storage capacity while maintaining redundancy
- better redundancy creates ZFS Stripped RAID-Z2 (RAID 60)) to maximize redundancy while maintaining high storage capacity
- manual allows users to configure any storage pool type and layout with attached storage

5. Review "Summary" and click the "Create" button to create the pools on storage servers simultaneously.

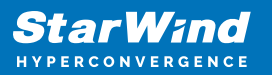

| Sto Create storage pool                      |                                                        |                          |      |  |
|----------------------------------------------|--------------------------------------------------------|--------------------------|------|--|
| Selecte:  Appliance  Physical disks  Profile | Summary<br>Review specified settings a<br>≌ SW1        | nd create storage pools. |      |  |
| • Summary                                    | Storage pool layout<br>Raw capacity<br>Usable capacity |                          |      |  |
|                                              | 📑 SW2                                                  |                          |      |  |
|                                              | Storage pool layout<br>Raw capacity                    |                          |      |  |
|                                              | Usable capacity                                        |                          | Back |  |
|                                              |                                                        |                          |      |  |

### **Create Volume**

- 1. To create volumes, click the "Add" button.
- 2. Select two identical storage pools to create a volume simultaneously.
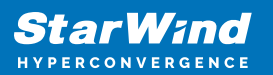

| StarWind                     |                                                                       | 🗉 🌲 🏟 admin 🕶 |
|------------------------------|-----------------------------------------------------------------------|---------------|
| 🔯 Dashboard                  | Volumes                                                               |               |
| 🛢 Storage 🔺                  | Selected 0 of 0 🕂 Create a new volume nage VHR user                   |               |
| 💻 File shares                |                                                                       |               |
| 🞐 LUNs                       | There are no volumes yet                                              |               |
| 🔮 Volumes                    | Start sharing your storage resources to clients by creating a new one |               |
| III Storage pools            |                                                                       |               |
| Physical disks               |                                                                       |               |
| 🏭 Network                    |                                                                       |               |
| Appliances                   |                                                                       |               |
| 💄 Users                      |                                                                       |               |
| 🖹 Tasks and events 🔻         |                                                                       |               |
|                              |                                                                       |               |
|                              |                                                                       |               |
|                              |                                                                       |               |
|                              |                                                                       |               |
|                              |                                                                       |               |
| <ul> <li>Minimize</li> </ul> |                                                                       |               |

| <b>StarWind</b><br>hyperconvergence |                                                        |                                                                                                    |  |
|-------------------------------------|--------------------------------------------------------|----------------------------------------------------------------------------------------------------|--|
| 🙆 Dashboard                         | Voli Create volume                                     |                                                                                                    |  |
| Storage A                           | Selected • Storage pool<br>Settings<br>Filesystem type | Select storage pool Select one or more (in HA configurations) storage pools to create a volume  Name  Type  State  Resiliency  Free |  |
| Storage pools     Physical disks    |                                                        | III SW1:md0 Software RAID   Online RAID-5 9.98 GB     III SW2:md0 Software RAID   Online RAID-5 9.98 GB                             |  |
| Appliances                          |                                                        |                                                                                                    |  |
| 😩 Users                             |                                                        |                                                                                                    |  |
|                                     |                                                        |                                                                                                    |  |
|                                     |                                                        | Cancel                                                                                                    |  |
| ∢ Minimize                          |                                                        |                                                                                                    |  |

3. Specify volume name and capacity.

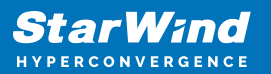

| StarWind   |                                                                   |                                                                                                    |            |      | 🗐 🌲 🏠 admin 💌 |
|------------|-------------------------------------------------------------------|----------------------------------------------------------------------------------------------------|------------|------|---------------|
|            | Volu Create volume                                                |                                                                                                    |            |      |               |
|            | Selector Storage pool<br>• Settings<br>Filesystem type<br>Summary | Specify settings<br>Specify the volume name and size<br>volume0<br>You can use Latin letters, numbers, and dush<br>Size<br>Available storage pool capacity: 9.98 GB | nt.<br>3 v |      |               |
|            |                                                                   |                                                                                                    | Back       | Next |               |
| ∢ Minimize |                                                                   |                                                                                                    |            |      |               |

4. Select the Standard volume type.

| <b>StarWind</b><br>hyperconvergence                                                                                                    |                                                                    |                                                                                                    |  |
|----------------------------------------------------------------------------------------------------|--------------------------------------------------------------------|----------------------------------------------------------------------------------------------------|--|
| 😂 Dashboard                                                                                                    | Voli Create volume                                                 |                                                                                                    |  |
| <ul> <li>Fileshares</li> <li>UNis</li> <li>UNis</li> <li>Volumes</li> <li>Storage pools</li> <li>Physical disks</li> <li>Hetwork</li> <li>Appliances</li> <li>Users</li> <li>Tasks and events *</li> </ul> | Selector Storage pool<br>Settings<br>In Filesystem type<br>Summary | Choose filesystem settings         Choose the preferred filesystem settings for the new volume         Image: Standard Back and the Standard Settings: Recommended for general use and the highest performance         Image: Standard Back and the Standard Settings: Recommended for general use and the highest performance         Image: Standard Back and the Standard Settings: Recommended for general use and the highest performance         Image: Standard Back and the Standard Settings: Recommended for general use and the highest performance         Image: Standard Back and the Standard Settings: Recommended for general use and the highest performance         Image: Standard Back and the Standard Settings: Recommended for general use and the highest performance         Image: Standard Back and the Standard Settings: Recommended for general use and the highest performance         Image: Standard Back and the Standard Settings: Recommended for general use and the highest performance         Image: Standard Back and the Standard Settings: Recommended for general use and the highest performance         Image: Standard Back and the Standard Settings: Recommended for general use and the highest performance         Image: Standard Back and the Standard Settings: Recommended for general use and the highest performance         Image: Standard Back and the Standard Settings: Recommended for general use and the highest performance         Image: Standard Back and the Standard Settings: Recommended for general use and the highest performance |  |
| < Minimize                                                                                                    |                                                                    |                                                                                                    |  |

5. Review "Summary" and click the "Create" button to create the pool.

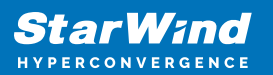

| <b>StarWind</b><br>Hyperconvergence |                                                          |                                                                                                    | 🗐 🌲 🏠 admin 💌 |
|-------------------------------------|----------------------------------------------------------|----------------------------------------------------------------------------------------------------|---------------|
|                                     | Voli Create volume                                       |                                                                                                    |               |
|                                     | Selector 🗸 Storage pool 🗸 Storage pool 🗸 Filesystem type | Review summary<br>Review your settings before creating a volume                                                  | Q = = ····    |
|                                     | • Summary                                                | Storage pool     SVLmd0       Volume name     volume0       Size     5 GB       Filesystem settings     Standard |               |
|                                     |                                                          | Eii SW2                                                                                                    |               |
|                                     |                                                          | Storage pool 📑 SW2:md0<br>Volume name volume0<br>Size 5 GB<br>Filesystem settings Standard                       |               |
|                                     |                                                          |                                                                                                    |               |
|                                     |                                                          | Back Create                                                                                                    |               |
| < Minimize                          |                                                          |                                                                                                    |               |

### **Create Ha Lun**

The LUN availability for StarWind LUN can be Standalone and High availability (2-way or 3-way replication) and is narrowed by your license.

1. To create a virtual disk, click the Add button.

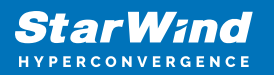

| StarWind             |                                                                       | e <sup>r</sup> 1 | • • | admin 🔻 |  |
|----------------------|-----------------------------------------------------------------------|------------------|-----|---------|--|
| 🔯 Dashboard          | LUNs                                                                  |                  |     |         |  |
| Storage              | Selected 0 of 0 🕂 🛃 Greate a new LUN                                  |                  |     |         |  |
| E LUNS               | There are no LUNs yet                                                 |                  |     |         |  |
| 🔮 Volumes            | Start sharing your storage resources to clients by creating a new one |                  |     |         |  |
| III Storage pools    |                                                                       |                  |     |         |  |
| 📕 Physical disks     |                                                                       |                  |     |         |  |
| 🚓 Network            |                                                                       |                  |     |         |  |
| Appliances           |                                                                       |                  |     |         |  |
| 🛓 Users              |                                                                       |                  |     |         |  |
| 🖹 Tasks and events 🔻 |                                                                       |                  |     |         |  |
|                      |                                                                       |                  |     |         |  |
|                      |                                                                       |                  |     |         |  |
|                      |                                                                       |                  |     |         |  |
|                      |                                                                       |                  |     |         |  |
|                      |                                                                       |                  |     |         |  |
|                      |                                                                       |                  |     |         |  |
| ▲ Minimize           |                                                                       |                  |     |         |  |

2. Select the protocol.

| StarWind                                                                                                    |                                                                                                    |  |
|----------------------------------------------------------------------------------------------------|----------------------------------------------------------------------------------------------------|--|
|                                                                                                    | LUN Create LUN                                                                                                    |  |
| <ul> <li>Storage</li> <li>Fileshares</li> <li>UDIs</li> <li>Volumes</li> <li>III Storage pools</li> <li>Physical disks</li> <li>Applaness</li> <li>Applaness</li> <li>Users</li> <li>Tasks and events</li> </ul> | Create LIN  Create LIN Create LIN  Create LIN  Create |  |
|                                                                                                    |                                                                                                    |  |

3. Choose the "High availability" LUN availability type.

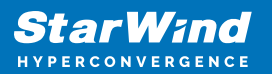

| StarWind |                                                                                                    |                                                                                                    | iii <sup>0</sup> ≜ 🎄 admin ▼ |
|----------|----------------------------------------------------------------------------------------------------|----------------------------------------------------------------------------------------------------|------------------------------|
|          | LUN Create LUN                                                                                                 |                                                                                                    |                              |
|          | Selecter Protocol<br>LUN availability<br>Appliances<br>Volumes<br>Failover strategy<br>LUN settings<br>Summary | EUCH availability Set the required LUN availability In the availability (two.way replication) Case asynchronosouly replicated LUN hosted on too or three identical appliances. The LUN ways accessible if one of the replication partners becomes unavailable. In stadau C Stadau C Stada |                              |
|          |                                                                                                    |                                                                                                    |                              |

4. Select the appliances that will host the LUN. Partner appliances must have identical hardware configurations, including CPU, RAM, storage, and networking.

| StarWind                                     |                              |                                               |                     |                                                                                     |                       |                                          |                   |   | e ( | ¢. | admin 💌 |
|----------------------------------------------|------------------------------|-----------------------------------------------|---------------------|-------------------------------------------------------------------------------------|-----------------------|------------------------------------------|-------------------|---|-----|----|---------|
| 🔮 Dashboard                                  | LUN Cre                      | ate LUN                                       |                     |                                                                                     |                       |                                          |                   | × |     |    |         |
| Storage +                                    | Selectec v Pro<br>v LU<br>Ap | otocol<br>N availability<br>pliances          | Applia<br>Select tw | INCES<br>to or three replication partners that<br>liances must have identical hardw | it should host the HA | LUN<br>ncluding CPU, RAM, storage, and n | etworking         |   |     |    |         |
| Votames     Storage pools     Physical disks | Vo<br>Fai<br>LU<br>Su        | umes<br>lover strategy<br>N settings<br>mmary |                     | Appliance                                                                           | Status<br>Online      | Software version<br>1.5.460.5391+76fc51b | Capacity<br>15 GB |   |     |    |         |
| 🚓 Network<br>Moriances<br>Users              |                              |                                               |                     | ₿ SW2                                                                               | Online                | 1.5.460.5391+76fc51b                     |                   |   |     |    |         |
| Tasks and events 👻                           |                              |                                               |                     |                                                                                     |                       |                                          |                   |   |     |    |         |
|                                              |                              |                                               |                     |                                                                                     |                       | Back                                     | Next              |   |     |    |         |
| < Minimize                                   |                              |                                               |                     |                                                                                     |                       |                                          |                   |   |     |    |         |

5. Select a volume to store the LUN data. Selected volumes must have identical storage configurations.

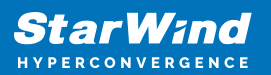

| StarWind |     |                                                                                                   |                                 |                                     |                   |                      |                     |                     |                    | 目 ≜ ✿ | admin 🔻 |
|----------|-----|---------------------------------------------------------------------------------------------------|---------------------------------|-------------------------------------|-------------------|----------------------|---------------------|---------------------|--------------------|-------|---------|
|          | LUN | Create LUN                                                                                        |                                 |                                     |                   |                      |                     |                     |                    |       |         |
|          |     | <ul> <li>✓ Protocol</li> <li>✓ LUN availability</li> <li>✓ Appliances</li> <li>Volumes</li> </ul> | Volum<br>Select or<br>configura | IES<br>ne volume on each<br>ations. | appliance to stor | e the HA LUN data. S | elected volumes n   | nust have identical | storage            |       |         |
|          |     | Failover strategy<br>LUN settings                                                                 | Volum                           | es have identical c                 | onfigurations     |                      |                     |                     |                    |       |         |
|          |     | Summary                                                                                           |                                 | Volume 🗢                            | State 🗢           | RAID le \$           | Capacity 🗢<br>5 GB  | Free Sp \$          | Type ¢<br>Standard |       |         |
|          |     |                                                                                                   | ≣ SW2                           | Volume 🗢                            | State \$          | RAID le 🗢            | Capacity \$<br>5 GB | Free Sp \$          | Type 🖨             |       |         |
|          |     |                                                                                                   |                                 |                                     |                   |                      |                     |                     |                    |       |         |
|          |     |                                                                                                   |                                 |                                     |                   |                      |                     | Back                | Next               |       |         |
|          |     |                                                                                                   |                                 |                                     |                   |                      |                     |                     |                    |       |         |

6. Select the "Heartbeat" failover strategy.

NOTE: To use the Node witness or the File share witness failover strategies, the appliances should have these features licensed.

| StarWind                         |                                                                                                    | 囯 🌲 🎄 admin.▼ |
|----------------------------------|----------------------------------------------------------------------------------------------------|---------------|
| HYPERCONVERGENCE                 | LUN Create LUN                                                                                                    |               |
| Storage A                        | Protocol     Protocol     Failover strategy     LUN availability     Select the preferred failover strategy. The default is "Heartbeat". However, you can choose another meth     have a UPS unit at your disposal. | Q 👳 🚥         |
| Storage pools     Physical disks | Volumes     Failover strategy     LUN settings     LUN settings     Summary                                                                                                    | utdown        |
| Appliances                       | Node witness<br>A third appliance acts as a "router" for replication partners.<br>The working witness node excludes the possibility of a "split-brain" condition.                                                   |               |
| Tasks and events *               |                                                                                                    |               |
|                                  | Back                                                                                                    | Next          |
| < Minimize                       |                                                                                                    |               |

7. Specify the HA LUN settings, e.g. name, size, and block size. Click Next.

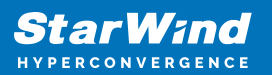

| StarWind   |                                                                                                    |                                                                                                    | 🖽 🌲 🛟 admin 🔻 |
|------------|----------------------------------------------------------------------------------------------------|----------------------------------------------------------------------------------------------------|---------------|
|            | LUN Create LUN                                                                                                    |                                                                                                    |               |
|            | Setters<br>• Protocol<br>• LUN availability<br>• Appliances<br>• Volumes<br>• Failover strategy<br>• LUN settings<br>Summary | LUN settings   Berity the HA LUN settings   Lun name   Lun   Lun <th></th> |               |
| • Minimize |                                                                                                    |                                                                                                    |               |

8. Review "Summary" and click the "Create" button to create the LUN.

| StarWind                                                                                                    |                                                                                                    |                                                                                                    |                                                                                                    |  |
|----------------------------------------------------------------------------------------------------|----------------------------------------------------------------------------------------------------|----------------------------------------------------------------------------------------------------|----------------------------------------------------------------------------------------------------|--|
| 🕮 Dashboard                                                                                                    | Create LUN                                                                                                    |                                                                                                    |                                                                                                    |  |
| <ul> <li>torage</li> <li>File shares</li> <li>UNs</li> <li>Volumes</li> <li>Storage pools</li> <li>Physical disks</li> <li>Network</li> <li>Appliances</li> <li>Users</li> <li>Tasks and events</li> </ul> | <ul> <li>Protocol</li> <li>LUN availability</li> <li>Appliances</li> <li>Volumes</li> <li>Failover strategy</li> <li>LUN settings</li> <li>Summary</li> </ul> | Summary<br>Protocol<br>LUN avaitability<br>Appliance 1<br>Appliance 2<br>Volume names<br>Volume names<br>Volume sizes<br>Failover strategy<br>LUN name<br>LUN size<br>MPIO<br>Create VMF56 datastore<br>IQNS | iSCSI<br>High availability (two-way replication)<br>S SW1<br>SW2<br>volume0, volume0<br>S G8<br>Heartbeat<br>Lun0<br>4 G8<br>Enabled<br>Faabled<br>No<br>Iqn.2006.08,com.starwindsoftware:192.166.12.206-lun0<br>jan.2008.08,com.starwindsoftware:192.166.12.166-lun0 |  |
|                                                                                                    |                                                                                                    |                                                                                                    | Back Create LUH                                                                                                    |  |
| < Minimize                                                                                                    |                                                                                                    |                                                                                                    |                                                                                                    |  |

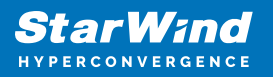

# **Creating Starwind Ha Luns Using Powershell**

1. Open PowerShell ISE as Administrator.

2. Open StarWindX sample CreateHA\_2.ps1 using PowerShell ISE. It can be found here: C:\Program Files\StarWind Software\StarWind\StarWindX\Samples\

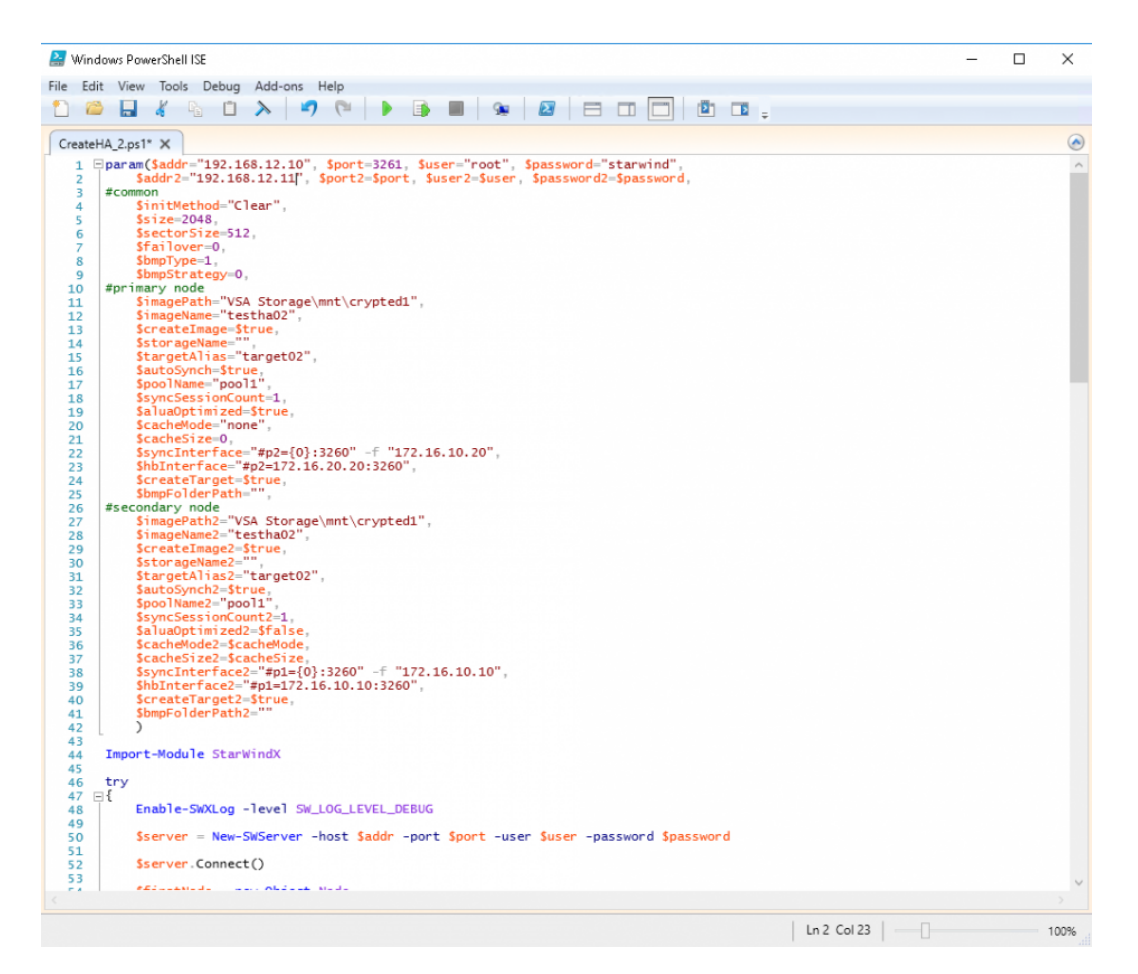

2. Configure script parameters according to the following example:

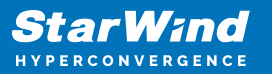

```
$bmpStrategy=0,
#primary node
        $imagePath="VSA Storage\mnt\crypted1",
        $imageName="testha02",
        $createImage=$true,
        $storageName="",
        $targetAlias="target02",
        $autoSynch=$true,
        $poolName="pool1",
        $syncSessionCount=1,
        $aluaOptimized=$true,
        $cacheMode="none",
        $cacheSize=0,
        $syncInterface="#p2={0}:3260" -f "172.16.20.20",
        $hbInterface="#p2={0}:3260" -f "172.16.10.20",
        $createTarget=$true,
        $bmpFolderPath="",
#secondary node
        $imagePath2="VSA Storage\mnt\crypted1",
        $imageName2="testha02",
        $createImage2=$true,
        $storageName2="",
        $targetAlias2="target02",
        $autoSynch2=$true,
        $poolName2="pool1",
        $syncSessionCount2=1,
        $aluaOptimized2=$false,
        $cacheMode2=$cacheMode,
        $cacheSize2=$cacheSize,
        $syncInterface2="#p1={0}:3260" -f "172.16.20.10",
        $hbInterface2="#p1={0}:3260" -f "172.16.10.10",
        $createTarget2=$true,
        $bmpFolderPath2=""
Import-Module StarWindX
try
{
        Enable-SWXLog -level SW LOG LEVEL DEBUG
        $server = New-SWServer -host $addr -port $port -user
$user -password $password
        $server.Connect()
```

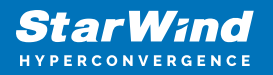

```
$firstNode = new-Object Node
```

```
$firstNode.HostName = $addr
        $firstNode.HostPort = $port
        $firstNode.Login = $user
        $firstNode.Password = $password
        $firstNode.ImagePath = $imagePath
        $firstNode.ImageName = $imageName
        $firstNode.Size = $size
        $firstNode.CreateImage = $createImage
        $firstNode.StorageName = $storageName
        $firstNode.TargetAlias = $targetAlias
        $firstNode.AutoSynch = $autoSynch
        $firstNode.SyncInterface = $syncInterface
        $firstNode.HBInterface = $hbInterface
        $firstNode.PoolName = $poolName
        $firstNode.SyncSessionCount = $syncSessionCount
        $firstNode.ALUAOptimized = $aluaOptimized
        $firstNode.CacheMode = $cacheMode
        $firstNode.CacheSize = $cacheSize
        $firstNode.FailoverStrategy = $failover
        $firstNode.CreateTarget = $createTarget
        $firstNode.BitmapStoreType = $bmpType
        $firstNode.BitmapStrategy = $bmpStrategy
        $firstNode.BitmapFolderPath = $bmpFolderPath
        #
       # device sector size. Possible values: 512 or 4096(May
be incompatible with some clients!) bytes.
       #
        $firstNode.SectorSize = $sectorSize
        $secondNode = new-Object Node
        $secondNode.HostName = $addr2
        $secondNode.HostPort = $port2
        $secondNode.Login = $user2
        $secondNode.Password = $password2
        $secondNode.ImagePath = $imagePath2
        $secondNode.ImageName = $imageName2
        $secondNode.CreateImage = $createImage2
        $secondNode.StorageName = $storageName2
        $secondNode.TargetAlias = $targetAlias2
        $secondNode.AutoSynch = $autoSynch2
        $secondNode.SyncInterface = $syncInterface2
        $secondNode.HBInterface = $hbInterface2
```

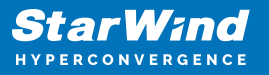

```
$secondNode.SyncSessionCount = $syncSessionCount2
        $secondNode.ALUAOptimized = $aluaOptimized2
        $secondNode.CacheMode = $cacheMode2
        $secondNode.CacheSize = $cacheSize2
        $secondNode.FailoverStrategy = $failover
        $secondNode.CreateTarget = $createTarget2
        $secondNode.BitmapFolderPath = $bmpFolderPath2
        $device = Add-HADevice -server $server -firstNode
$firstNode -secondNode $secondNode -initMethod $initMethod
        while ($device.SyncStatus -ne
[SwHaSyncStatus]::SW HA SYNC STATUS SYNC)
        {
                $syncPercent =
$device.GetPropertyValue("ha synch percent")
                Write-Host "Synchronizing: $($syncPercent)%" -
foreground yellow
                Start-Sleep -m 2000
                $device.Refresh()
        }
}
catch
{
        Write-Host $_ -foreground red
}
finally
{
        $server.Disconnect()
}
```

Detailed explanation of script parameters:

-addr, -addr2 — partner nodes IP address.
Format: string. Default value: 192.168.0.1, 192.168.0.1
allowed values: localhost, IP-address
-port, -port2 — local and partner node port.
Format: string. Default value: 3261
-user, -user2 — local and partner node user name.
Format: string. Default value: root
-password, -password2 — local and partner node user password.
Format: string. Default value: starwind

#common

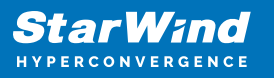

-initMethod -Format: string. Default value: Clear -size – set size for HA-devcie (MB) Format: integer. Default value: 12 -sectorSize - set sector size for HA-device Format: integer. Default value: 512 allowed values: 512, 4096 -failover - set type failover strategy Format: integer. Default value: 0 (Heartbeat) allowed values: 0, 1 (Node Majority) -bmpType - set bitmap type, is set for both partners at once Format: integer. Default value: 1 (RAM) allowed values: 1, 2 (DISK) -bmpStrategy – set journal strategy, is set for both partners at once Format: integer. Default value: 0 allowed values: 0, 1 – Best Performance (Failure), 2 – Fast Recovery (Continuous) *#primary node* -imagePath - set path to store the device file Format: string. Default value: My computer\C\starwind". For Linux the following format should be used: "VSA Storage\mnt\mount point" -imageName - set name device Format: string. Default value: masterImg21 -createlmage - set create image file Format: boolean. Default value: true -targetAlias - set alias for target Format: string. Default value: targetha21 -poolName – set storage pool Format: string. Default value: pool1 -aluaOptimized – set Alua Optimized Format: boolean. Default value: true -cacheMode - set type L1 cache (optional parameter) Format: string. Default value: wb allowed values: none, wb, wt -cacheSize – set size for L1 cache in MB (optional parameter) Format: integer. Default value: 128 allowed values: 1 and more -syncInterface - set sync channel IP-address from partner node Format: string. Default value: "#p2={0}:3260" -hbInterface - set heartbeat channel IP-address from partner node Format: string. Default value: "" -createTarget - set creating target Format: string. Default value: true Even if you do not specify the parameter -createTarget, the target will be created

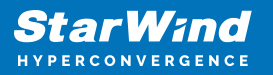

automatically.

If the parameter is set as -createTarget \$false, then an attempt will be made to create the device with existing targets, the names of which are specified in the -targetAlias (targets must already be created) -bmpFolderPath – set path to save bitmap file Format: string.

#secondary node

-imagePath2 - set path to store the device file Format: string. Default value: "My computer\C\starwind". For Linux the following format should be used: "VSA Storage\mnt\mount point" -imageName2 - set name device Format: string. Default value: masterImg21 -createImage2 - set create image file Format: boolean. Default value: true -targetAlias2 - set alias for targetFormat: string. Default value: targetha22 -poolName2 – set storage pool Format: string. Default value: pool1 -aluaOptimized2 - set Alua Optimized Format: boolean. Default value: true -cacheMode2 - set type L1 cache (optional parameter) Format: string. Default value: wb allowed values: wb, wt -cacheSize2 – set size for L1 cache in MB (optional parameter) Format: integer. Default value: 128 allowed values: 1 and more -syncInterface2 – set sync channel IP-address from partner node Format: string. Default value: "#p1={0}:3260" -hbInterface2 - set heartbeat channel IP-address from partner node Format: string. Default value: "" -createTarget2 - set creating target Format: string. Default value: true Even if you do not specify the parameter -createTarget, the target will be created automatically. If the parameter is set as -createTarget \$false, then an attempt will be made to create the device with existing targets, the names of which are specified in the targetAlias (targets must already be created) -bmpFolderPath2 - set path to save bitmap file Format: string.

# **Selecting The Failover Strategy**

StarWind provides 2 options for configuring a failover strategy:

#### Heartbeat

The Heartbeat failover strategy allows avoiding the "split-brain" scenario when the HA cluster nodes are unable to synchronize but continue to accept write commands from the initiators independently. It can occur when all synchronization and heartbeat channels disconnect simultaneously, and the partner nodes do not respond to the node's requests. As a result, StarWind service assumes the partner nodes to be offline and continues operations on a single-node mode using data written to it.

If at least one heartbeat link is online, StarWind services can communicate with each other via this link. The device with the lowest priority will be marked as not synchronized and get subsequently blocked for the further read and write operations until the synchronization channel resumption. At the same time, the partner device on the synchronized node flushes data from the cache to the disk to preserve data integrity in case the node goes down unexpectedly. It is recommended to assign more independent heartbeat channels during the replica creation to improve system stability and avoid the "split-brain" issue.

With the heartbeat failover strategy, the storage cluster will continue working with only one StarWind node available.

Node Majority

The Node Majority failover strategy ensures the synchronization connection without any additional heartbeat links. The failure-handling process occurs when the node has detected the absence of the connection with the partner.

The main requirement for keeping the node operational is an active connection with more than half of the HA device's nodes. Calculation of the available partners is based on their "votes".

In case of a two-node HA storage, all nodes will be disconnected if there is a problem on the node itself, or in communication between them. Therefore, the Node Majority failover strategy requires the addition of the third Witness node or file share (SMB) which participates in the nodes count for the majority, but neither contains data on it nor is involved in processing clients' requests. In case an HA device is replicated between 3 nodes, no Witness node is required.

With Node Majority failover strategy, failure of only one node can be tolerated. If two nodes fail, the third node will also become unavailable to clients' requests. Please select the required option:

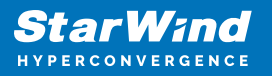

### **Provisioning Starwind Ha Storage To Windows Server Hosts**

1. Launch Microsoft iSCSI Initiator: Start -> Windows Administrative Tools -> iSCSI Initiator. Alternatively, launch it using the command below in the command line interface:

iscsicpl

2. Navigate to the Discovery tab.

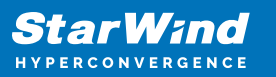

| iSC | SI Init       | iator Prope                 | ties                       |                     |        |               | × |
|-----|---------------|-----------------------------|----------------------------|---------------------|--------|---------------|---|
| Та  | argets        | Discovery                   | Favorite Targets           | Volumes and Devices | RADIUS | Configuration |   |
|     | Targe         | t portals                   |                            |                     |        |               |   |
|     | The s         | system will lo              | ok for Targets on fo       | llowing portals:    | l l    | Refresh       |   |
|     | Addr          | ess                         | Port                       | Adapter             | I      | P address     |   |
|     |               |                             |                            |                     |        |               |   |
|     | To ac         | ld a target p               | ortal, click Discover      | Portal.             | Disco  | ver Portal    |   |
|     | To re<br>then | move a targ<br>click Remove | et portal, select the      | address above and   | F      | Remove        |   |
|     | iSNS s        | ervers                      |                            |                     |        |               |   |
|     | The s         | system is reg               | istered on the follow      | wing iSNS servers:  | I      | Refresh       |   |
|     | Nam           | e                           |                            |                     |        |               |   |
|     | To ac         | dd an iSNS se               | erver, click Add Serv      | ver.                | Add    | d Server      |   |
|     | To re<br>then | move an iSN<br>click Remove | S server, select the<br>e. | server above and    | F      | Remove        |   |
|     |               |                             |                            |                     |        |               |   |
|     |               |                             |                            | ОК                  | Cancel | Apply         |   |

3. Click the Discover Portal button. The Discover Target Portal dialog appears. Type 172.16.10.10.

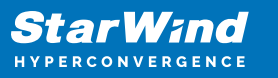

| Discover Target Portal                                            | ×                                 |
|-------------------------------------------------------------------|-----------------------------------|
| Enter the IP address or DNS name and p want to add.               | port number of the portal you     |
| To change the default settings of the dis<br>the Advanced button. | covery of the target portal, dick |
| IP address or DNS name:<br>172.16.10.10                           | Port: (Default is 3260.)<br>3260  |
| Advanced                                                          | OK Cancel                         |

4. Click the Advanced button. Select Microsoft iSCSI Initiator as a Local adapter and select Initiator IP. Confirm the actions to complete the Target Portal discovery.

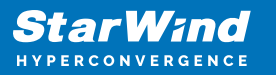

| dvanced Settings                                                            |                                                                                                    | ?      | Х   |
|-----------------------------------------------------------------------------|----------------------------------------------------------------------------------------------------|--------|-----|
| General IPsec                                                               |                                                                                                    |        |     |
| Connect using                                                               |                                                                                                    |        |     |
| Local adapter:                                                              | Microsoft iSCSI Initiator                                                                                                    | ~      |     |
| Initiator IP:                                                               | 172.16.10.1                                                                                                    | $\sim$ |     |
| Target portal IP:                                                           |                                                                                                    | $\sim$ |     |
| CRC / Checksum                                                              |                                                                                                    |        |     |
| Data digest                                                                 | Header digest                                                                                                    |        |     |
| initiator. The name will specified.                                         | default to the Initiator Name of the system unless another name                                                                                            | e is   |     |
| Name:                                                                       | iqn.1991-05.com.microsoft:sw01                                                                                                    |        |     |
| Target secret:                                                              |                                                                                                    |        |     |
| Perform mutual aut<br>To use mutual CHAP, e<br>RADIUS.<br>Use RADIUS to gen | hentication<br>ither specify an initiator secret on the Configuration page or use<br>erate user authentication credentials<br>henticate target credentials |        |     |
|                                                                             | OK Cancel                                                                                                    | Арр    | oly |

5. Click the Discover Portal... button once again.

6. In Discover Target Portal dialog, type in the iSCSI interface IP address of the partner node that will be used to connect the StarWind provisioned targets. Click Advanced.

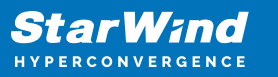

| Discover Target Portal                                             | ×                                  |
|--------------------------------------------------------------------|------------------------------------|
| Enter the IP address or DNS name and p want to add.                | ort number of the portal you       |
| To change the default settings of the disc<br>the Advanced button. | covery of the target portal, click |
| IP address or DNS name:<br>172.16.10.20                            | Port: (Default is 3260.)<br>3260   |
| Advanced                                                           | OK Cancel                          |

7. Select Microsoft iSCSI Initiator as the Local adapter, select the Initiator IP in the same subnet as the IP address of the partner server from the previous step. Confirm the actions to complete the Target Portal discovery.

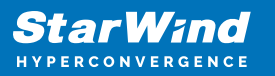

| Connect using                                                                                                    |                                                                                                    |
|----------------------------------------------------------------------------------------------------|----------------------------------------------------------------------------------------------------|
| ocal adapter:                                                                                                    | Microsoft iSCSI Initiator $\sim$                                                                                                    |
| nitiator IP:                                                                                                    | 172.16.10.1 ~                                                                                                    |
| arget portal IP:                                                                                                    | $\sim$                                                                                                    |
| CRC / Checksum                                                                                                    |                                                                                                    |
| Data digest                                                                                                    | Header digest                                                                                                    |
| Enable CHAP log o<br>CHAP Log on inform<br>HAP helps ensure co<br>n initiator.<br>o use, specify the sa<br>ititator. The name w<br>pecified.           | on<br>nation<br>onnection security by providing authentication between a target and<br>ame name and CHAP secret that was configured on the target for this<br>vill default to the Initiator Name of the system unless another name is                                    |
| Enable CHAP log of<br>CHAP Log on inform<br>HAP helps ensure co<br>in initiator.<br>o use, specify the sa<br>initiator. The name w<br>pecified.        | ation<br>onnection security by providing authentication between a target and<br>ame name and CHAP secret that was configured on the target for this<br>vill default to the Initiator Name of the system unless another name is<br>ign, 1991-05, com, microsoft; sw01     |
| Enable CHAP log of<br>CHAP Log on inform<br>CHAP helps ensure co<br>an initiator.  Fo use, specify the sa<br>nitiator. The name w<br>specified.  Jame: | on<br>nation<br>connection security by providing authentication between a target and<br>ame name and CHAP secret that was configured on the target for this<br>will default to the Initiator Name of the system unless another name is<br>iqn.1991-05.com.microsoft:sw01 |

8. Now, all the target portals are added on the first node.

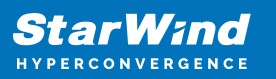

| iSC | SI Initi                | ator Proper                                 | ties                                                 |                              |        |                       | $\times$ |
|-----|-------------------------|---------------------------------------------|------------------------------------------------------|------------------------------|--------|-----------------------|----------|
| Та  | rgets                   | Discovery                                   | Favorite Targets                                     | Volumes and Devices          | RADIUS | Configuration         |          |
|     | Targe                   | portals                                     |                                                      |                              |        |                       |          |
|     | The s                   | ·<br>ystem will lo                          | ok for Targets on fo                                 | llowing portals:             |        | Refresh               |          |
|     | Addr                    | ess                                         | Port                                                 | Adapter                      | 1      | (P address            |          |
|     | 172.                    | 16.10.10                                    | 3260                                                 | Microsoft iSCSI Initia       | tor    | 172.16.10.1           |          |
|     | 172.                    | 16.10.20                                    | 3260                                                 | Microsoft iSCSI Initia       | tor    | 172.16.10.1           |          |
|     | To ad<br>To re<br>then  | d a target p<br>move a targ<br>click Remove | ortal, click Discover<br>et portal, select the<br>e. | Portal.<br>address above and | Disc   | over Portal<br>Remove |          |
|     | iSNS s<br>The s<br>Name | ervers<br>ystem is reg                      | istered on the follow                                | ving iSNS servers:           |        | Refresh               |          |
|     | To ad                   | d an iSNS se                                | rver, dick Add Serv                                  | er.                          | Ad     | d Server              |          |
|     | To re<br>then           | move an iSN<br>click Remove                 | S server, select the                                 | server above and             |        | Remove                |          |
|     |                         |                                             |                                                      |                              |        |                       | _        |
|     |                         |                                             |                                                      | OK                           | Cance  | Apply                 | ,        |

9. Repeat the steps 1-8 on the partner node.

**Connecting Targets** 

1. Click the Targets tab. The previously created targets are listed in the Discovered Targets section.

NOTE: If the created targets are not listed, check the firewall settings of the StarWind Server as well as the list of networks served by the StarWind Server (go to StarWind

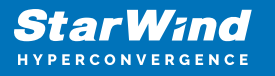

Management Console -> Configuration -> Network). Alternatively, check the Access Rights tab on the corresponding StarWind VSAN server in StarWind Management Console for any restrictions.

| iSCSI Initiator Properties                                                                                                    | ×                      |
|----------------------------------------------------------------------------------------------------|------------------------|
| Targets         Discovery         Favorite Targets         Volumes and Devices           Quick Connect         To discover and log on to a target using a basis connection | RADIUS Configuration   |
| DNS name of the target and then click Quick Connect.                                                                                                    | type the IP address or |
| Target:                                                                                                    | Quick Connect          |
| Discovered targets                                                                                                    |                        |
|                                                                                                    | Refresh                |
| Name                                                                                                    | Status                 |
| iqn.2008-08.com.starwindsoftware:sw1-csv1                                                                                                    | Inactive               |
| iqn.2008-08.com.starwindsoftware:sw1-csv2                                                                                                    | Inactive               |
| iqn.2008-08.com.starwindsoftware:sw1-witness                                                                                                    | Inactive               |
| iqn.2008-08.com.starwindsoftware:sw2-csv1                                                                                                    | Inactive               |
| iqn.2008-08.com.starwindsoftware:sw2-csv2                                                                                                    | Inactive               |
| 1q1.2000-00.com.stal wirksortware.sw2-withess                                                                                                    | Indeave                |
| To connect using advanced options, select a target and ther<br>click Connect.                                                                                              | n Connect              |
| To completely disconnect a target, select the target and then click Disconnect.                                                                                            | Disconnect             |
| For target properties, including configuration of sessions, select the target and click Properties.                                                                        | Properties             |
| For configuration of devices associated with a target, select the target and then click Devices.                                                                           | Devices                |
|                                                                                                    |                        |
| ОК                                                                                                    | Cancel Apply           |

2. Select the Witness target from the local server and click Connect.

3. Enable checkboxes as shown in the image below. Click Advanced.

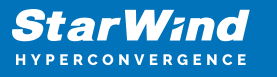

| Connect To Target                                                                                                    | ×                   |
|----------------------------------------------------------------------------------------------------|---------------------|
| Target name:                                                                                                    |                     |
| iqn.2008-08.com.starwindsoftware:sw1-witness                                                                                                    |                     |
| Add this connection to the list of Favorite Target:<br>This will make the system automatically attempt t<br>connection every time this computer restarts. | s.<br>o restore the |
| <b>∑</b> Enable multi-path                                                                                                    |                     |
| <u>A</u> dvanced                                                                                                    | OK Cancel           |

4. Select Microsoft iSCSI Initiator in the Local adapter dropdown menu. In the Initiator IP field, select the IP address for the iSCSI channel. In the Target portal IP, select the corresponding portal IP from the same subnet. Confirm the actions.

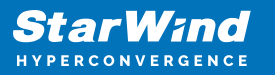

| Connect using                                                                                                    |                                                                                                    |
|----------------------------------------------------------------------------------------------------|----------------------------------------------------------------------------------------------------|
| ocal adapter:                                                                                                    | Microsoft iSCSI Initiator $\checkmark$                                                                                                    |
| nitiator IP:                                                                                                    | 172.16.10.1 ~                                                                                                    |
| Farget portal IP:                                                                                                    | 172.16.10.10 / 3260 🗸                                                                                                    |
| CRC / Checksum                                                                                                    |                                                                                                    |
| Data digest                                                                                                    | Header digest                                                                                                    |
| CHAP Log on inform<br>CHAP helps ensure co<br>in initiator.<br>To use, specify the sa<br>initiator. The name w<br>pecified.          | on<br>nation<br>onnection security by providing authentication between a target and<br>ame name and CHAP secret that was configured on the target for this<br>vill default to the Initiator Name of the system unless another name is                              |
| CHAP Log on inform<br>CHAP helps ensure co<br>an initiator.<br>To use, specify the sa<br>nitiator. The name w<br>specified.          | nation<br>onnection security by providing authentication between a target and<br>ame name and CHAP secret that was configured on the target for this<br>vill default to the Initiator Name of the system unless another name is<br>ign. 1991-05.com.microsoft:sw01 |
| CHAP Log on inform<br>CHAP helps ensure co<br>an initiator.<br>To use, specify the sa<br>nitiator. The name w<br>specified.<br>Vame: | nation<br>onnection security by providing authentication between a target and<br>ame name and CHAP secret that was configured on the target for this<br>will default to the Initiator Name of the system unless another name is<br>iqn.1991-05.com.microsoft:sw01  |

- 5. Repeat the steps 2-4 to connect to partner node.
- 6. Select the CSV1 target discovered from the local server and click Connect.
- 7. Enable checkboxes as shown in the image below. Click Advanced.

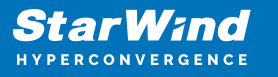

| Connect To Target                                                                                                    | ×      |
|----------------------------------------------------------------------------------------------------|--------|
| Target name:                                                                                                    | _      |
| iqn.2008-08.com.starwindsoftware:sw1-csv1                                                                                                    |        |
| Add this connection to the list of Favorite Targets.<br>This will make the system automatically attempt to restore the<br>connection every time this computer restarts. |        |
| Enable multi-path                                                                                                    |        |
| Advanced OK                                                                                                    | Cancel |

8. Select Microsoft iSCSI Initiator in the Local adapter dropdown menu. In Target portal IP, select 172.16.10.10. Confirm the actions.

9. Select the partner target from the other StarWind node and click Connect.

10. Repeat the step 6.

11. Select Microsoft iSCSI Initiator in the Local adapter dropdown menu. In the Initiator IP field, select the IP address for the iSCSI channel. In the Target portal IP, select the corresponding portal IP from the same subnet. Confirm the actions.

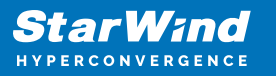

| Connect using                                                                                                    |                                                                                                    |
|----------------------------------------------------------------------------------------------------|----------------------------------------------------------------------------------------------------|
|                                                                                                    | Manual R (2001 Taillada)                                                                                                    |
| Local adapter:                                                                                                    |                                                                                                    |
| Initiator IP:                                                                                                    | 172.16.10.1 ~                                                                                                    |
| Target portal IP:                                                                                                    | 172.16.10.20 / 3260 $\checkmark$                                                                                                    |
| CRC / Checksum                                                                                                    |                                                                                                    |
| Data digest                                                                                                    | Header digest                                                                                                    |
| CHAP Log on inform<br>CHAP helps ensure co<br>an initiator.<br>To use, specify the sa<br>nitiator. The name w<br>specified.                             | on<br>nation<br>onnection security by providing authentication between a target and<br>ame name and CHAP secret that was configured on the target for this<br>ill default to the Initiator Name of the system unless another name is                                                                                                    |
| CHAP Log on inform<br>CHAP helps ensure co<br>an initiator.<br>To use, specify the sa<br>nitiator. The name w<br>specified.                             | ation<br>onnection security by providing authentication between a target and<br>ame name and CHAP secret that was configured on the target for this<br>vill default to the Initiator Name of the system unless another name is                                                                                                    |
| CHAP log on inform<br>CHAP helps ensure co<br>an initiator.<br>To use, specify the sa<br>nitiator. The name w<br>specified.                             | action<br>connection security by providing authentication between a target and<br>connection security by providing authentication between a target and<br>ame name and CHAP secret that was configured on the target for this<br>ill default to the Initiator Name of the system unless another name is<br>iqn. 1991-05.com.microsoft:sw01 |
| CHAP Log on inform<br>CHAP helps ensure co<br>an initiator.<br>To use, specify the sa<br>initiator. The name w<br>specified.<br>Name:<br>Target secret: | ation<br>panetion security by providing authentication between a target and<br>ame name and CHAP secret that was configured on the target for this<br>ill default to the Initiator Name of the system unless another name is<br>iqn. 1991-05.com.microsoft:sw01                                                                            |

11. Repeat the steps 1-10 for all remaining HA device targets.

12. Repeat the steps 1-11 on the other StarWind node, specifying corresponding data channel IP addresses.

Configuring Multipath

NOTE: It is recommended to configure the different MPIO policies depending on iSCSI channel throughput. For 1 Gbps iSCSI channel throughput, it is recommended to set Failover Only or Least Queue Depth MPIO load balancing policy. For 10 Gbps iSCSI channel throughput, it is recommended to set Round Robin or Least Queue Depth MPIO

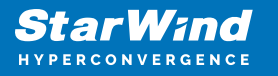

load balancing policy.

1. Configure the MPIO policy for each target with the load balance policy of choice. Select the Target located on the local server and click Devices.

2. In the Devices dialog, click MPIO.

| Devices                      |                                  |                                | ×                   |
|------------------------------|----------------------------------|--------------------------------|---------------------|
|                              | 1                                |                                |                     |
| Name                         | Address                          |                                |                     |
| Disk 2                       | Port 5: Bus                      | 0: Target 2: LUN 0             |                     |
|                              |                                  |                                |                     |
|                              |                                  |                                |                     |
|                              |                                  |                                |                     |
|                              |                                  |                                |                     |
|                              |                                  |                                |                     |
|                              |                                  |                                |                     |
|                              |                                  |                                |                     |
| Volume path                  | names:                           |                                |                     |
| Legacy devic                 | e name:                          | \\.\PhysicalDrive2             |                     |
| Device interf                | face name:                       | \\?\mpio#disk&ven_starwind&pro | od_starwind&rev_00( |
| Device interi                | ace name.                        | <                              | >                   |
| Configure Mu                 | ultipath IO (M                   | IPIO)                          |                     |
| To configure<br>selected dev | e the MPIO po<br>vice, click MPI | olicy for a<br>IO.             | MPIO                |
|                              |                                  |                                |                     |
|                              |                                  |                                |                     |
|                              |                                  |                                | OK                  |
|                              |                                  |                                | - OK                |

3. Select the appropriate load balancing policy.

4. Repeat the steps 1-3 for configuring the MPIO policy for each remaining device on the current node and on the partner node.

Connecting Disks to Servers

1. Open the Disk Management snap-in. The StarWind disks will appear as unallocated and offline.

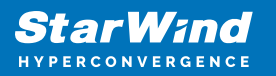

| 🖬 Disk Management — 🗆 🗙                                 |                                                                                                    |       |             |       | ×          |          |          |        |  |   |
|---------------------------------------------------------|----------------------------------------------------------------------------------------------------|-------|-------------|-------|------------|----------|----------|--------|--|---|
| File Action Vie                                         | ew Help                                                                                                    |       |             |       |            |          |          |        |  |   |
| 🗢 🄿   📰   💈                                             |                                                                                                    |       |             |       |            |          |          |        |  |   |
| Volume                                                  | Layout                                                                                                    | Туре  | File Syster | m     | Status     | Capacity | Free Spa | % Free |  |   |
| 🛲 Storage (D:)                                          | Simple                                                                                                    | Basic | NTFS        |       | Healthy (P | 49.87 GB | 32.78 GB | 66 %   |  |   |
| - System (C:)                                           | Simple                                                                                                    | Basic | NTFS        |       | Healthy (B | 24.51 GB | 6.53 GB  | 27 %   |  |   |
| System Reserved                                         | I Simple                                                                                                    | Basic | NTFS        |       | Healthy (S | 500 MB   | 172 MB   | 34 %   |  |   |
| Disk 0                                                  | Custom Deserve                                                                                                    |       |             | Europ |            |          |          |        |  | ^ |
| 25.00 GB<br>Online                                      | System Reserved         System (C:)           500 MB NTFS         24,51 GB NTFS           Healthy (System, Active, Primary Partition)         Healthy (Boot, Page File, Crash Dump, Primary Partition) |       |             |       |            |          |          |        |  |   |
| <b>— Disk 1</b><br>Basic<br>49.88 GB<br>Online          | Storage (D:)<br>49.87 GB NTFS<br>Healthy (Primary Partition)                                                                                                    |       |             |       |            |          |          |        |  |   |
| C Disk 2<br>Unknown<br>6.00 GB<br>Offline               | 6.00 GB<br>Unallocated                                                                                                    |       |             |       |            |          |          |        |  |   |
| Olisk 3<br>Unknown<br>10.00 GB<br>Offline               | 10.00 GB<br>Unallocated                                                                                                    |       |             |       |            |          |          |        |  |   |
| <sup>©</sup> Disk 4<br>Unknown<br>1.00 GB<br>Offline (i | 1.00 GB<br>Unallocated                                                                                                    |       |             |       |            |          |          |        |  | v |
| Unallocated                                             | Primary partition                                                                                                    |       |             |       |            |          |          |        |  |   |

2. Bring the disks online by right-clicking on them and selecting the Online menu option.

3. Select the CSV disk (check the disk size to be sure) and right-click on it to initialize.

4. By default, the system will offer to initialize all non-initialized disks. Use the Select Disks area to choose the disks. Select GPT (GUID Partition Style) for the partition style to be applied to the disks. Press OK to confirm.

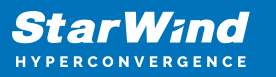

| Initialize Disk                                                                                                    | × |
|----------------------------------------------------------------------------------------------------|---|
| You must initialize a disk before Logical Disk Manager can access it.<br>Select disks:                              |   |
| <ul> <li>✓ Disk 2</li> <li>✓ Disk 3</li> <li>✓ Disk 4</li> </ul>                                                    |   |
| Use the following partition style for the selected disks:<br>MBR (Master Boot Record)<br>GPT (GUID Partition Table) | _ |
| Note: The GPT partition style is not recognized by all previous versions of Windows.                                |   |
| OK Cancel                                                                                                    |   |

- 5. Right-click on the selected disk and choose New Simple Volume.
- 6. In New Simple Volume Wizard, indicate the volume size. Click Next.
- 7. Assign a drive letter to the disk. Click Next.

| New Simple Volume Wizard                                                                                         | ×   |
|----------------------------------------------------------------------------------------------------|-----|
| Assign Drive Letter or Path<br>For easier access, you can assign a drive letter or drive path to your partition. |     |
| <ul> <li>Assign the following drive letter:</li> <li>Mount in the following empty NTFS folder:</li> </ul>        |     |
| O Do not assign a drive letter or drive path                                                                     |     |
| < Back Next > Can                                                                                                | cel |

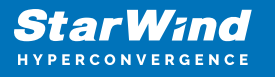

8. Select NTFS in the File System dropdown menu. Keep Allocation unit size as Default. Set the Volume Label of choice. Click Next.

| New Simple Volume Wizard                                                       |                                                        | $\times$ |  |  |
|--------------------------------------------------------------------------------|--------------------------------------------------------|----------|--|--|
| Format Partition<br>To store data on this partition, you must format it first. |                                                        |          |  |  |
| Choose whether you want to format                                              | this volume, and if so, what settings you want to use. |          |  |  |
| O Do not format this volume                                                    |                                                        |          |  |  |
| Format this volume with the format                                             | ollowing settings:                                     |          |  |  |
| File system:                                                                   | NTFS ~                                                 |          |  |  |
| Allocation unit size:                                                          | Default ~                                              |          |  |  |
| Volume label:                                                                  | CSV1                                                   |          |  |  |
| Perform a quick format                                                         |                                                        |          |  |  |
| Enable file and folder c                                                       | ompression                                             |          |  |  |
|                                                                                |                                                        |          |  |  |
|                                                                                | < Back Next > Cancel                                   |          |  |  |

9. Press Finish to complete.

10. Complete the steps 1-9 for the Witness disk. Do not assign any drive letter or drive path for it.

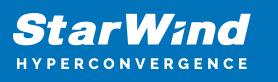

| New Simple Volume Wizard                                                        | ×                                |
|---------------------------------------------------------------------------------|----------------------------------|
| Assign Drive Letter or Path<br>For easier access, you can assign a drive letter | or drive path to your partition. |
|                                                                                 |                                  |
| <ul> <li>Assign the following drive letter:</li> </ul>                          | E ~                              |
| O Mount in the following empty NTFS folder:                                     |                                  |
|                                                                                 | Browse                           |
| Do not assign a drive letter or drive path                                      |                                  |
|                                                                                 | < Back Next > Cancel             |

11. On the partner node, open the Disk Management snap-in. All StarWind disks will appear offline. If the status is different from the one shown below, click Action->Refresh in the top menu to update the information about the disks.

12. Repeat step 2 to bring all the remaining StarWind disks online.

### **Creating A Failover Cluster In Windows Server**

NOTE: To avoid issues during the cluster validation configuration, it is recommended to install the latest Microsoft updates on each node.

NOTE: Server Manager can be opened on the server with desktop experience enabled (necessary features should be installed). Alternatively, the Failover cluster can be managed with Remote Server Administration Tools:

https://docs.microsoft.com/en-us/windows-server/remote/remote-server-administration-t ools

NOTE: For converged deployment (SAN & NAS running as a dedicated storage cluster) the Microsoft Failover Cluster is deployed on separate computing nodes. Additionally, for the converged deployment scenario, the storage nodes that host StarWind SAN & NAS as CVM or bare metal do not require a domain controller and Failover Cluster to operate.

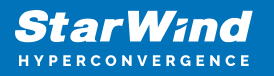

1. Open Server Manager. Select the Failover Cluster Manager item from the Tools menu.

| 🚡 Server Manager                                           |                                                                           | – o x                                                                           |
|------------------------------------------------------------|---------------------------------------------------------------------------|---------------------------------------------------------------------------------|
| Server M                                                   | anager 🛚 Dashboard 🛛 🗣 🕼 Mana                                             | ge <mark>Tools</mark> View Help                                                 |
| Tashboard                                                  | WELCOME TO SERVER MANAGER                                                 | Cluster-Aware Updating<br>Component Services<br>Computer Management             |
| Local Server     All Servers     File and Storage Services | 1 Configure this local serve                                              | Defragment and Optimize Drives<br>Disk Cleanup<br>Event Viewer                  |
| Hyper-V                                                    | QUICK START 2 Add roles and features                                      | Failover Cluster Manager<br>Hyper-V Manager<br>iSCSI Initiator                  |
|                                                            | 3 Add other servers to manag                                              | Je Local Security Policy<br>Microsoft Azure Services                            |
|                                                            | 4 Create a server group<br>5 Connect this server to cloud                 | ODBC Data Sources (32-bit)<br>ODBC Data Sources (64-bit)                        |
|                                                            | LEARN MORE                                                                | Performance Monitor<br>Print Management<br>Recourse Monitor                     |
|                                                            | ROLES AND SERVER GROUPS<br>Roles: 2   Server groups: 1   Servers total: 1 | Services<br>System Configuration                                                |
|                                                            | File and Storage 1                                                        | System Information<br>Task Scheduler<br>Windows Firewall with Advanced Security |
|                                                            | Manageability     Manageability                                           | Windows Memory Diagnostic                                                       |

2. Click the Create Cluster link in the Actions section of Failover Cluster Manager.

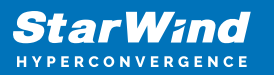

| 刷 Evileurs Cluster Manager                                                                                                    |     |                        | _ | ×    |
|----------------------------------------------------------------------------------------------------|-----|------------------------|---|------|
| Sin Artise Manager                                                                                                    |     |                        |   | ^    |
|                                                                                                    |     |                        |   | <br> |
| Failover Cluster Manager                                                                                                    | Ac  | tions                  |   | <br> |
| Create failover clusters, validate hardware for potential failover clusters, and perform                                                                                                    | Fai | ilover Cluster Manager |   | •    |
| configuration changes to your failover clusters.                                                                                                    | 1   | Validate Configuration |   |      |
|                                                                                                    | 1   | Create Cluster         |   |      |
| O Overview                                                                                                    | 聯   | Connect to Cluster     |   |      |
| a valiability of server roles. The clustered servers (called nodes) are connected by physical                                                                                                    |     | View                   |   | •    |
| Cables and by somware, it one of the nodes falls, another node begins to provide services.<br>This process is known as failover.                                                                                                    | Q   | Refresh                |   |      |
|                                                                                                    |     | Properties             |   |      |
| O Clusters                                                                                                    | ?   | Help                   |   |      |
| Name Role Status                                                                                                    |     |                        |   |      |
| No items found.                                                                                                    |     |                        |   |      |
| Management                                                                                                    |     |                        |   |      |
| To begin to use failover dustering, first validate your hardware configuration, and then create a cluster. After these steps are complete, you can manage the cluster. Managing a cluster can include copying roles to it from a cluster running Windows Server 2016 or supported previous versions of Windows Server. |     |                        |   |      |
| More Information                                                                                                    |     |                        |   |      |
|                                                                                                    |     |                        |   |      |
| Ealover cluster communities on the Web                                                                                                    |     |                        |   |      |
| Microsoft support page on the Web                                                                                                    |     |                        |   |      |
|                                                                                                    |     |                        |   |      |
|                                                                                                    |     |                        |   |      |

3. Specify the servers to be added to the cluster. Click Next to continue.

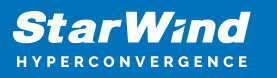

| 🏶 Create Cluster Wiz                                                                                                    | zard                                    |                                                                                | × |
|----------------------------------------------------------------------------------------------------|-----------------------------------------|--------------------------------------------------------------------------------|---|
| Select Se                                                                                                    | ervers                                  |                                                                                |   |
| Before You Begin<br>Select Servers                                                                                        | Add the names of all the s              | ervers that you want to have in the cluster. You must add at least one server. |   |
| Validation Warning<br>Access Point for<br>Administering the<br>Cluster<br>Confirmation<br>Creating New Cluster<br>Summary | Enter server name:<br>Selected servers: | SW1.starwind local     Add       SW2.starwind local     Remove                 |   |
|                                                                                                    |                                         | < Previous Next > Cancel                                                       |   |

4. Validate the configuration by running the cluster validation tests: select Yes... and click Next to continue.

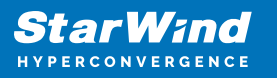

| 🚏 Create Cluster Wi                                      | 🚏 Create Cluster Wizard 🔶                                                                                                    |   |  |
|----------------------------------------------------------|----------------------------------------------------------------------------------------------------|---|--|
| Validation                                               | n Warning                                                                                                    |   |  |
| Before You Begin<br>Select Servers<br>Validation Warning | For the servers you selected for this cluster, the reports from cluster configuration validation tests appear to be missing or incomplete. Microsoft supports a cluster solution only if the complete configuration (servers, network and storage) can pass all the tests in the Validate a Configuration wizard. |   |  |
| Access Point for<br>Administering the<br>Cluster         | Do you want to run configuration validation tests before continuing?                                                                                                    |   |  |
| Confirmation                                             |                                                                                                    |   |  |
| Creating New Cluster                                     | Yes. When I click Next, run configuration validation tests, and then return to the process of creating                                                                                                    |   |  |
| Summary                                                  | the cluster.                                                                                                    |   |  |
|                                                          | No. I do not require support from Microsoft for this cluster, and therefore do not want to run the validation tests. When I click Next, continue creating the cluster.                                                                                                    |   |  |
|                                                          | More about cluster validation tests                                                                                                    |   |  |
|                                                          | < Previous Next > Cancel                                                                                                    | ] |  |

5. Specify the cluster name.

NOTE: If the cluster servers get IP addresses over DHCP, the cluster also gets its IP address over DHCP. If the IP addresses are set statically, set the cluster IP address manually.

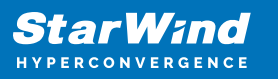

| 🚏 Create Cluster Wi                                              | zard                                             |                                                   |                                                      |                                                                      | ×          |
|------------------------------------------------------------------|--------------------------------------------------|---------------------------------------------------|------------------------------------------------------|----------------------------------------------------------------------|------------|
| Access P                                                         | oint for Adminis                                 | tering the Clus                                   | ter                                                  |                                                                      |            |
| Before You Begin                                                 | Type the name you w                              | vant to use when admi                             | nistering the cluster.                               |                                                                      |            |
| Select Servers                                                   | Cluster Name:                                    | Production                                        |                                                      |                                                                      |            |
| Access Point for<br>Administering the<br>Cluster<br>Confirmation | The NetBIOS nan<br>automatically. Fo<br>address. | ne is limited to 15 char<br>or each network to be | acters. One or more IPv4<br>used, make sure the netw | addresses could not be configuor<br>ork is selected, and then type a | ured<br>an |
| Creating New Cluster                                             |                                                  | Networks                                          |                                                      | Address                                                              |            |
| Summary                                                          |                                                  | 19                                                | 2.168.12.0/23                                        | 192.168.12.86                                                        |            |
|                                                                  |                                                  |                                                   |                                                      |                                                                      |            |
|                                                                  |                                                  |                                                   |                                                      |                                                                      |            |
|                                                                  |                                                  |                                                   |                                                      |                                                                      |            |
|                                                                  |                                                  |                                                   |                                                      |                                                                      |            |
|                                                                  |                                                  |                                                   |                                                      |                                                                      |            |
|                                                                  |                                                  |                                                   | < Previous                                           | Next > Canc                                                          | el         |

6. Make sure that all settings are correct. Click Previous to make any changes or Next to proceed.

| 🚏 Create Cluster Wiz                  | zard X                                                                                                 |
|---------------------------------------|----------------------------------------------------------------------------------------------------|
| Confirmat                             | tion                                                                                                   |
| Before You Begin<br>Select Servers    | You are ready to create a cluster.<br>The wizard will create your cluster with the following settings: |
| Access Point for<br>Administering the | Cluster                                                                                                |
| Cluster                               | Production                                                                                             |
| Confirmation                          | Node                                                                                                   |
| Creating New Cluster                  | SW1.starwind.local                                                                                     |
| Summary                               | SW2.starwind.local                                                                                     |
|                                       | Cluster registration                                                                                   |
|                                       | DNS and Active Directory Domain Services                                                               |
|                                       | IP Address                                                                                             |
|                                       | 192.168.12.86                                                                                          |
|                                       | Add all eligible storage to the cluster.                                                               |
|                                       | To continue, click Next.                                                                               |
|                                       |                                                                                                    |
|                                       |                                                                                                    |
|                                       | < Previous Next > Cancel                                                                               |
NOTE: If checkbox Add all eligible storage to the cluster is selected, the wizard will add all disks to the cluster automatically. The device with the smallest storage volume will be assigned as a Witness. It is recommended to uncheck this option before clicking Next and add cluster disks and the Witness drive manually.

7. The process of the cluster creation starts. Upon the completion, the system displays the summary with the detailed information. Click Finish to close the wizard.

| 韂 Create Cluster Wiz                  | zard                                                                                                    | ×           |
|---------------------------------------|----------------------------------------------------------------------------------------------------|-------------|
| Summary                               |                                                                                                    |             |
| Before You Begin<br>Select Servers    | You have successfully completed the Create Cluster Wizard.                                                                                                    |             |
| Access Point for<br>Administering the | Node                                                                                                    | ^           |
| Cluster                               | SW1.starwind.local                                                                                                    |             |
| Confirmation                          | SW2.starwind.local                                                                                                    |             |
| Creating New Cluster                  | Cluster                                                                                                    |             |
| Summary                               | Production                                                                                                    |             |
|                                       | IP Address                                                                                                    |             |
|                                       | 192.168.12.86                                                                                                    |             |
|                                       | Warnings                                                                                                    |             |
|                                       | * An appropriate disk was not found for configuring a disk witness. The<br>cluster is not configured with a witness. As a best practice, configure a<br>witness to help achieve the highest availability of the cluster. If this<br>cluster does not have shared storage, configure a File Share Witness or<br>a Cloud Witness. | ~           |
|                                       | To view the report created by the wizard, click View Report.<br>To close this wizard, click Finish.                                                                                                    | View Report |
|                                       |                                                                                                    | Finish      |

#### Adding Storage to the Cluster

1. In Failover Cluster Manager, navigate to Cluster -> Storage -> Disks. Click Add Disk in the Actions panel, choose StarWind disks from the list and confirm the selection.

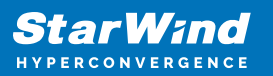

| Failover Cluster Manager<br>File Action View Help                                                                                    | ar<br>Ip                                                                                                    | - [ | <br>× |
|----------------------------------------------------------------------------------------------------|----------------------------------------------------------------------------------------------------|-----|-------|
| Failover Cluster Manager     Production     Roles     Nodes     Storage     Disks     Pools     Enclosures     Networks     Networks | er Disks (0) Actions Disks<br>Name Status Assigned To Owner Nod Add Disk<br>Add Disks to a Cluster X<br>Select the disk or disks that you want to add.                                                                                                    |     | •     |
|                                                                                                    | Available disks:         Resource Name       Disk Info       Capacity       Signature/Id         Image: Signature Disk 1       Disk 3 on node SW2       10.0 GB       (080ffb0a-c594.4790-afc-9-9b997e65c0dc)         Image: Signature Disk 2       Disk 2 on node SW2       1.00 GB       (2043a199-b684.4147-8660-3a146583dce)         Image: Signature Disk 3       Disk 2 on node SW2       6.00 GB       (b4ade0c2-d87c-4aff-b53b-dda21e81bfbd) |     |       |
|                                                                                                    | OK Cancel                                                                                                    |     |       |

2. To configure the cluster witness disk, right-click on Cluster and proceed to More Actions -> Configure Cluster Quorum Settings.

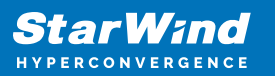

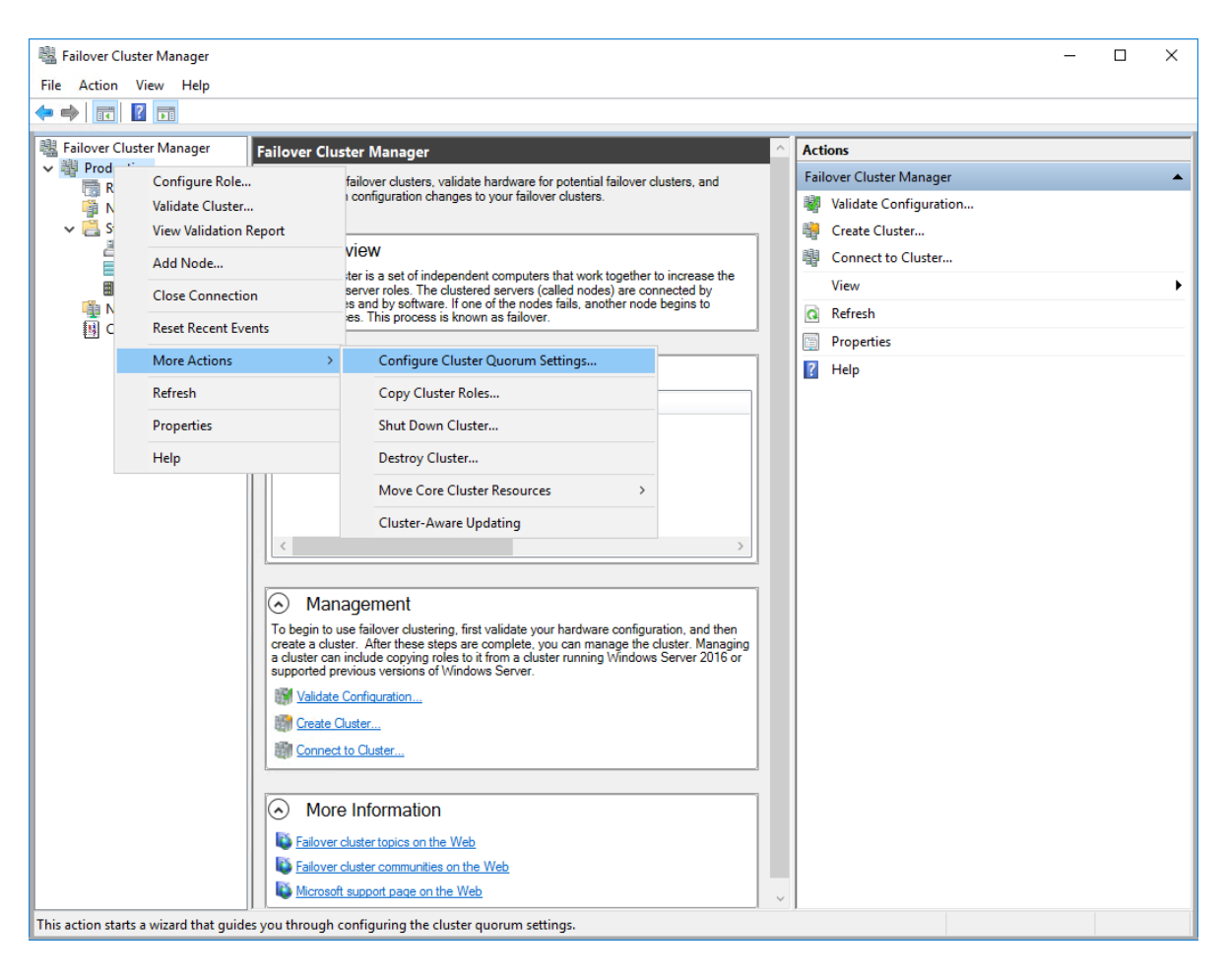

3. Follow the wizard and use the Select the quorum witness option. Click Next.

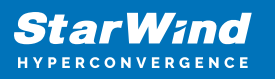

| 遣 Configure Cluster                                                                                                    | r Quorum Wizard                                                                                                    | × |
|----------------------------------------------------------------------------------------------------|----------------------------------------------------------------------------------------------------|---|
| Select Q                                                                                                    | uorum Configuration Option                                                                                                    |   |
| Before You Begin<br>Select Quorum<br>Configuration Option<br>Select Quorum<br>Witness<br>Confimation<br>Configure Cluster<br>Quorum Settings<br>Summary | <ul> <li>Select a quorum configuration for your cluster.</li> <li>Use default quorum configuration<br/>The cluster determines quorum management options, including the quorum witness.</li> <li>Select the quorum witness<br/>You can add or change the quorum witness. The cluster determines the other quorum management options.</li> <li>Advanced quorum configuration<br/>You determine the quorum management options, including the quorum witness.</li> </ul> |   |
|                                                                                                    | < Previous Next > Cancel                                                                                                    |   |

4. Select Configure a disk witness. Click Next.

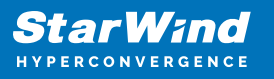

| 📲 Configure Cluster                                       | Quorum Wizard                                                                                                    | × |
|-----------------------------------------------------------|----------------------------------------------------------------------------------------------------|---|
| Select Qu                                                 | uorum Witness                                                                                                    |   |
| Before You Begin<br>Select Quorum<br>Configuration Option | Select a quorum witness option to add or change the quorum witness for your cluster configuration. As a<br>best practice, configure a quorum witness to help achieve the highest availability of the cluster. |   |
| Select Quorum<br>Witness                                  | <ul> <li>Configure a disk witness</li> <li>Adds a quorum vote of the disk witness</li> </ul>                                                                                                    |   |
| Configure Storage<br>Witness<br>Confirmation              | <ul> <li>Configure a file share witness</li> <li>Adds a quorum vote of the file share witness</li> </ul>                                                                                                    |   |
| Configure Cluster<br>Quorum Settings                      | <ul> <li>Configure a cloud witness</li> <li>Adds a quorum vote of the cloud witness</li> </ul>                                                                                                    |   |
| Summary                                                   | O Do not configure a quorum witness                                                                                                    |   |
|                                                           | Failover Cluster Quorum and Witness Configuration Options                                                                                                    |   |
|                                                           | < Previous Next > Cancel                                                                                                    |   |

5. Select the Witness disk to be assigned as the cluster witness disk. Click Next and press Finish to complete the operation.

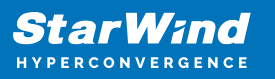

| 遣 Configure Cluster                                                             | Quorum Wizard                                                                                                    |                                                                                                    |                                                                                                  | ×                                                           |
|---------------------------------------------------------------------------------|----------------------------------------------------------------------------------------------------|----------------------------------------------------------------------------------------------------|--------------------------------------------------------------------------------------------------|-------------------------------------------------------------|
| Configure                                                                       | e Storage Witness                                                                                                    |                                                                                                    |                                                                                                  |                                                             |
| Before You Begin<br>Select Quorum<br>Configuration Option                       | Select the storage volume th                                                                                                    | at you want to assign a                                                                                                    | s the disk witness.                                                                              |                                                             |
| Select Quorum<br>Witness                                                        | Name                                                                                                    | Status                                                                                                    | Node                                                                                             | Location                                                    |
| Configure Storage<br>Witness<br>Configure Cluster<br>Quorum Settings<br>Summary | <ul> <li>□ I Cluster Disk 1<br/>Volume: (G)</li> <li>☑ □ I Cluster Disk 2<br/>Volume: (\\?\</li> <li>□ I Cluster Disk 3<br/>Volume: (E)</li> </ul> | <ul> <li>Online</li> <li>File System: NTFS</li> <li>Online</li> <li>File System: NTFS</li> <li>Online</li> <li>File System: NTFS</li> </ul> | SW2<br>9.92 GB free of 9.97 GB<br>SW2<br>959 MB free of 990 MB<br>SW2<br>5.93 GB free of 5.97 GB | Available Storage<br>Available Storage<br>Available Storage |
|                                                                                 |                                                                                                    |                                                                                                    | < Previous Ne                                                                                    | xt > Cancel                                                 |

6. In Failover Cluster Manager, Right-click the disk and select Add to Cluster Shared Volumes.

| Hie Failover Cluster Manager<br>File Action View Help                                                                                                    |                                                                  |                                                                                   |                                                                                 |                                 |                                                              | _                 |                                     | ×        |
|----------------------------------------------------------------------------------------------------|------------------------------------------------------------------|-----------------------------------------------------------------------------------|---------------------------------------------------------------------------------|---------------------------------|--------------------------------------------------------------|-------------------|-------------------------------------|----------|
| <ul> <li>➡ Failover Cluster Manager</li> <li>➡ Production.starwind.local</li> </ul>                                                                                                    | Disks (3)<br>Search                                              |                                                                                   |                                                                                 |                                 | Queries ▼ ↓ ▼                                                | Actions     Disks |                                     | <u>^</u> |
| Notes       Nodes       Storage       2001       2001       2001       2001       2001       2001       2001       2001       2001       2001       2001       2001       2001       2001       2001       2001       2001       2001       2001       2001       2001       2001       2001       2001       2001       2001       2001       2001       2001       2001       2001       2001       2001       2001       2001       2001       2001       2001       2001       2001       2001       2001       2001       2001       2001       2001       2001       2001       2001       2001       2001       2001       2001       2001       2001       2001       2001       2001       2001 | Name<br>문 Cluster Disk 1<br>클 Cluster Disk 2<br>클 Cluster Disk 3 | Status <ul> <li>Online</li> <li>Online</li> <li>Online</li> <li>Online</li> </ul> | Assigned To<br>Available Storage<br>Disk Witness in Quorum<br>Available Storage | Owner Node<br>SW2<br>SW2<br>SW2 | Disk Number                                                  | Parta             | 'ple Stor                           |          |
|                                                                                                    | Volumes (1)<br>CSV2 (G)<br>Volumes                               | 1                                                                                 |                                                                                 |                                 | Replication Replication Replication Remove Remove Properties |                   | -<br>er Shar<br>Details<br>d Events |          |

7. If renaming of the cluster shared volume is required, right-click on the disk and select Properties. Type the new name for the disk and click Apply followed by OK.

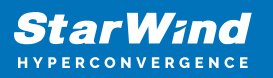

| 👪 Failover Cluster Manager                                                                                                    |                                                                                         |                                                | 1                                              |               |                                 |                                            |                                             |                    | <b>д — П — Х</b>                                                    |   |
|----------------------------------------------------------------------------------------------------|-----------------------------------------------------------------------------------------|------------------------------------------------|------------------------------------------------|---------------|---------------------------------|--------------------------------------------|---------------------------------------------|--------------------|---------------------------------------------------------------------|---|
| File Action View Help                                                                                                    |                                                                                         |                                                |                                                | Cluster D     | isk 1 Proper                    | ties                                       |                                             | ×                  |                                                                     |   |
| ♦ ♦ 2 □ 2 □                                                                                                    |                                                                                         |                                                |                                                | General       |                                 |                                            |                                             |                    |                                                                     | _ |
| <ul> <li>Failover Cluster Manager</li> <li>Folover Cluster Manager</li> <li>Roles</li> <li>Nodes</li> <li>Storage</li> <li>Disks</li> <li>Pools</li> <li>Enclosures</li> </ul> | Disks (3)<br>Search<br>Name<br>문 Cluster Disk 1<br>문 Cluster Disk 2<br>문 Cluster Disk 3 | Status<br>Online<br>Online<br>Online<br>Online | Assigned<br>Cluster S<br>Disk Wit<br>Cluster S | Volun<br>2 C: | Name:<br>Type:<br>Status:<br>le | CSV2<br>Physical I<br>Online<br>ge\Volume1 | Disk<br>File System Redirected Access<br>No | Capacit<br>9.97 GI | Disk<br>e Available Storage<br>7                                    | • |
| 🍓 Networks<br>國 Cluster Events                                                                                                    | <                                                                                       |                                                |                                                |               |                                 |                                            |                                             |                    | isk 1<br>g Online<br>Offline<br>mation Details<br>v Critical Events |   |
|                                                                                                    | V 🛃 Cluster Disk 1                                                                      |                                                |                                                | <             |                                 |                                            |                                             | >                  | e                                                                   | ۲ |
|                                                                                                    |                                                                                         |                                                |                                                |               |                                 |                                            |                                             |                    | ication                                                             | ۲ |
|                                                                                                    | Volumes (1)                                                                             |                                                |                                                |               |                                 |                                            |                                             |                    | e Actions                                                           | ۲ |
|                                                                                                    | CSV2 (C:\ClusterS                                                                       | torage\Volume1)<br>ee of 9.97 GB               |                                                |               |                                 |                                            | OK Cancel                                   | Apply              | ove from Cluster S<br>Jerties                                       |   |
| Disks: Cluster Disk 1                                                                                                    |                                                                                         |                                                |                                                |               |                                 |                                            |                                             |                    |                                                                     |   |

8. Perform the steps 6-7 for any other disk in Failover Cluster Manager. The resulting list of disks will look similar to the screenshot below.

| 闂 Failover Cluster Manager                                   |             |                       |                        |            |             |        | - 0                   | ×          |
|--------------------------------------------------------------|-------------|-----------------------|------------------------|------------|-------------|--------|-----------------------|------------|
| File Action View Help                                        |             |                       |                        |            |             |        |                       |            |
| 🗢 🄿 🖄 🖬 🚺 🖬                                                  |             |                       |                        |            |             |        |                       |            |
| 📲 Failover Cluster Manager                                   | Disks (3)   |                       |                        |            |             |        | Actions               |            |
| <ul> <li>Production.starwind.local</li> <li>Roles</li> </ul> | Search      |                       |                        | ۹,         | Queries 🔻 🕁 | • •    | Disks                 | <b>^</b> ^ |
| 🍯 Nodes                                                      | Name        | Status                | Assigned To            | Owner Node | Disk Number | Partit | 🛃 Add Disk            |            |
| ✓ Call Storage                                               | ESV1        | 🕥 Online              | Cluster Shared Volume  | SW2        |             | 2      | 📑 Move Available Sto  | r 🕨        |
| E Disks                                                      | ESV2        | 💿 Online              | Cluster Shared Volume  | SW1        |             | 3      | View                  | •          |
| Enclosures                                                   | 📇 Witness   | Online                | Disk Witness in Quorum | SW2        |             | 4      | Q Refresh             |            |
| Networks Cluster Events                                      |             |                       |                        |            |             |        | 👔 Help                |            |
|                                                              |             |                       |                        |            |             |        | CSV1                  | •          |
|                                                              |             |                       |                        |            |             |        | 🚱 Bring Online        |            |
|                                                              | 4           |                       |                        |            |             | >      | 🙀 Take Offline        |            |
|                                                              |             |                       |                        |            |             | -      | 🚯 Information Details |            |
|                                                              | 🗸 🕌 CSV1    |                       |                        |            |             |        | Show Critical Event   | s          |
|                                                              |             |                       |                        |            |             |        | 🐼 Move                | •          |
|                                                              | Volumes (1) |                       |                        |            |             |        | 🐮 Replication         | •          |
|                                                              | CSV1 (C:\CI | usterStorage\Volume2) |                        |            |             |        | More Actions          | •          |
|                                                              | CSVFS 5.93  | GB free of 5.97 GB    |                        | J          |             |        | Remove from Clust     | i          |
|                                                              | Volumes     |                       |                        |            |             |        | Properties            |            |
| Disks: CSV1                                                  | J. B        |                       |                        |            |             |        | ,                     |            |

#### **Configuring Cluster Network Preferences**

1. In the Networks section of the Failover Cluster Manager, right-click on the network from the list. Set its new name if required to identify the network by its subnet. Apply the change and press OK.

NOTE: Please double-check that cluster communication is configured with redundant networks:

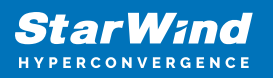

#### https://docs.microsoft.com/en-us/windows-server/failover-clustering/smb-multichannel

| 醫 Failover Cluster Manager                                                                     |                                                                                                    |                                      |                                                           | Cluster                          | Vetw          | ork 1 Properties                                                                                                    | Х | ×  |
|------------------------------------------------------------------------------------------------|----------------------------------------------------------------------------------------------------|--------------------------------------|-----------------------------------------------------------|----------------------------------|---------------|----------------------------------------------------------------------------------------------------|---|----|
|                                                                                                |                                                                                                    |                                      |                                                           | General                          |               |                                                                                                    |   |    |
| <ul> <li>Failover Cluster Manager</li> <li>Production.starwind.local</li> <li>Roles</li> </ul> | Networks (3)<br>Search                                                                                                    |                                      |                                                           | Ŵ                                | Ch            | luster Network 1                                                                                                    |   |    |
| Nodes                                                                                          | Name Cluster Network 1 Cluster Network 2 Cluster Network 3 Cluster Network 3 Cluster Network 3 Cluster Network 1 Cluster Network 1 Cluster Network 1 Cluster Network 1 Cluster Network 1 Cluster Network 1 Cluster Network 1 Cluster Network 1 Cluster Network 1 Cluster Network 1 Cluster Network 1 Cluster Network 2 Cluster Network 2 Cluster | Status  Up Up Up Up Up Status Status | Cluster Use<br>Cluster Only<br>None<br>Cluster and Client | kane<br>Synci<br>Status<br>Subne | C<br>:<br>ts: | Allow cluster network communication on this network     Allow cluster network communication on this network     Do not allow cluster network communication on this network     Up     172.16.20.0/24     OK Cancel Apply |   | gs |

2. Rename other networks as described above, if required.

| File Action View Help          | 1                                               |                        |                    |             |               |                                                                                                    |    |
|--------------------------------|-------------------------------------------------|------------------------|--------------------|-------------|---------------|----------------------------------------------------------------------------------------------------|----|
| Hailover Cluster Manager       | Networks (3)                                    |                        |                    |             |               | Actions                                                                                                 |    |
| Roles                          | Search                                          |                        |                    | P Que       | eries 🕶 🔛 🐨 😔 | Networks                                                                                                | -  |
| Nodes                          | Name                                            | Status                 | Cluster Use        | Information |               | Live Migration Settin                                                                                   | gs |
| 🗸 🛗 Storage                    | Sync .                                          | 🛞 Up                   | Cluster Only       |             |               | View                                                                                                    | •  |
| Disks                          | iscsi                                           | 🛞 Up                   | None               |             |               | Refresh                                                                                                 |    |
| Enclosures                     | 🚆 Management                                    | 🛞 Up                   | Cluster and Client |             |               | 👔 Help                                                                                                  |    |
| La Cluster Events              | <                                               |                        |                    |             | >             | iscsi                                                                                                   | *  |
| · Only<br>ICluster Onl<br>Only | iSCSI     Subnets: 172.1     Summary Network Co | 6.10.0/24<br>nnections |                    |             |               | <ul> <li>Information Details</li> <li>Show Critical Events</li> <li>Properties</li> <li>Help</li> </ul> |    |

3. In the Actions tab, click Live Migration Settings. Uncheck the synchronization network, while the iSCSI network can be used if it is 10+ Gbps. Apply the changes and click OK.

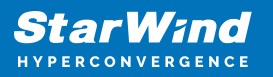

| 💐 Failover Cluster Manager                                                                                                    |                                                                                                    |       | - 🗆 X                                                                                                    |
|----------------------------------------------------------------------------------------------------|----------------------------------------------------------------------------------------------------|-------|----------------------------------------------------------------------------------------------------|
| File Action View Help                                                                                                    | Live Migration Settings<br>Networks for Live Migration                                                                                                    | ×     |                                                                                                    |
| <ul> <li>Failover Cluster Manager</li> <li>Production.starwind.local</li> <li>Roles</li> <li>Nodes</li> <li>Storage</li> <li>Disks</li> <li>Pools</li> <li>Sinc @ U;</li> <li>ISCSI @ U;</li> <li>Management @ U;</li> <li>Cluster Events</li> </ul> | Select one or more networks for virtual machines to use fo<br>Use the buttons to list them in order from most preferred<br>least preferred at the bottom. | Apply | Actions       Networks       Ive Migration Settings       View       Image: Refresh       Image: Help       iSCSI       Image: Show Critical Events       Image: Properties       Image: Help |
|                                                                                                    |                                                                                                    |       |                                                                                                    |

The cluster configuration is completed and it is ready for virtual machines deployment. Select Roles and in the Action tab, click Virtual Machines -> New Virtual Machine. Complete the wizard.

## **Configuring File Shares**

Please follow the steps below if file shares should be configured on cluster nodes.

## **Configuring The Scale-Out File Server Role**

- 1. To configure the Scale-Out File Server Role, open Failover Cluster Manager.
- 2. Right-click the cluster name, then click Configure Role and click Next to continue.

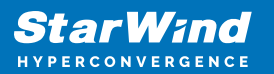

| 📲 Failover Cluster Manage     | r                                     |                                                                                                    | – 🗆 ×                     |
|-------------------------------|---------------------------------------|----------------------------------------------------------------------------------------------------|---------------------------|
| File Action View Hel          | p                                     |                                                                                                    |                           |
| 🗢 🔿 🙍 🖬 📓 🖬                   |                                       |                                                                                                    |                           |
| 📲 Failover Cluster Manage     | Cluster Production.starwind           | nd.local                                                                                                    | ^ Actions                 |
| Production.stary              | Configure Role                        | a Developing                                                                                                    | Production.starwind.local |
| Nodes                         | Validate Cluster                      | ered miss and 2 nodes                                                                                                    | len Configure Role        |
| > 📇 Storage                   | View Validation Report                | al Networks: Cluster Network 2. Cluster Network 3. Cluster Network 1. Cluster Network 4                                                                           | ¥ Validate Cluster        |
| Networks                      | Add Node                              | Subnets: 3 IPv4 and 1 IPv6                                                                                                    | View Validation Report    |
| Egi Cluster Even              | Class Connection                      | tical: 52, Error: 16, Warring: 5                                                                                                    | P Add Node                |
|                               | close connection                      |                                                                                                    | Close Connection          |
|                               | Reset Recent Events                   |                                                                                                    | Reset Recent Events       |
|                               | More Actions >                        | sectic clustered role, add one or more servers (nodes) or conv roles from a cluster running Windows Server 2016 or supported previous versions of Windows Server. | More Actions              |
|                               | View >                                | Fallover cluster topics on the Web                                                                                                    | View +                    |
|                               | Refresh                               |                                                                                                    | Refresh                   |
|                               | Properties                            |                                                                                                    | Properties                |
|                               | Help                                  |                                                                                                    | Help                      |
|                               | E Consei Junaie Obraniid              |                                                                                                    | Name: Production          |
|                               |                                       |                                                                                                    | 録 Bring Online            |
|                               | Navigate                              |                                                                                                    | Take Offline              |
|                               | The Pales                             | Madea     Managa     Maturate     Maturate     Maturate                                                                                                    | Information Details       |
|                               | le noies                              | (*) INDES (*) SUBJE (*) INDES (*) UNDER CONTRACT                                                                                                    | Show Critical Events      |
|                               |                                       |                                                                                                    | More Actions              |
|                               | <ul> <li>Cluster Core Reso</li> </ul> | sources                                                                                                    | × Remove                  |
|                               | Name                                  | Status Information                                                                                                    | Properties                |
|                               | Server Name                           |                                                                                                    | 👔 Help                    |
|                               | Name: Production                      | () Online                                                                                                    |                           |
|                               | IP Address: 192.16                    | 168.12.86 🕐 Onîne                                                                                                    |                           |
| < >                           | Cluster Infrastructure                |                                                                                                    | ~ I                       |
| This action enables you to se | lect a role that you can configure t  | e for high availability.                                                                                                    |                           |

3. Select the File Server item from the list in High Availability Wizard and click Next to continue.

| Righ Availability Wizard                                                                                               |                                                                                                    |                |                                                                                                    |  |  |  |
|----------------------------------------------------------------------------------------------------|----------------------------------------------------------------------------------------------------|----------------|----------------------------------------------------------------------------------------------------|--|--|--|
| Select Ro                                                                                                    | ble                                                                                                    |                |                                                                                                    |  |  |  |
| Before You Begin<br>Select Role                                                                                        | Select the role that you want to configure for high a                                                                                                    | availability:  |                                                                                                    |  |  |  |
| File Server Type<br>Client Access Point<br>Select Storage<br>Confirmation<br>Configure High<br>Availability<br>Summary | DFS Namespace Server<br>DHCP Server<br>Distributed Transaction Coordinator (DTC)<br>File Server<br>Generic Application<br>Generic Script<br>Generic Service<br>Hyper-V Replica Broker<br>CSI Target Server | ~              | Description:<br>A File Server provides a central location<br>on your network where files are shared<br>for use by users or by applications. |  |  |  |
|                                                                                                    |                                                                                                    | < <u>P</u> re- | vious <u>N</u> ext > Cancel                                                                                                    |  |  |  |

4. Select Scale-Out File Server for application data and click Next.

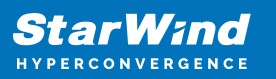

| igh Availability 🙀                                                                                   | / Wizard                                                                                                    | × |
|----------------------------------------------------------------------------------------------------|----------------------------------------------------------------------------------------------------|---|
| File Ser                                                                                             | ver Type                                                                                                    |   |
| Before You Begin                                                                                     | Select an option for a clustered file server:                                                                                                    |   |
| Select Role                                                                                          | <u>Fi</u> le Server for general use                                                                                                    |   |
| File Server Type<br>Client Access Point<br>Confirmation<br>Configure High<br>Availability<br>Summary | Use this option to provide a central location on your network for users to share files or for server applications that open and close files frequently. This option supports both the Server Message Block (SMB) and Network File System (NFS) protocols. It also supports Data Deduplication, File Server Resource Manager, DFS Replication, and other File Services role services. |   |
|                                                                                                    | More about clustered file server options          < Previous                                                                                                    |   |

5. On the Client Access Point page, in the Name text field, type the NetBIOS name that will be used to access a Scale-Out File Server.

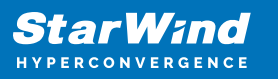

| 🧞 High Availability Wizard                                                       |                                                                                                    |   |  |  |  |  |
|----------------------------------------------------------------------------------|----------------------------------------------------------------------------------------------------|---|--|--|--|--|
| Client Ac                                                                        | ccess Point                                                                                                |   |  |  |  |  |
| Before You Begin<br>Select Role<br>File Server Type                              | Type the name that clients will use when accessing this clustered role:           Name:         FileServer |   |  |  |  |  |
| Client Access Point<br>Confirmation<br>Configure High<br>Availability<br>Summary | (i) The NetBIOS name is limited to 15 characters. All networks were configured automatically.              |   |  |  |  |  |
|                                                                                  | < Previous Next > Cancel                                                                                   | ] |  |  |  |  |

Click Next to continue.

6. Check whether the specified information is correct. Click Next to continue or Previous to change the settings.

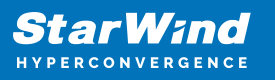

| 🧞 High Availability Wizard      |                                                    |                       |     |  |  |  |  |
|---------------------------------|----------------------------------------------------|-----------------------|-----|--|--|--|--|
| Confirmat                       | tion                                               |                       |     |  |  |  |  |
| Before You Begin<br>Select Role | You are ready to configure high availability for a | File Server.          |     |  |  |  |  |
| File Server Type                | Distributed Network Name                           |                       | ^   |  |  |  |  |
| Client Access Point             | 192.168.12.0                                       | FileServer            |     |  |  |  |  |
| Confirmation                    | OU                                                 |                       |     |  |  |  |  |
| Availability                    | CN=Computers,DC=starwind,DC=local                  |                       |     |  |  |  |  |
| Summary                         |                                                    |                       |     |  |  |  |  |
| ,                               |                                                    |                       |     |  |  |  |  |
|                                 |                                                    |                       |     |  |  |  |  |
|                                 |                                                    |                       | ~   |  |  |  |  |
|                                 |                                                    |                       |     |  |  |  |  |
|                                 | To continue, click Next.                           |                       |     |  |  |  |  |
|                                 |                                                    |                       |     |  |  |  |  |
|                                 |                                                    |                       |     |  |  |  |  |
|                                 |                                                    | < Previous Next > Can | cel |  |  |  |  |

7. Once the installation is finished successfully, the Wizard should now look like the screenshot below.

Click Finish to close the Wizard.

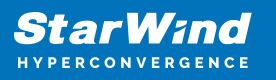

| Nigh Availability Wizard        |                                                                                                    |  |  |  |  |  |
|---------------------------------|----------------------------------------------------------------------------------------------------|--|--|--|--|--|
| ty Summary                      |                                                                                                    |  |  |  |  |  |
| Before You Begin<br>Select Role | High availability was successfully configured for the role.                                         |  |  |  |  |  |
| Client Assess Deint             | Distributed Network Name                                                                            |  |  |  |  |  |
| Client Access Point             | FileServer                                                                                          |  |  |  |  |  |
| Confirmation                    | OU                                                                                                  |  |  |  |  |  |
| Configure High<br>Availability  | CN=Computers,DC=starwind,DC=local                                                                   |  |  |  |  |  |
| Commonly                        | Subnet                                                                                              |  |  |  |  |  |
| Summary                         | 192.168.12.0                                                                                        |  |  |  |  |  |
|                                 | To view the report created by the wizard, click View Report.<br>To close this wizard, click Finish. |  |  |  |  |  |
|                                 | <u> </u>                                                                                            |  |  |  |  |  |

8. The newly created role should now look like the screenshot below.

|                    |               |                       |            |          |             |      |                        | -                         |
|--------------------|---------------|-----------------------|------------|----------|-------------|------|------------------------|---------------------------|
| ç                  |               |                       |            |          |             |      |                        |                           |
|                    |               |                       |            |          |             |      |                        |                           |
| Roles (1)          |               |                       |            |          |             |      |                        | Actions                   |
| Search             |               |                       |            |          |             | P    | Queries 💌 🔛 💌          | Roles                     |
| Name               | Status        | Type                  | Owner Node | Priority | Information |      |                        | 😽 Configure Role          |
| RieServer          | Running       | Scale-Out File Server | SW1        | Medium   |             |      |                        | Virtual Machines          |
|                    |               |                       |            |          |             |      |                        | Treate Empty Role         |
|                    |               |                       |            |          |             |      |                        | View                      |
|                    |               |                       |            |          |             |      |                        | Refresh                   |
|                    |               |                       |            |          |             |      |                        | 👔 Help                    |
|                    |               |                       |            |          |             |      |                        | FileServer                |
|                    |               |                       |            |          |             |      |                        | 🔅 Start Role              |
|                    |               |                       |            |          |             |      |                        | 🗘 Stop Role               |
|                    |               |                       |            |          |             |      |                        | Add File Share            |
|                    |               |                       |            |          |             |      |                        | Move Move                 |
|                    |               |                       |            |          |             |      |                        | 😵 Change Startup Priority |
|                    |               |                       |            |          |             |      |                        | 🚯 Information Details     |
|                    |               |                       |            |          |             |      |                        | Show Critical Events      |
|                    |               |                       |            |          |             |      |                        | Add Storage               |
|                    |               |                       |            |          |             |      |                        | Add Resource              |
|                    |               |                       |            |          |             |      |                        | More Actions              |
|                    |               |                       |            |          |             |      |                        | X Remove                  |
|                    |               |                       |            |          |             |      |                        | Properties                |
|                    |               |                       |            |          |             |      |                        | Help                      |
|                    |               |                       |            |          |             |      |                        |                           |
| w III EleConus     |               |                       |            |          |             | Duel | anad Outpart: Any pode |                           |
|                    |               |                       |            |          |             |      | and omitine Builtings  |                           |
| Status:            | Running       |                       |            |          |             |      |                        |                           |
| Priority:          | Medium        |                       |            |          |             |      |                        |                           |
| Client Access Narr | e: FileServer |                       |            |          |             |      |                        |                           |
| IP Addresses:      | 192.168.12.85 |                       |            |          |             |      |                        |                           |
|                    |               |                       |            |          |             |      |                        |                           |
|                    |               |                       |            |          |             |      |                        |                           |
|                    |               |                       |            |          |             |      |                        |                           |
|                    |               |                       |            |          |             |      |                        |                           |
|                    |               |                       |            |          |             |      |                        |                           |
|                    |               |                       |            |          |             |      |                        |                           |
|                    |               |                       |            |          |             |      |                        |                           |
|                    |               |                       |            |          |             |      |                        |                           |

NOTE: If the role status is Failed and it is unable to Start, please, follow the next steps:

| 🖏 Failover Cluster Manager      |                                    |               |                       |            |          |             |                                                                                                    | -                         | σ× |
|---------------------------------|------------------------------------|---------------|-----------------------|------------|----------|-------------|----------------------------------------------------------------------------------------------------|---------------------------|----|
| File Action View Help           |                                    |               |                       |            |          |             |                                                                                                    |                           |    |
| 🗢 🌩 🖄 📰 📓 📼                     |                                    |               |                       |            |          |             |                                                                                                    |                           |    |
| Failover Cluster Manage         | Roles (1)                          |               |                       |            |          |             |                                                                                                    | Actions                   |    |
| Production.starwind     Poler   | Search                             |               |                       |            |          |             | 🔎 Queries 🔻 🔛 👻                                                                                                    | Roles                     |    |
| Nodes                           | Name                               | Status        | Туре                  | Owner Node | Priority | Information |                                                                                                    | Nonfigure Role            |    |
| 🗸 📇 Storage                     | B FileServer                       | 🔞 Failed      | Scale-Out File Server | SW1        | Medium   |             |                                                                                                    | Virtual Machines          | •  |
| Pools                           |                                    |               |                       |            |          |             |                                                                                                    | Treate Empty Role         |    |
| Enclosures                      |                                    |               |                       |            |          |             |                                                                                                    | View                      | •  |
| Networks     III Cluster Functs |                                    |               |                       |            |          |             |                                                                                                    | Refresh                   |    |
| tig cluster events              |                                    |               |                       |            |          |             |                                                                                                    | 👔 Help                    |    |
|                                 |                                    |               |                       |            |          |             |                                                                                                    | FileServer                |    |
|                                 |                                    |               |                       |            |          |             |                                                                                                    | 🔅 Start Role              |    |
|                                 |                                    |               |                       |            |          |             |                                                                                                    | 🗘 Stop Role               |    |
|                                 |                                    |               |                       |            |          |             |                                                                                                    | Add File Share            |    |
|                                 |                                    |               |                       |            |          |             |                                                                                                    | Move Move                 | ,  |
|                                 |                                    |               |                       |            |          |             |                                                                                                    | 🐞 Change Startup Priority | •  |
|                                 |                                    |               |                       |            |          |             |                                                                                                    | 🚯 Information Details     |    |
|                                 |                                    |               |                       |            |          |             |                                                                                                    | Show Critical Events      |    |
|                                 |                                    |               |                       |            |          |             |                                                                                                    | Add Storage               |    |
|                                 |                                    |               |                       |            |          |             |                                                                                                    | Add Resource              | •  |
|                                 |                                    |               |                       |            |          |             |                                                                                                    | More Actions              | ,  |
|                                 |                                    |               |                       |            |          |             |                                                                                                    | × Remove                  |    |
|                                 |                                    |               |                       |            |          |             |                                                                                                    | Properties                |    |
|                                 |                                    |               |                       |            |          |             |                                                                                                    | I Help                    |    |
|                                 |                                    |               |                       |            |          |             |                                                                                                    |                           |    |
|                                 | v III. ElaConus                    |               |                       |            |          |             | Preferred Ourserr: Any pode                                                                                                    |                           |    |
|                                 | · III · IIII · IIII                |               |                       |            |          |             | The office of the second second secon |                           |    |
|                                 | Status:                            | Running       |                       |            |          |             |                                                                                                    |                           |    |
|                                 | Priority:                          | Medium        |                       |            |          |             |                                                                                                    |                           |    |
|                                 | Owner Node:<br>Olient Access Name: | FileServer    |                       |            |          |             |                                                                                                    |                           |    |
|                                 | IP Addresses:                      | 192.168.12.85 |                       |            |          |             |                                                                                                    |                           |    |
|                                 |                                    |               |                       |            |          |             |                                                                                                    |                           |    |
|                                 |                                    |               |                       |            |          |             |                                                                                                    |                           |    |
|                                 |                                    |               |                       |            |          |             |                                                                                                    |                           |    |
|                                 |                                    |               |                       |            |          |             |                                                                                                    |                           |    |
|                                 |                                    |               |                       |            |          |             |                                                                                                    |                           |    |
|                                 |                                    |               |                       |            |          |             |                                                                                                    |                           |    |
|                                 |                                    |               |                       |            |          |             |                                                                                                    |                           |    |
| < >>                            | Summary Resources S                | ihares        |                       |            |          |             |                                                                                                    |                           |    |
|                                 |                                    |               |                       |            |          |             |                                                                                                    |                           |    |

- open Active Directory Users and Computers
- enable the Advanced view if it is not enabled
- edit the properties of the OU containing the cluster computer object (in this case Production)
- open the Security tab and click Advanced
- in the appeared window, press Add (the Permission Entry dialog box opens), click Select a principal
- in the appeared window, click Object Types, select Computers, and click OK
- enter the name of the cluster computer object (in this case Production)

| elect User, Computer, Service Account, or Group                    |              |
|--------------------------------------------------------------------|--------------|
| Select this object type:                                           |              |
| User, Computer, Group, or Built-in security principal              | Object Types |
| rom this location:                                                 |              |
| starwind.local                                                     | Locations    |
| Enter the object name to select ( <u>examples</u> ):<br>Production | Check Names  |
|                                                                    | Check Maines |
|                                                                    |              |
|                                                                    |              |

 go back to Permission Entry dialog, scroll down, and select Create Computer Objects,

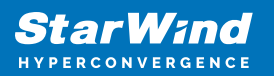

| Delete aCSResourceLimits objects      | Delete msKds-ProvRootKey objects             |  |
|---------------------------------------|----------------------------------------------|--|
| Create applicationVersion objects     | Create msKds-ProvServerConfiguration objects |  |
| Delete applicationVersion objects     | Delete msKds-ProvServerConfiguration objects |  |
| Create certificationAuthority objects | Create MSMQ Queue Alias objects              |  |
| Delete certificationAuthority objects | Delete MSMQ Queue Alias objects              |  |
| Create Computer objects               | Create ms-net-ieee-80211-GroupPolicy objects |  |
| Delete Computer objects               | Delete ms-net-ieee-80211-GroupPolicy objects |  |
| Create Contact objects                | Create ms-net-ieee-8023-GroupPolicy objects  |  |
| Delete Contact objects                | Delete ms-net-ieee-8023-GroupPolicy objects  |  |
| Create document objects               | Create msPKI-Enterprise-Oid objects          |  |
| Delete document objects               | Delete msPKI-Enterprise-Oid objects          |  |
| Create documentSeries objects         | Create msPKI-Key-Recovery-Agent objects      |  |
| Delete documentSeries objects         | Delete msPKI-Key-Recovery-Agent objects      |  |
| Create Group objects                  | Create msPKI-PrivateKeyRecoveryAgent objects |  |
| Delete Group objects                  | Delete msPKI-PrivateKeyRecoveryAgent objects |  |
| Create groupOfUniqueNames objects     | Create msPrint-ConnectionPolicy objects      |  |
| Delete groupOfUniqueNames objects     | Delete msPrint-ConnectionPolicy objects      |  |
| Create groupPolicyContainer objects   | Create msSFU30DomainInfo objects             |  |
| Delete groupPolicyContainer objects   | Delete msSFU30DomainInfo objects             |  |
| Create InetOrgPerson objects          | Create msSFU30MailAliases objects            |  |
| Delete InetOrgPerson objects          | Delete msSFU30MailAliases objects            |  |
| Create IntelliMirror Group objects    | Create msSFU30NetId objects                  |  |
| Delete IntelliMirror Group objects    | Delete msSFU30NetId objects                  |  |
| Create IntelliMirror Service objects  | Create msSFU30NetworkUser objects            |  |
| Delete IntelliMirror Service objects  | Delete msSFU30NetworkUser objects            |  |

- click OK on all opened windows to confirm the changes
- open Failover Cluster Manager, right-click SOFS role and click Start Role

Configuring File Share

To Add File Share:

- open Failover Cluster Manager
- expand the cluster and then click Roles
- right-click the file server role and then press Add File Share
- on the Select the profile for this share page, click SMB Share Applications and then click Next

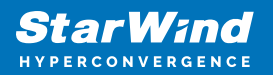

| Select Profile | File share profile:                       | Description:                                                                                                    |  |  |  |  |  |  |
|----------------|-------------------------------------------|----------------------------------------------------------------------------------------------------|--|--|--|--|--|--|
| Share Location | SMB Share - Quick<br>SMB Share - Advanced | This profile creates an SMB file share with settings<br>appropriate for Hyper-V, certain databases, and other<br>compared applications |  |  |  |  |  |  |
| Other Settings | SMB Share - Applications                  | server applications.                                                                                                    |  |  |  |  |  |  |
|                | NFS Share - Quick                         |                                                                                                    |  |  |  |  |  |  |
| Confirmation   | NFS Share - Advanced                      |                                                                                                    |  |  |  |  |  |  |
|                |                                           |                                                                                                    |  |  |  |  |  |  |
|                |                                           |                                                                                                    |  |  |  |  |  |  |

5. Select a CSV to host the share. Click Next to proceed.

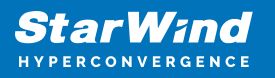

| Select Profile | Ser | ver:                                   |                    |              |             |                              |         |   |
|----------------|-----|----------------------------------------|--------------------|--------------|-------------|------------------------------|---------|---|
| Share Location | S   | erver Name                             | Status             | Cluster      | Role        | Owner Node                   |         |   |
| Share Name     | F   | ileServer                              | Online             | Scale-C      | Out File    |                              |         |   |
| Other Settings |     |                                        |                    |              |             |                              |         |   |
| Permissions    |     |                                        |                    |              |             |                              |         |   |
| Confirmation   |     |                                        |                    |              |             |                              |         |   |
|                |     |                                        |                    |              |             |                              |         |   |
|                | Sha | are location:                          |                    |              |             |                              |         |   |
|                | ۲   | Select by volume:                      |                    |              |             |                              |         |   |
|                |     | Volume                                 | Free Space         | Capacity     | File Syster | n                            |         | _ |
|                |     | C:\ClusterStorage\Volume1              | 5.92 GB            | 5.97 GB      | CSVFS       |                              |         |   |
|                |     | C:\ClusterStorage\Volume2              | 9.91 GB            | 9.97 GB      | CSVFS       |                              |         |   |
|                |     | The location of the file share volume. | will be a new fold | ler in the \ | Shares dire | ctory <mark>on the</mark> se | elected |   |

6. Type in the file share name and click Next.

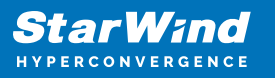

| 藩 New Share Wizard |                      |                                   | _      |       | ×  |
|--------------------|----------------------|-----------------------------------|--------|-------|----|
| Specify share nam  | e                    |                                   |        |       |    |
| Select Profile     | Share n <u>a</u> me: | Share                             |        |       |    |
| Share Location     |                      |                                   |        |       |    |
| Share Name         | Share description:   |                                   |        |       |    |
| Other Settings     |                      |                                   |        |       |    |
| Permissions        |                      |                                   |        |       |    |
| Confirmation       | Local path to share: |                                   |        |       |    |
| Results            | C:\ClusterStorage\\  | olume1\Shares\Share               |        |       |    |
|                    | 🕕 If the folder doe  | not exist, the folder is created. |        |       |    |
|                    | Remote path to sha   | re:                               |        |       |    |
|                    | \\FileServer\Share   |                                   |        |       |    |
|                    |                      |                                   |        |       |    |
|                    |                      |                                   |        |       |    |
|                    |                      |                                   |        |       |    |
|                    |                      |                                   |        |       |    |
|                    |                      |                                   |        |       |    |
|                    |                      |                                   |        |       |    |
|                    |                      |                                   |        |       |    |
|                    |                      | < <u>P</u> revious <u>N</u> ext > | Create | Cance | el |

7. Make sure that the Enable Continuous Availability box is checked. Click Next to proceed.

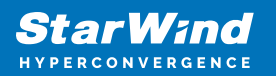

| 🖀 New Share Wizard                                                                                         | – 🗆 X                                                                                                    |
|----------------------------------------------------------------------------------------------------|----------------------------------------------------------------------------------------------------|
| Configure share                                                                                            | settings                                                                                                    |
| Select Profile<br>Share Location<br>Share Name<br>Other Settings<br>Permissions<br>Confirmation<br>Results | <ul> <li>Enable access-based enumeration</li> <li>Access-based enumeration displays only the files and folders that a user has permissions to access. If a user does not have Read (or equivalent) permissions for a folder, Windows hides the folder from the user's view.</li> <li>Enable continuous availability</li> <li>Continuous availability features track file operations on a highly available file share so that clients can fail over to another node of the cluster without interruption.</li> <li>Allow caching of share</li> <li>Caching makes the contents of the share available to offline users. If the BranchCache for Network Files role service is installed, you can enable BranchCache on the share.</li> <li>Enable BranchCache on the file share</li> <li>BranchCache enables computers in a branch office to cache files downloaded from this share, and then allows the files to be securely available to other computers in the branch.</li> <li>Encrypt data access</li> <li>When enabled, remote file access to this share will be encrypted. This secures the data against unauthorized access while the data is transferred to and from the share. If this box is checked and grayed out, an administrator has turned on encryption for the entire server.</li> </ul> |
|                                                                                                    | < <u>P</u> revious <u>N</u> ext > <u>C</u> reate Cancel                                                                                                    |

8. Specify the access permissions for the file share.

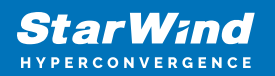

| Select Profile<br>Share Location<br>Share Name<br>Other Settings<br>Permissions | If this shar<br>remote ma<br>Permission<br>permission<br>Share perm<br>Folder per | e will be used for Hyper-V, y<br>anagement of the Hyper-V h<br>is to access the files on a sha<br>is, and, optionally, a central<br>nissions: Everyone Full Cont<br>missions: | rou may need to e<br>ost.<br>are are set using a<br>access policy.<br>rol | nable constrained delegation to enable<br>combination of folder permissions, sha                            |
|---------------------------------------------------------------------------------|-----------------------------------------------------------------------------------|----------------------------------------------------------------------------------------------------|---------------------------------------------------------------------------|----------------------------------------------------------------------------------------------------|
| Confirmation<br>Results                                                         | Type<br>Allow<br>Allow<br>Allow                                                   | Principal<br>BUILTIN\Users<br>BUILTIN\Users<br>CREATOR OWNER                                                                                                    | Access<br>Special<br>Read & execu<br>Full Control                         | Applies To<br>This folder and subfolders<br>This folder, subfolders, and files<br>Subfolders and files only |
|                                                                                 | Allow<br>Allow<br>Allow                                                           | NT AUTHORITY\SYSTEM<br>BUILTIN\Administrators<br>BUILTIN\Administrators                                                                                                    | Full Control<br>Full Control<br>Full Control                              | This folder, subfolders, and files<br>This folder, subfolders, and files<br>This folder only                |
|                                                                                 | Custor                                                                            | ize permissions                                                                                                    |                                                                           |                                                                                                    |

NOTE:

- for the Scale-Out File Server for Hyper-V, all Hyper-V computer accounts, the SYSTEM account, and all Hyper-V administrators must be provided with the full control on the share and file system
- for the Scale-Out File Server on Microsoft SQL Server, the SQL Server service account must be granted full control on the share and the file system

9. Check whether specified settings are correct. Click Previous to make any changes or click Create to proceed.

| Confirm selection | ons                        |                                                  |  |
|-------------------|----------------------------|--------------------------------------------------|--|
| Select Profile    | Confirm that the following | are the correct settings, and then click Create. |  |
| Share Location    | SHARE LOCATION             |                                                  |  |
| Share Name        | Server:                    | FileServer                                       |  |
| Other Settings    | Cluster role:              | Scale-Out File Server                            |  |
| Permissions       | Local path:                | C:\ClusterStorage\Volume1\Shares\Share           |  |
| Confirmation      | SHARE PROPERTIES           |                                                  |  |
| Results           | Share name:                | Share                                            |  |
|                   | Protocol:                  | SMB                                              |  |
|                   | Access-based enumeration:  | Disabled                                         |  |
|                   | Caching:                   | Disabled                                         |  |
|                   | BranchCache:               | Disabled                                         |  |
|                   | Encrypt data:              | Disabled                                         |  |
|                   | Continuous availability:   | Enabled                                          |  |
|                   |                            |                                                  |  |
|                   |                            |                                                  |  |
|                   |                            |                                                  |  |
|                   |                            |                                                  |  |
|                   | I                          | ***************************************          |  |

10. Check the summary and click Close to close the Wizard.

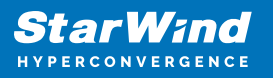

| New Share Wizard |                       |                                | - 0          | ×    |
|------------------|-----------------------|--------------------------------|--------------|------|
| View results     |                       |                                |              |      |
| Select Profile   | The share was success | fully created.                 |              |      |
| Share Location   | Task                  | Progress                       | Status       |      |
| Share Name       | Create SMB share      |                                | Completed    |      |
| Other Settings   | Set SMB permissions   |                                | Completed    |      |
| Permissions      |                       |                                |              |      |
| Confirmation     |                       |                                |              |      |
| Results          |                       |                                |              |      |
|                  |                       |                                |              |      |
|                  |                       |                                |              |      |
|                  |                       |                                |              |      |
|                  |                       |                                |              |      |
|                  |                       |                                |              |      |
|                  |                       |                                |              |      |
|                  |                       |                                |              |      |
|                  |                       |                                |              |      |
|                  |                       |                                |              |      |
|                  |                       |                                |              |      |
|                  |                       |                                |              |      |
|                  |                       | < <u>P</u> revious <u>N</u> ex | t > Close Ca | ncel |

To Manage Created File Shares:

- open Failover Cluster Manager
- expand the cluster and click Roles
- choose the file share role, select the Shares tab, right-click the created file share, and select Properties:

| 📲 Failover Cluster Manager    |                   |                                   |                  |                      |                                      |  |        |                     |                           | - ø × |
|-------------------------------|-------------------|-----------------------------------|------------------|----------------------|--------------------------------------|--|--------|---------------------|---------------------------|-------|
| File Action View Help         | ,                 |                                   |                  |                      |                                      |  |        |                     |                           |       |
| (= =) 🖄 💼 🖬 🖬                 |                   |                                   |                  |                      |                                      |  |        |                     |                           |       |
| Failover Cluster Manage       | Roles (1)         |                                   |                  |                      |                                      |  |        |                     | Actions                   |       |
| Production.starwind     Palas | Search            |                                   |                  |                      |                                      |  | P Q    | ieries 🔻 🔛 👻 🔍      | Roles                     |       |
| Nodes                         | Name              | Status Type                       | 0                | Owner Node Priority  | Information                          |  |        |                     | Nonfigure Role            |       |
| ✓ 📇 Storage                   | RieServer         | Running Scale-Ou                  | ut File Server S | 5W1 Medium           |                                      |  |        |                     | Virtual Machines          | ,     |
| Disks Pools                   |                   |                                   |                  |                      |                                      |  |        |                     | Create Empty Role         |       |
| Enclosures                    |                   |                                   |                  |                      |                                      |  |        |                     | View                      | ,     |
| Networks                      |                   |                                   |                  |                      |                                      |  |        |                     | Refresh                   |       |
| [s] Cluster Events            |                   |                                   |                  |                      |                                      |  |        |                     | 🛛 Help                    |       |
|                               |                   |                                   |                  |                      |                                      |  |        |                     | FileServer                |       |
|                               |                   |                                   |                  |                      |                                      |  |        |                     | 🔅 Start Role              |       |
|                               |                   |                                   |                  |                      |                                      |  |        |                     | 🗘 Stop Role               |       |
|                               |                   |                                   |                  |                      |                                      |  |        |                     | Add File Share            |       |
|                               |                   |                                   |                  |                      |                                      |  |        |                     | Move                      | ,     |
|                               |                   |                                   |                  |                      |                                      |  |        |                     | 😵 Change Startup Priority | •     |
|                               |                   |                                   |                  |                      |                                      |  |        |                     | 🚯 Information Details     |       |
|                               |                   |                                   |                  |                      |                                      |  |        |                     | Show Critical Events      |       |
|                               |                   |                                   |                  |                      |                                      |  |        |                     | 🔮 Add Storage             |       |
|                               |                   |                                   |                  |                      |                                      |  |        |                     | Add Resource              | •     |
|                               |                   |                                   |                  |                      |                                      |  |        |                     | More Actions              | ,     |
|                               |                   |                                   |                  |                      |                                      |  |        |                     | 🗙 Remove                  |       |
|                               |                   |                                   |                  |                      |                                      |  |        |                     | Properties                |       |
|                               |                   |                                   |                  |                      |                                      |  |        |                     | 👔 Help                    |       |
|                               |                   |                                   |                  |                      |                                      |  |        |                     |                           |       |
|                               |                   |                                   |                  |                      |                                      |  |        |                     |                           |       |
|                               | * FileServer      | r                                 |                  |                      |                                      |  | Prefer | ed Owners: Any node |                           |       |
|                               | Shares (2)        |                                   |                  |                      |                                      |  |        |                     |                           |       |
|                               | Name              | Path                              | Protocol         | Continuous Availabil | y Remarks                            |  |        |                     |                           |       |
|                               | _ CusterStorage\$ | C:\OusterStorage                  | SMB              | No                   | Cluster Shared Volumes Default Share |  |        |                     |                           |       |
|                               | 2 share           | C:\LusterStorage\Volume1\Shares\S | ihare SMB        | Yes                  |                                      |  |        |                     |                           |       |
|                               |                   |                                   |                  |                      |                                      |  |        |                     |                           |       |
|                               |                   |                                   |                  |                      |                                      |  |        |                     |                           |       |
|                               |                   |                                   |                  |                      |                                      |  |        |                     |                           |       |
|                               |                   |                                   |                  |                      |                                      |  |        |                     |                           |       |
|                               |                   |                                   |                  |                      |                                      |  |        |                     |                           |       |
|                               |                   |                                   |                  |                      |                                      |  |        |                     |                           |       |
|                               |                   |                                   |                  |                      |                                      |  |        |                     |                           |       |
| (                             | Summary Resources | Shares                            |                  |                      |                                      |  |        | ]                   |                           |       |
|                               |                   | - Landard and                     |                  |                      |                                      |  |        |                     |                           |       |

# **Configuring The File Server For General Use Role**

NOTE: To configure File Server for General Use, the cluster should have available storage

- 1. To configure the File Server for General Use role, open Failover Cluster Manager.
- 2. Right-click on the cluster name, then click Configure Role and click Next to continue.

| 🝓 Failover Cluster Manag           | er                                  |                                       |                             |                                          |                                                            |     |                           | - | ×    |
|------------------------------------|-------------------------------------|---------------------------------------|-----------------------------|------------------------------------------|------------------------------------------------------------|-----|---------------------------|---|------|
| File Action View He                | lp                                  |                                       |                             |                                          |                                                            |     |                           |   |      |
| 🗢 🔿 🙇 📅 📓 🖬                        | 1                                   |                                       |                             |                                          |                                                            |     |                           |   |      |
| 📲 Failover Cluster Manage          | Cluster Production.starwing         | i.local                               |                             |                                          |                                                            | ^   | Actions                   |   | <br> |
| Production.stary     Polor         | Configure Role                      | or Broduction                         |                             |                                          |                                                            |     | Production.starwind.local |   | •    |
| Nodes                              | Validate Cluster                    | ered roles and 2 nodes.               |                             |                                          |                                                            |     | igure Role                |   |      |
| > 📇 Storage                        | View Validation Report              | al                                    |                             | Networks: Cluster Network 2, Cluster     | r Network 3, Cluster Network 1, Cluster Network 4          |     | Walidate Cluster          |   |      |
| Networks     Networks     Networks | Add Node                            |                                       |                             | Subnets: 3 IPv4 and 1 IPv6               |                                                            |     | View Validation Report    |   |      |
| en en er er er er                  | Close Connection                    | tical: 52, Error: 16, Warning: 5      |                             |                                          |                                                            |     | 🍄 Add Node                |   |      |
|                                    |                                     |                                       |                             |                                          |                                                            |     | Close Connection          |   |      |
|                                    | Reset Recent Events                 |                                       |                             |                                          |                                                            | ידר | Reset Recent Events       |   |      |
|                                    | More Actions >                      | recific clustered role, add one or mo | re servers (nodes), or copy | roles from a cluster running Windows Ser | ver 2016 or supported previous versions of Windows Server. |     | More Actions              |   | •    |
|                                    | View >                              |                                       |                             | Failover cluster topics on the Web       |                                                            |     | View                      |   | •    |
|                                    | Refresh                             |                                       |                             |                                          |                                                            |     | Q Refresh                 |   |      |
|                                    | Properties                          |                                       |                             |                                          |                                                            |     | Properties                |   |      |
|                                    | Help                                |                                       |                             |                                          |                                                            |     | 👔 Help                    |   |      |
|                                    |                                     |                                       |                             |                                          |                                                            |     | Name: Production          |   |      |
|                                    |                                     |                                       |                             |                                          |                                                            |     | 🚱 Bring Online            |   |      |
|                                    | Navigate                            |                                       |                             |                                          |                                                            |     | 🙀 Take Offline            |   |      |
|                                    | Roles                               | Nodes                                 | Torace                      | Networks                                 | Cluster Events                                             |     | 🚯 Information Details     |   |      |
|                                    |                                     |                                       |                             |                                          |                                                            | _   | Show Critical Events      |   |      |
|                                    |                                     |                                       |                             |                                          |                                                            | - 1 | More Actions              |   | •    |
|                                    | Cluster Core Res                    | ources                                |                             |                                          |                                                            |     | 🗙 Remove                  |   |      |
|                                    | Name                                |                                       | Status                      | Information                              |                                                            |     | Properties                |   |      |
|                                    | Server Name                         |                                       | 0                           |                                          |                                                            |     | 👔 Help                    |   |      |
|                                    | Name: Production                    | 20.20.00                              | Online                      |                                          |                                                            |     |                           |   |      |
|                                    | Cluster Infrastructure              | N. 16.00                              | U Grane                     |                                          |                                                            |     |                           |   |      |
| < >                                | BLU. IN I. A.                       |                                       | <b>A</b>                    |                                          |                                                            | ~   |                           |   |      |
| This action enables you to se      | elect a role that you can configure | for high availability.                |                             |                                          |                                                            |     |                           |   |      |

3. Select the File Server item from the list in High Availability Wizard and click Next to continue.

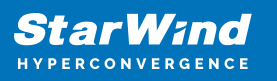

| iigh Availability                                                                                                    | Wizard                                                                                                    | ka High Availability Wizard |                                                                                                    |   |  |  |  |
|----------------------------------------------------------------------------------------------------|----------------------------------------------------------------------------------------------------|-----------------------------|----------------------------------------------------------------------------------------------------|---|--|--|--|
| Select Ro                                                                                                    | ble                                                                                                    |                             |                                                                                                    |   |  |  |  |
| Before You Begin<br>Select Role                                                                                        | Select the role that you want to configure for high                                                                                                    | availability:               |                                                                                                    |   |  |  |  |
| File Server Type<br>Client Access Point<br>Select Storage<br>Confirmation<br>Configure High<br>Availability<br>Summary | DFS Namespace Server<br>DHCP Server<br>Distributed Transaction Coordinator (DTC)<br>File Server<br>Generic Application<br>Generic Script<br>Generic Service<br>Hyper-V Replica Broker<br>Corst ScSI Target Server | ▲                           | Description:<br>A File Server provides a central location<br>on your network where files are shared<br>for use by users or by applications. | ] |  |  |  |

4. Select File Server for general use and click Next.

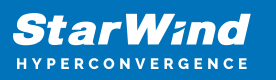

| igh Availability                                                                                                    | Wizard                                                                                                    | × |
|----------------------------------------------------------------------------------------------------|----------------------------------------------------------------------------------------------------|---|
| File Serv                                                                                                    | ег Туре                                                                                                    |   |
| Before You Begin                                                                                                    | Select an option for a clustered file server:                                                                                                    |   |
| Select Role                                                                                                    | <u>Fi</u> le Server for general use                                                                                                    |   |
| File Server Type<br>Client Access Point<br>Select Storage<br>Confirmation<br>Configure High<br>Availability<br>Summary | <ul> <li>Use this option to provide a central location on your network for users to share files or for server applications that open and close files frequently. This option supports both the Server Message Block (SMB) and Network File System (NFS) protocols. It also supports Data Deduplication, File Server Resource Manager, DFS Replication, and other File Services role services.</li> <li>Scale-Out File Server for application data         Use this option to provide storage for server applications or virtual machines that leave files open for extended periods of time. Scale-Out File Server client connections are distributed across nodes in the cluster for better throughput. This option supports the SMB protocol. It does not support the NFS protocol, DFS Replication, or File Server Resource Manager.</li> </ul> |   |
|                                                                                                    | < <u>P</u> revious <u>N</u> ext > Cancel                                                                                                    |   |

5. On the Client Access Point page, in the Name text field, type the NETBIOS name that will be used to access the File Server and IP for it.

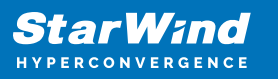

| ka High Availability Wizard    |                      |                       |                                |                                   |   |
|--------------------------------|----------------------|-----------------------|--------------------------------|-----------------------------------|---|
| Client Ac                      | cess Point           |                       |                                |                                   |   |
| Before You Begin               | Type the name that o | lients will use when  | accessing this clustered role: |                                   |   |
| Select Role                    | Name:                | FileServer            |                                |                                   | 1 |
| File Server Type               |                      |                       |                                |                                   |   |
| Client Access Point            | The NetBIOS nan      | ne is limited to 15 d | haracters. One or more IPv4    | addresses could not be configured |   |
| Select Storage                 | address.             | or each network to    | be used, make sure the netw    | ork is selected, and then type an |   |
| Confirmation                   |                      | Networks              |                                | Address                           | 1 |
| Configure High<br>Availability |                      |                       | 192 168 12 0/24                | Address 192.168.12.85             |   |
| Summary                        |                      |                       |                                |                                   |   |
|                                |                      |                       |                                |                                   |   |
|                                |                      |                       |                                |                                   |   |
|                                |                      |                       |                                |                                   |   |
|                                |                      |                       |                                |                                   |   |
|                                |                      |                       |                                |                                   |   |
|                                |                      |                       |                                |                                   |   |
|                                |                      |                       | < <u>P</u> revious             | <u>N</u> ext > Cancel             |   |

Click Next to continue.

6. Select the Cluster disk and click Next.

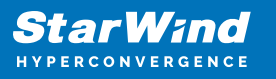

| 🧱 High Availability                                                         | 🗞 High Availability Wizard                              |                                                  |                                                                    |                   |        |  |
|-----------------------------------------------------------------------------|---------------------------------------------------------|--------------------------------------------------|--------------------------------------------------------------------|-------------------|--------|--|
| Select St                                                                   | orage                                                   |                                                  |                                                                    |                   |        |  |
| Before You Begin<br>Select Role<br>File Server Type                         | Select only the storage vo<br>You can assign additional | olumes that you want t<br>storage to this cluste | to assign to this clustered role<br>red role after you complete th | e.<br>iis wizard. |        |  |
| Client Access Point                                                         | Name                                                    | Status                                           |                                                                    |                   |        |  |
| Select Storage<br>Confirmation<br>Configure High<br>Availability<br>Summary | Volume: (G)                                             | Online     File System: NTFS                     | 9.91 GB free of 9.97 GB                                            |                   |        |  |
|                                                                             |                                                         |                                                  | < <u>P</u> revious                                                 | <u>N</u> ext >    | Cancel |  |

7. Check whether the specified information is correct. Click Next to proceed or Previous to change the settings.

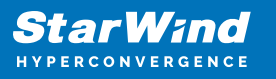

| 🧞 High Availability \           | 🗱 High Availability Wizard                              |                                        |    |  |  |  |
|---------------------------------|---------------------------------------------------------|----------------------------------------|----|--|--|--|
| tonfirmat                       | ion                                                     |                                        |    |  |  |  |
| Before You Begin<br>Select Role | You are ready to configure high availability for a File | e Server.                              |    |  |  |  |
| File Server Type                | Network Name                                            |                                        | ^  |  |  |  |
| Client Access Point             | 192.168.12.85                                           | FileServer                             |    |  |  |  |
| Select Storage                  | OU                                                      |                                        |    |  |  |  |
| Confirmation                    | CN=Computers,DC=starwind,DC=local                       |                                        |    |  |  |  |
| Configure High<br>Availability  | Storage                                                 |                                        |    |  |  |  |
| Summary                         | CSV2                                                    |                                        |    |  |  |  |
|                                 |                                                         |                                        |    |  |  |  |
|                                 |                                                         |                                        | ~  |  |  |  |
|                                 |                                                         |                                        |    |  |  |  |
|                                 | To continue, click Next.                                |                                        |    |  |  |  |
|                                 |                                                         |                                        |    |  |  |  |
|                                 |                                                         |                                        |    |  |  |  |
|                                 |                                                         | < <u>P</u> revious <u>N</u> ext > Canc | el |  |  |  |

8. Once the installation has been finished successfully, the Wizard should now look like the screenshot below.

Click Finish to close the Wizard.

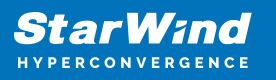

| 🦣 High Availability Wizard      |                                                                                                    |  |  |  |  |
|---------------------------------|----------------------------------------------------------------------------------------------------|--|--|--|--|
| Summary                         |                                                                                                    |  |  |  |  |
| Before You Begin<br>Select Role | High availability was successfully configured for the role.                                         |  |  |  |  |
| Client Access Point             | Distributed Network Name                                                                            |  |  |  |  |
| Client Access Foint             | FileServer                                                                                          |  |  |  |  |
| Confirmation                    | OU                                                                                                  |  |  |  |  |
| Availability                    | CN=Computers,DC=starwind,DC=local                                                                   |  |  |  |  |
| Summany                         | Subnet                                                                                              |  |  |  |  |
| Janimary                        | 192.168.12.0                                                                                        |  |  |  |  |
|                                 | To view the report created by the wizard, click View Report.<br>To close this wizard, click Finish. |  |  |  |  |
|                                 | <u> </u>                                                                                            |  |  |  |  |

9. The newly created role should now look like the screenshot below.

| Aanager           |                              |            |            |          |                            | - 0                       |
|-------------------|------------------------------|------------|------------|----------|----------------------------|---------------------------|
| w <u>H</u> elp    |                              |            |            |          |                            |                           |
| 2 📰               |                              |            |            |          |                            |                           |
| Vanage Roles (1)  |                              |            |            |          |                            | Actions                   |
| arwind Search     |                              |            |            |          | P Queries 🔻 🖬 👻 🖸          | Roles                     |
| Name              | Status                       | Туре       | Owner Node | Priority | Information                | in Configure Role         |
| Rie Server        | Running                      | FileServer | SW1        | Medium   |                            | Virtual Machines          |
|                   |                              |            |            |          |                            | Treate Empty Role         |
| sures             |                              |            |            |          |                            | View                      |
| metr              |                              |            |            |          |                            | Refresh                   |
|                   |                              |            |            |          |                            | 🛛 Help                    |
|                   |                              |            |            |          |                            | FileServer                |
|                   |                              |            |            |          |                            | 🗘 Start Role              |
|                   |                              |            |            |          |                            | 🗘 Stop Role               |
|                   |                              |            |            |          |                            | Add File Share            |
|                   |                              |            |            |          |                            | 1 Move                    |
|                   |                              |            |            |          |                            | 1 Change Startup Priority |
|                   |                              |            |            |          |                            | 🚯 Information Details     |
|                   |                              |            |            |          |                            | Show Critical Events      |
|                   |                              |            |            |          |                            | Add Storage               |
|                   |                              |            |            |          |                            | Add Resource              |
|                   |                              |            |            |          |                            | More Actions              |
|                   |                              |            |            |          |                            | × Remove                  |
|                   |                              |            |            |          |                            | Properties                |
|                   |                              |            |            |          |                            | 🛛 Help                    |
|                   |                              |            |            |          |                            |                           |
| 50                |                              |            |            |          |                            | 1                         |
| * TileServe       |                              |            |            |          | Preferred Owners: Any node |                           |
| Salue             | Bunoina                      |            |            |          |                            | 1                         |
| Priority:         | Medium                       |            |            |          |                            |                           |
| Owner Node:       | SW1                          |            |            |          |                            |                           |
| Dient Access Nar  | e: HeServer<br>192 168 12 85 |            |            |          |                            |                           |
|                   | 102.100.12.00                |            |            |          |                            |                           |
|                   |                              |            |            |          |                            |                           |
|                   |                              |            |            |          |                            |                           |
|                   |                              |            |            |          |                            |                           |
|                   |                              |            |            |          |                            |                           |
|                   |                              |            |            |          |                            |                           |
|                   |                              |            |            |          |                            |                           |
| -                 |                              |            |            |          |                            |                           |
| Summary Resources | Shares                       |            |            |          |                            | Л                         |

NOTE: If the role status is Failed and it is unable to Start, please, follow the next steps:

• open Active Directory Users and Computers

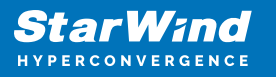

- enable the Advanced view if it is not enabled
- edit the properties of the OU containing the cluster computer object (in this case Production)
- open the Security tab and click Advanced
- in the appeared window, press Add (the Permission Entry dialog box opens), click Select a principal
- in the appeared window, click Object Types, select Computers, and click OK
- enter the name of the cluster computer object (in this case Production)

| Select User, Computer, Service Account, or Group      |    | ×            |
|-------------------------------------------------------|----|--------------|
| Select this object type:                              |    |              |
| User, Computer, Group, or Built-in security principal |    | Object Types |
| From this location:                                   |    |              |
| starwind.local                                        |    | Locations    |
| Enter the object name to select ( <u>examples</u> ):  |    |              |
| Production                                            |    | Check Names  |
|                                                       |    |              |
|                                                       | _  | _            |
| <u>A</u> dvanced                                      | OK | Cancel       |

 go back to Permission Entry dialog, scroll down, and select Create Computer Objects

| mission Entry for Computers           |                                              |  | > |
|---------------------------------------|----------------------------------------------|--|---|
| Delete aCSResourceLimits objects      | Delete msKds-ProvRootKey objects             |  |   |
| Create applicationVersion objects     | Create msKds-ProvServerConfiguration objects |  |   |
| Delete applicationVersion objects     | Delete msKds-ProvServerConfiguration objects |  |   |
| Create certificationAuthority objects | Create MSMQ Queue Alias objects              |  |   |
| Delete certificationAuthority objects | Delete MSMQ Queue Alias objects              |  |   |
| Create Computer objects               | Create ms-net-ieee-80211-GroupPolicy objects |  |   |
| Delete Computer objects               | Delete ms-net-ieee-80211-GroupPolicy objects |  |   |
| Create Contact objects                | Create ms-net-ieee-8023-GroupPolicy objects  |  |   |
| Delete Contact objects                | Delete ms-net-ieee-8023-GroupPolicy objects  |  |   |
| Create document objects               | Create msPKI-Enterprise-Oid objects          |  |   |
| Delete document objects               | Delete msPKI-Enterprise-Oid objects          |  |   |
| Create documentSeries objects         | Create msPKI-Key-Recovery-Agent objects      |  |   |
| Delete documentSeries objects         | Delete msPKI-Key-Recovery-Agent objects      |  |   |
| Create Group objects                  | Create msPKI-PrivateKeyRecoveryAgent objects |  |   |
| Delete Group objects                  | Delete msPKI-PrivateKeyRecoveryAgent objects |  |   |
| Create groupOfUniqueNames objects     | Create msPrint-ConnectionPolicy objects      |  |   |
| Delete groupOfUniqueNames objects     | Delete msPrint-ConnectionPolicy objects      |  |   |
| Create groupPolicyContainer objects   | Create msSFU30DomainInfo objects             |  |   |
| Delete groupPolicyContainer objects   | Delete msSFU30DomainInfo objects             |  |   |
| Create InetOrgPerson objects          | Create msSFU30MailAliases objects            |  |   |
| Delete InetOrgPerson objects          | Delete msSFU30MailAliases objects            |  |   |
| Create IntelliMirror Group objects    | Create msSFU30NetId objects                  |  |   |
| Delete IntelliMirror Group objects    | Delete msSFU30NetId objects                  |  |   |
| Create IntelliMirror Service objects  | Create msSFU30NetworkUser objects            |  |   |
| Delete IntelliMirror Service objects  | Delete msSFU30NetworkUser objects            |  |   |

• click OK on all opened windows to confirm the changes

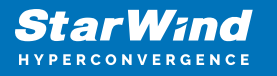

• open Failover Cluster Manager, right-click File Share role and click Start Role

### **Configuring Smb File Share**

To Add SMB File Share

- 1. Open Failover Cluster Manager.
- 2. Expand the cluster and then click Roles.
- 3. Right-click the File Server role and then press Add File Share.

4. On the Select the profile for this share page, click SMB Share – Quick and then click Next.

| New Share Wizard |                          | - 0                                                                                                    |
|------------------|--------------------------|----------------------------------------------------------------------------------------------------|
| elect the profi  | le for this share        |                                                                                                    |
| Select Profile   | File share profile:      | Description:                                                                                               |
| Share Location   | SMB Share - Quick        | This basic profile represents the fastest way to create an                                                 |
| Share Name       | SMB Share - Advanced     | SMB file share, typically used to share files with<br>Windows-based computers.                             |
|                  | SMB Share - Applications |                                                                                                    |
|                  | NFS Share - Quick        | <ul> <li>Suitable for general file sharing</li> <li>Advanced options can be configured later by</li> </ul> |
|                  | Ni o Share " Advanced    | using the Properties dialog                                                                                |
|                  |                          |                                                                                                    |
|                  |                          |                                                                                                    |
|                  |                          |                                                                                                    |
|                  |                          |                                                                                                    |
|                  |                          |                                                                                                    |
|                  |                          |                                                                                                    |
|                  |                          |                                                                                                    |
|                  |                          |                                                                                                    |
|                  |                          |                                                                                                    |
|                  |                          |                                                                                                    |
|                  |                          |                                                                                                    |
|                  |                          |                                                                                                    |
|                  |                          | < Previous Next > Create Cancel                                                                            |

5. Select available storage to host the share. Click Next to continue.

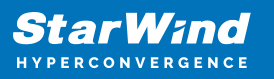

| Server Name           | Status                                                                        |                                                                                                    |                                                                                                    |                                                                                                    |
|-----------------------|-------------------------------------------------------------------------------|----------------------------------------------------------------------------------------------------|----------------------------------------------------------------------------------------------------|----------------------------------------------------------------------------------------------------|
|                       |                                                                               | Cluster Role                                                                                                    | Owner Node                                                                                                    |                                                                                                    |
| FileServer            | Online                                                                        | File Server                                                                                                    |                                                                                                    |                                                                                                    |
|                       |                                                                               |                                                                                                    |                                                                                                    |                                                                                                    |
|                       |                                                                               |                                                                                                    |                                                                                                    |                                                                                                    |
|                       |                                                                               |                                                                                                    |                                                                                                    |                                                                                                    |
|                       |                                                                               |                                                                                                    |                                                                                                    |                                                                                                    |
| Share location:       |                                                                               |                                                                                                    |                                                                                                    |                                                                                                    |
| Select by volume:     |                                                                               |                                                                                                    |                                                                                                    |                                                                                                    |
| Volume                | Free Space                                                                    | Capacity File Sys                                                                                                    | tem                                                                                                    |                                                                                                    |
| G:                    | 9.91 GB                                                                       | 9.97 GB NTFS                                                                                                    |                                                                                                    |                                                                                                    |
|                       |                                                                               |                                                                                                    |                                                                                                    |                                                                                                    |
|                       |                                                                               |                                                                                                    |                                                                                                    |                                                                                                    |
| The location of the f | ile share will be a new fold                                                  | der in the \Shares d                                                                                                    | irectory on the se                                                                                                    | lected                                                                                                    |
|                       |                                                                               |                                                                                                    |                                                                                                    |                                                                                                    |
|                       | Share location:<br>Select by volume:<br>Volume<br>G:<br>The location of the f | Share location:<br>Share location:<br>Select by yolume:<br>Volume<br>G:<br>9.91 GB<br>The location of the file share will be a new fol | Share location:<br>Select by yolume:<br>Volume Free Space Capacity File Sys<br>G: 9.91 GB 9.97 GB NTFS<br>The lectric of the file shore will be a new folder in the Scheme of | Share location:<br>Select by yolume:<br>Volume Free Space Capacity File System<br>G: 9.91 GB 9.97 GB NTFS<br>The location of the 5le characteril has new folder in the VShare director on the second |

6. Type in the file share name and click Next.

| 🜇 New Share Wizard |                      |                                     | -    |       | ×  |
|--------------------|----------------------|-------------------------------------|------|-------|----|
| Specify share nan  | ne                   |                                     |      |       |    |
| Select Profile     | Share name:          | Share                               |      |       |    |
| Share Location     |                      |                                     |      |       | _  |
| Share Name         | Share description:   |                                     |      |       |    |
| Other Settings     |                      |                                     |      |       |    |
| Permissions        |                      |                                     |      |       |    |
| Confirmation       | Local path to share: |                                     |      |       |    |
| Results            | G:\Shares\Share      |                                     |      |       |    |
|                    | If the folder doe    | s not exist, the folder is created. |      |       |    |
|                    | Remote path to sha   | re:                                 |      |       |    |
|                    | \\FileServer\Share   |                                     |      |       |    |
|                    |                      |                                     |      |       |    |
|                    |                      |                                     |      |       |    |
|                    |                      |                                     |      |       |    |
|                    |                      |                                     |      |       |    |
|                    |                      |                                     |      |       |    |
|                    |                      |                                     |      |       |    |
|                    |                      |                                     |      |       |    |
|                    |                      | < Previous Next >                   | eate | Cance | el |

7. Make sure that the Enable Continuous Availability box is checked. Click Next to

continue.

| ᡖ New Share Wizard           |                                                                                                    | -                                 |                        | ×        |
|------------------------------|----------------------------------------------------------------------------------------------------|-----------------------------------|------------------------|----------|
| Configure share s            | settings                                                                                                    |                                   |                        |          |
| Select Profile               | Enable access-based enumeration                                                                                                    |                                   |                        | ]        |
| Share Location<br>Share Name | Access-based enumeration displays only the files and folders that a user h<br>access. If a user does not have Read (or equivalent) permissions for a folde<br>folder from the user's view.                                               | as permis<br>r, Windo             | ssions to<br>ws hides  | the      |
| Other Settings               | Enable continuous availability                                                                                                    |                                   |                        |          |
| Permissions<br>Confirmation  | Continuous availability features track file operations on a highly available f<br>clients can fail over to another node of the cluster without interruption.<br>Allow caching of share                                                   | ile share                         | so that                |          |
| Results                      | Caching makes the contents of the share available to offline users. If the B<br>Network Files role service is installed, you can enable BranchCache on the                                                                               | ranchCac<br>share.                | he for                 |          |
|                              | Enable BranchCache on the file share<br>BranchCache enables computers in a branch office to cache files downl<br>share, and then allows the files to be securely available to other compute<br>Encrypt data access                       | oaded fro<br>ters in th           | om this<br>e branch    |          |
|                              | When enabled, remote file access to this share will be encrypted. This secu<br>unauthorized access while the data is transferred to and from the share. If<br>and grayed out, an administrator has turned on encryption for the entire s | res the d<br>this box i<br>erver. | ata agair<br>is checke | nst<br>d |
|                              |                                                                                                    |                                   |                        |          |
|                              | < <u>Previous</u> <u>N</u> ext >                                                                                                    | ate                               | Cance                  | 4        |

8.Specify the access permissions for the file share.

| elect Profile<br>hare Location | Permissior<br>permissior | ns to access the files on a sha<br>ns, and, optionally, a central | are are set using a<br>access policy. | combination of folder permissions, s |
|--------------------------------|--------------------------|-------------------------------------------------------------------|---------------------------------------|--------------------------------------|
| hare Name                      | Share perr               | missions: Everyone Full Cont                                      | rol                                   |                                      |
| ther Settings                  | Folder per               | Principal                                                         | Access                                | Applies To                           |
| onfirmation                    | Allow                    | BUILTIN\Users                                                     | Special                               | This folder and subfolders           |
| aulta                          | Allow                    | BUILTIN\Users                                                     | Read & execu                          | This folder, subfolders, and files   |
|                                | Allow                    | CREATOR OWNER                                                     | Full Control                          | Subfolders and files only            |
|                                | Allow                    | NT AUTHORITY\SYSTEM                                               | Full Control                          | This folder, subfolders, and files   |
|                                | Allow                    | BUILTIN\Administrators                                            | Full Control                          | This folder, subfolders, and files   |
|                                | Allow                    | BUILTIN\Administrators                                            | Full Control                          | This folder only                     |
|                                | Custom                   | ize permissions                                                   |                                       |                                      |

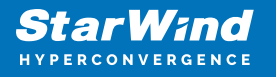

9. Check whether specified settings are correct. Click Previous to make any changes or Next/Create to continue.

| Share Location<br>Share Name<br>Other Settings | SHARE LOCATION<br>Server:                                                                          | F1. 6                                                   |
|------------------------------------------------|----------------------------------------------------------------------------------------------------|---------------------------------------------------------|
| Other Settings                                 |                                                                                                    | FileServer                                              |
|                                                | Cluster role:                                                                                      | Scale-Out File Server                                   |
| Permissions                                    | Local path:                                                                                        | C:\ClusterStorage\Volume1\Shares\Share                  |
| Confirmation                                   | SHARE PROPERTIES                                                                                   |                                                         |
|                                                | Share name:<br>Protocol:                                                                           | Share<br>SMB                                            |
|                                                | Access-based enumeration:                                                                          | Disabled                                                |
|                                                | Caching:                                                                                           | Disabled                                                |
|                                                | BranchCache:                                                                                       | Disabled                                                |
|                                                | Encrypt data:                                                                                      | Disabled                                                |
|                                                | Continuous availability:                                                                           | Enabled                                                 |
|                                                | Access-based enumeration:<br>Caching:<br>BranchCache:<br>Encrypt data:<br>Continuous availability: | Disabled<br>Disabled<br>Disabled<br>Disabled<br>Enabled |

10. Check the summary and click Close.

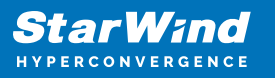

| New Share Wizard |                       |                                   | - 🗆 X        |
|------------------|-----------------------|-----------------------------------|--------------|
| View results     |                       |                                   |              |
| Select Profile   | The share was success | fully created.                    |              |
|                  | Task                  | Progress                          | Status       |
| Share Name       | Create SMB share      |                                   | Completed    |
|                  | Set SMB permissions   |                                   | Completed    |
|                  |                       |                                   |              |
|                  |                       |                                   |              |
| Results          |                       |                                   |              |
|                  |                       |                                   |              |
|                  |                       |                                   |              |
|                  |                       |                                   |              |
|                  |                       |                                   |              |
|                  |                       |                                   |              |
|                  |                       |                                   |              |
|                  |                       |                                   |              |
|                  |                       |                                   |              |
|                  |                       |                                   |              |
|                  | 3Ř                    |                                   |              |
|                  |                       | < <u>P</u> revious <u>N</u> ext > | Close Cancel |
|                  |                       |                                   |              |

To manage created SMB File Shares

- 11. Open Failover Cluster Manager.
- 12. Expand the cluster and click Roles.

13. Choose the File Share role, select the Shares tab, right-click the created file share, and select Properties.

| Jond         Image: State with an open state with a state with a state with                                     |                                                           |                                |                             |                                |                    |                                  |   |                | ~            | ctions            |
|----------------------------------------------------------------------------------------------------|-----------------------------------------------------------|--------------------------------|-----------------------------|--------------------------------|--------------------|----------------------------------|---|----------------|--------------|-------------------|
| New         New         New         New         Annum         New         New </th <th>Search</th> <th></th> <th></th> <th></th> <th></th> <th></th> <th></th> <th>P Queries ?</th> <th>* 11 * * *</th> <th>oles</th>                                                                                                    | Search                                                    |                                |                             |                                |                    |                                  |   | P Queries ?    | * 11 * * *   | oles              |
| Billing         No feer         Not         Note         Note                                                                                                    | Nane                                                      | Status                         | Tare                        | Owner Node                     | Paulty             | Monators                         |   |                | 8            | Configure Rale    |
| V         Concisional Activational Societad Societad                                   | E Hellever                                                | () Ranneg                      | File Server                 | SW1                            | Medum              |                                  |   |                |              | Virtual Machines  |
| Ver       New         In Nach       Nach         In Nach       Nach                                                                                                    |                                                           |                                |                             |                                |                    |                                  |   |                | 1            | Create Empty Rale |
| * * * * * * * * * * * * * * * * * * *                                                                                                    |                                                           |                                |                             |                                |                    |                                  |   |                |              | Vanu              |
| V         Test Norm         Norm         Norm           V         Test Norm         Norm         Norm           V         Test Norm         Norm         Norm           V         Test Norm         Norm         Norm           V         Test Norm         Norm         Norm           V         Test Norm         Norm         Norm           V         Test Norm         Norm         Norm           V         Test Norm         Norm         Norm           V         Test Norm         Norm         Norm           V         Test Norm         Norm         Norm           V         Test Norm         Norm         Norm           V         Test Norm         Norm         Norm           V         Test Norm         Norm         Norm           V         Test Norm         Norm         Norm                                                                                                    |                                                           |                                |                             |                                |                    |                                  |   |                | 18           | Fatient           |
| V                                                                                                    |                                                           |                                |                             |                                |                    |                                  |   |                | 15           | Help              |
| v                                                                                                    |                                                           |                                |                             |                                |                    |                                  |   |                | 19           | have              |
| Temportum         Metrico           1         Reference         Reference           2         Reference         Reference         Reference           2         Reference         Reference         Reference           2         Reference         Reference         Reference           2         Reference         Reference         Reference                                                                                                    |                                                           |                                |                             |                                |                    |                                  |   |                | 3            | Stop Sharing      |
| V <sup>™</sup> / <sub>100</sub> Masses <sup>™</sup> / <sub>100</sub> Masses                                                                                                    |                                                           |                                |                             |                                |                    |                                  |   |                | 10           | Felieli           |
| Note:         Participation         Participation <td></td> <td></td> <td></td> <td></td> <td></td> <td></td> <td></td> <td></td> <td>0</td> <td>Poperties</td>                                                                                                    |                                                           |                                |                             |                                |                    |                                  |   |                | 0            | Poperties         |
| Teleformer         Proteiner (Drever, Jaco state)           Name Op         Anneer (Drever, Jaco state)           Name Op         Anneer (Drever, Jaco state)           State Op         Anneer (Drever, Jaco state)           State Op         Anneer (Drever, Jaco state)           State Op         Anneer (Drever, Jaco state)           State Op         Anneer (Drever, Jaco state)           State Op         Anneer (Drever, Jaco state)                                                                                                    |                                                           |                                |                             |                                |                    |                                  |   |                | 5            | Halp              |
| Bits         Marcol         Control on Marcol         Marcol           State         Marcol         Controls Addity         Marcol           201         G. S.         294         Source Charl Date           201         Source         295         G. Source Charl Date           201         Source         395         Source Charl Date                                                                                                    |                                                           |                                |                             |                                |                    |                                  |   |                |              |                   |
| Incread of Incread of Increases Increases Incr   | . I Incom                                                 |                                |                             |                                |                    |                                  |   | Frakeword Dam  | an in and    |                   |
| lan mining denomina menung denomina menung denomi<br>denomina menung denomina menung denomina menung denomina menung denomina menung denomina menung denomina menung denomina menung denomina menung denomina menung denomina menung denomina menung denomina menung denomina menung denomina me | • 🛃 RisSover                                              | :                              |                             |                                |                    |                                  |   | Preferred Dem  | ere Any sode |                   |
| 2 Bon G. Sawai Suna NG Na                                                                                                    | • 🛃 RisSove                                               |                                |                             | -                              | na hafabita        | -                                |   | Performed Deer | era Aexanda  |                   |
|                                                                                                    | v 🕌 Referen<br>Verse (2)<br>Vers                          | Men<br>Gi                      | Feig<br>Sta                 | nool Continue                  | out Audiobility    | Females<br>Custor Default Share  |   | Preformed Desc | en Arynols   |                   |
|                                                                                                    | v Pastarow<br>Server<br>2 05<br>2 bon                     | Path<br>G1<br>G1Deser Chan     | Feg.<br>534<br>142          | enol Continu<br>8 No<br>5 Test | out Auslability    | Fenans<br>Cluber Default Share   | _ | Preferred Dem  | ere Any sode |                   |
|                                                                                                    | v ∰ RisSover<br>Nore<br>⊉ 05<br>⊉ Then                    | Anti<br>G1<br>G1:States States | Page<br>SM<br>W             | and Control<br>8 No<br>5 Nat   | cun Auslability    | Penaha<br>Cuato Defaul Share     |   | Prefamed Dev   | en Ananda    |                   |
|                                                                                                    | v <mark>in Reserver</mark><br>Nore<br>⊉ 05<br>J Store     | Adn<br>G.\<br>G1DeserChas      | Peg<br>SM<br>N <sup>2</sup> | end Contex<br>8 No<br>5 Tel    | over Austicalitäty | Remarks<br>Cluster Default Share | _ | Preferred Corr | en Anymole   |                   |
|                                                                                                    | v <mark>∰ RisSavar</mark><br>Nore<br>∦ Da<br>∦ Han        | Pete<br>Di<br>Culture Chen     | 845<br>334<br>847           | anol Contex<br>8 50<br>5 Tel   | ove Analobility    | Renatio<br>Cuator Default Share  |   | Preferred Den  | en: Any mode |                   |
|                                                                                                    | v III Fielderver<br>Treese (7)<br>Nove<br>2 05<br>2 State | Ann<br>Giù<br>Gùllann Ghan     | Page<br>3.54<br>947         | teopi Contexu<br>8 So<br>5 Tea | out Ausfahility    | Revels<br>Cade Orfait Day        |   | Prefamed Dem   | ve lexade    |                   |
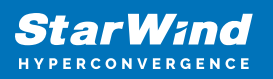

## **Configuring Nfs File Share**

To Add NFS File Share

- 1. Open Failover Cluster Manager.
- 2. Expand the cluster and then click Roles.
- 3. Right-click the File Server role and then press Add File Share.

4. On the Select the profile for this share page, click NFS Share – Quick and then click Next.

| New Share Wizard                                                                                    |                                                                                                    | - 🗆 X                                                                                                    |  |
|----------------------------------------------------------------------------------------------------|----------------------------------------------------------------------------------------------------|----------------------------------------------------------------------------------------------------|--|
| Select the profile<br>Share Location<br>Share Name<br>Other Settings<br>Permissions<br>Confirmation | e for this share<br>File share grofile:<br>SMB Share - Quick<br>SMB Share - Advanced<br>SMB Share - Applications<br>NFS Share - Quick<br>NFS Share - Advanced | Description:<br>This profile creates an SMB file share with settings<br>appropriate for Hyper-V, certain databases, and other<br>server applications. |  |
|                                                                                                    |                                                                                                    |                                                                                                    |  |
|                                                                                                    | [                                                                                                    | < <u>P</u> revious <u>N</u> ext > <u>C</u> reate Cancel                                                                                               |  |

5. Select available storage to host the share. Click Next to continue.

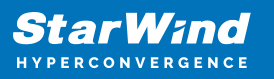

| Share Location | Server Name                                     | Status                                               | Cluster Role                                              | Owner Node |         |
|----------------|-------------------------------------------------|------------------------------------------------------|-----------------------------------------------------------|------------|---------|
| Share Name     | FileServer                                      | Online                                               | File Server                                               |            |         |
| Other Settings |                                                 |                                                      |                                                           |            |         |
|                |                                                 |                                                      |                                                           |            |         |
|                |                                                 |                                                      |                                                           |            |         |
|                |                                                 |                                                      |                                                           |            |         |
|                | Share location:                                 |                                                      |                                                           |            |         |
|                | Salast huushumat                                |                                                      |                                                           |            |         |
|                | Select by volume:                               |                                                      |                                                           |            |         |
|                | Volume                                          | Free Space                                           | Capacity File Sys                                         | tem        |         |
|                | Volume<br>G:                                    | Free Space<br>9.91 GB                                | Capacity File Sys<br>9.97 GB NTFS                         | tem        |         |
|                | Volume<br>G:                                    | Free Space<br>9.91 GB                                | Capacity File Sys<br>9.97 GB NTFS                         | tem        |         |
|                | Volume<br>G:                                    | Free Space<br>9.91 GB                                | Capacity File Sys<br>9.97 GB NTFS                         | item       | alected |
|                | € volume<br>G:<br>The location of the fivolume. | Free Space<br>9.91 GB<br>le share will be a new fold | Capacity File Sys<br>9.97 GB NTFS<br>der in the \Shares d | item       | elected |

6. Type in the file share name and click Next.

| New Share Wizard                    | >                                                                                 |
|-------------------------------------|-----------------------------------------------------------------------------------|
| Specify share n                     | ame                                                                               |
| Select Profile                      | Share name: Share                                                                 |
| Share Location                      | Local path to share:                                                              |
| Share Name                          | G:\Shares\Share                                                                   |
| Authentication<br>Share Permissions | If the folder does not exist, the folder is created. <u>Bemote path to share:</u> |
|                                     | FileServer:/Share                                                                 |
|                                     |                                                                                   |
|                                     |                                                                                   |
|                                     |                                                                                   |
|                                     |                                                                                   |
|                                     |                                                                                   |
|                                     |                                                                                   |
|                                     |                                                                                   |
|                                     |                                                                                   |
|                                     |                                                                                   |
|                                     |                                                                                   |
|                                     |                                                                                   |
|                                     | < Previous Next > Create Cancel                                                   |
|                                     |                                                                                   |

7. Specify the Authentication. Click Next and confirm the message in pop-up window to

continue.

| Specify authent                                                                                                    | ication methods                                                                                                    |
|----------------------------------------------------------------------------------------------------|----------------------------------------------------------------------------------------------------|
| Select Profile<br>Share Location<br>Share Name<br>Authentication<br>Share Permissions<br>Permissions<br>Confirmation<br>Results | Specify the authentication methods that you want to use for this NFS share.          Kerberos v5 authentication         Kerberos v5 authentication and integrity(Krb5i)         Kerberos v5 authentication and privacy(Krb5p)         No server authentication         No server authentication (AUTH_SYS)         Enable unmapped user access         Allow unmapped user access by UID/GID         Allow anonymous access |
|                                                                                                    | < Previous Next > Create Cancel                                                                                                    |

8. Click Add and specify Share Permissions.

| permissions on a file s | ne share permissions in the   | order they are sho   | wh below. The fina                           | AL ALLER                             |
|-------------------------|-------------------------------|----------------------|----------------------------------------------|--------------------------------------|
|                         | nare are determined by tak    | ing into considerat  | ion both the share                           | permissio                            |
| and the NTFS permiss    | ion entries. The more restric | ctive permissions ar | e then applied.                              |                                      |
| Name                    | Permissions                   | Root Access          | Encoding                                     |                                      |
|                         |                               |                      |                                              | (                                    |
|                         |                               |                      |                                              |                                      |
|                         |                               |                      |                                              |                                      |
|                         |                               |                      |                                              |                                      |
|                         |                               |                      |                                              |                                      |
|                         |                               |                      |                                              |                                      |
|                         |                               |                      |                                              |                                      |
|                         |                               |                      |                                              |                                      |
|                         |                               |                      |                                              |                                      |
|                         |                               |                      |                                              |                                      |
|                         |                               |                      |                                              |                                      |
|                         |                               |                      |                                              |                                      |
|                         |                               |                      |                                              |                                      |
|                         | Name                          | Name Permission      | Name         Permissions         Root Access | Name Permission Root Access Encoding |

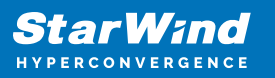

| Grant permissions to access th<br>netgroup. Select the access an | ne NFS sh<br>nd langua | hare to a host, client grou<br>age encoding for the shar | p, or<br>e. |
|------------------------------------------------------------------|------------------------|----------------------------------------------------------|-------------|
| O <u>H</u> ost:                                                  |                        |                                                          |             |
| Netgroup:                                                        |                        |                                                          |             |
|                                                                  |                        |                                                          | Ý           |
| Client group:                                                    |                        |                                                          |             |
|                                                                  |                        |                                                          | Ŷ           |
| All <u>M</u> achines                                             |                        |                                                          |             |
| Language encoding:                                               |                        | Share permissions:                                       |             |
| ANSI                                                             | ~                      | No Access                                                | Ŷ           |
| Allow root access (not reco                                      | ommend                 | ed)                                                      |             |

9. Specify the access permissions for the file share.

| Select Profile<br>Share Location<br>Share Name | Permissior<br>permissior<br>Share perr<br>Folder per | ns to access the files on a sha<br>ns, and, optionally, a central<br>missions: Everyone Full Cont<br>missions:             | are are set using a<br>access policy.<br>rol                                            | combination of folder permissions,                                                                                                    |
|------------------------------------------------|------------------------------------------------------|----------------------------------------------------------------------------------------------------|-----------------------------------------------------------------------------------------|----------------------------------------------------------------------------------------------------|
| Permissions                                    | Type                                                 | Principal                                                                                                    | Access                                                                                  | Applies To                                                                                                    |
| Confirmation<br>Results                        | Allow<br>Allow<br>Allow<br>Allow<br>Allow<br>Allow   | BUILTIN\Users<br>BUILTIN\Users<br>CREATOR OWNER<br>NT AUTHORITY\SYSTEM<br>BUILTIN\Administrators<br>BUILTIN\Administrators | Special<br>Read & execu<br>Full Control<br>Full Control<br>Full Control<br>Full Control | This folder and subfolders<br>This folder, subfolders, and files<br>Subfolders and files only<br>This folder, subfolders, and files<br>This folder, subfolders, and files<br>This folder only |

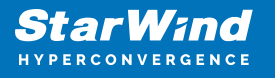

10. Check whether specified settings are correct. Click Previous to make any changes or click Create to continue.

| onfirm selectio                                                                                      | ons                                                                        |                                                                                           |                             |
|----------------------------------------------------------------------------------------------------|----------------------------------------------------------------------------|-------------------------------------------------------------------------------------------|-----------------------------|
| Select Profile<br>Share Location<br>Share Name<br>Authentication<br>Share Permissions<br>Permissions | Confirm that ti<br>SHARE LOCATI<br>Server:<br>Cluster role:<br>Local path: | ne following are the correct settin<br>ON<br>FileServer<br>File Server<br>G:\Shares\Share | igs, and then click Create. |
| Confirmation<br>Results                                                                              | Share name:<br>Protocol:                                                   | Share<br>NFS                                                                              |                             |
|                                                                                                    |                                                                            |                                                                                           |                             |
|                                                                                                    |                                                                            |                                                                                           |                             |

11. Check a summary and click Close to close the Wizard.

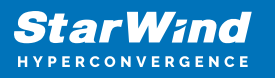

| 🖀 New Share Wizard |                       |                 | - 0         | × |
|--------------------|-----------------------|-----------------|-------------|---|
| View results       |                       |                 |             |   |
| Select Profile     | The share was success | fully created.  |             |   |
|                    | Task                  | Progress        | Status      |   |
| Share Name         | Create NFS share      |                 | Completed   |   |
|                    | Set NFS permissions   |                 | Completed   |   |
|                    |                       |                 |             |   |
|                    |                       |                 |             |   |
|                    |                       |                 |             |   |
| Results            |                       |                 |             |   |
| 7 <del>.</del>     |                       |                 |             |   |
|                    |                       |                 |             |   |
|                    |                       |                 |             |   |
|                    |                       |                 |             |   |
|                    |                       |                 |             |   |
|                    |                       |                 |             |   |
|                    |                       |                 |             |   |
|                    |                       |                 |             |   |
|                    |                       |                 |             |   |
|                    |                       | Denieur Dini    |             |   |
|                    |                       | < Previous Next | Close Cance |   |

To manage created NFS File Shares:

- open Failover Cluster Manager
- expand the cluster and click Roles
- choose the File Share role, select the Shares tab, right-click the created file share, and select Properties

| Dark     Tape     Dark Mage     Mage       Bree     Barrey     To free     Mage       Bree     Bree     Bree                                                                                                    | toles (1)                                               |                          |                   |                                        |                 |                               |        |                    | Actions           |
|----------------------------------------------------------------------------------------------------|---------------------------------------------------------|--------------------------|-------------------|----------------------------------------|-----------------|-------------------------------|--------|--------------------|-------------------|
| New         New         New         Neumann         Contract field         Neumann         Contract field         Neumann         Neumann         Neu                                                                                  | Search                                                  |                          |                   |                                        |                 | 0.00.000                      | J Que  | 144 ¥ 🖬 ¥ 🐨        | Roles             |
|                                                                                                    | Nene                                                    | Status                   | Tipe              | Overer Node                            | Printy          | Monation                      |        |                    | RE Configues Rale |
|                                                                                                    | E. HeSever                                              | (1) Barring              | File Server       | SM1                                    | Medum           |                               |        |                    | Virtual Machines  |
|                                                                                                    |                                                         |                          |                   |                                        |                 |                               |        |                    | Create Empty Rale |
| • Main main main main main main main main m                                                                                                    |                                                         |                          |                   |                                        |                 |                               |        |                    | Vatur             |
| *                                                                                                    |                                                         |                          |                   |                                        |                 |                               |        |                    | G Rahuh           |
| Testing         Network         Network         <                                                                                                    |                                                         |                          |                   |                                        |                 |                               |        |                    | Help              |
|                                                                                                    |                                                         |                          |                   |                                        |                 |                               |        |                    | Gare              |
| *         Bite mail           *         Bite mail           *         Bite mail           *         Bite mail           *         Mail mail           *         Mail mail           *         Mail mail           *         Mail mail           *         Mail mail mail           *         Mail mail mail           *         Mail mail mail           *         Mail mail mail           *         Mail mail mail                                                                                                    |                                                         |                          |                   |                                        |                 |                               |        |                    | 💥 Stop Sharing    |
|                                                                                                    |                                                         |                          |                   |                                        |                 |                               |        |                    | 🖆 Reliesh         |
| v ■ Mainer<br>Tomo ()<br>See An An Occurs Author (rents<br>See An An Occurs Author (rents<br>See An An Occurs Author (rents<br>Como Author (rents)                                                                                                    |                                                         |                          |                   |                                        |                 |                               |        |                    | Popeties          |
| V         Basicane         Pelenel Donne, ideated           Tomación         Pale         Pelenel Donne, ideated           Tomación         Pale         Palenel Donne, ideated           Tomación         Palenel         Contracto Auditativo, Resenta           Tomación         Data Palenel         Contracto Auditativo, Resenta                                                                                                    |                                                         |                          |                   |                                        |                 |                               |        |                    | Halp-             |
| Processor         Processor         Processor <t< th=""><th></th><th></th><th></th><th></th><th></th><th></th><th></th><th></th><th></th></t<> |                                                         |                          |                   |                                        |                 |                               |        |                    |                   |
| Turns ()           Ber         Arin         Contract Institut, Terrator           0 10         Ch         SH         Ep         Contract Institut, Terrator                                                                                                    | · · · · · · · · · · · · · · · · · · ·                   |                          |                   |                                        |                 |                               |        | Dama da sale       |                   |
| 2 03 0/ - 394 60 Care Ontal Pare                                                                                                    | v 🔠 FileSeve                                            | e                        |                   |                                        |                 |                               | Pulses | Demons Alex mode   |                   |
|                                                                                                    | v FileSever                                             | e<br>34                  |                   |                                        |                 |                               | Police | Dervers Airy, sode |                   |
| J from G. Down Okan NFS Tel                                                                                                    | v Distant                                               | r<br>Sen<br>Gi           |                   | wared Control                          | out fundability | meter                         | hiers  | Demans Alex mode   |                   |
|                                                                                                    | v DisSeve                                               | Path<br>Gi               |                   | retecol Continue<br>DAS So<br>14'S Yes | out fundability | male<br>Later Default Date    | New    | Derver Ary sole    |                   |
|                                                                                                    | v PlasSave<br>Veres (2)<br>Nave<br>2 55<br>2 35         | Ann<br>Dh<br>G-DawrChan  | 2                 | whered Condition<br>242 Sto<br>252 Yea | out Austability | nation<br>Later (Mark Tillion | New    | I Derver Any tools |                   |
|                                                                                                    | V Tes Seve<br>Verwer (2)<br>Verwer<br>2) 05<br>2) Stant | Patr<br>G1<br>G1SaarSaas | 50<br>3<br>3<br>3 | ntaool Control<br>343 So<br>345 Yee    | out Audobility  | nate<br>Late Orland Data      | films  | Deres Asysols      |                   |

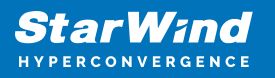

## Contacts

| US Headquarters                                                                          | EMEA and APAC                                                                                                    |
|------------------------------------------------------------------------------------------|----------------------------------------------------------------------------------------------------|
| <ul> <li>+1 617 829 44 95</li> <li>+1 617 507 58 45</li> <li>+1 866 790 26 46</li> </ul> | <ul> <li>+44 2037 691 857 (United Kingdom)</li> <li>+49 800 100 68 26 (Germany)</li> <li>+34 629 03 07 17 (Spain and Portugal)</li> <li>+33 788 60 30 06 (France)</li> </ul> |
| Customer Support Portal:<br>Support Forum:                                               | https://www.starwind.com/support<br>https://www.starwind.com/forums                                                                                                    |

General Information: info@starwind.com

Sales: sales@starwind.com

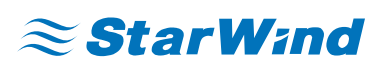

StarWind Software, Inc. 100 Cummings Center Suite 224-C Beverly MA 01915, USA www.starwind.com ©2024, StarWind Software Inc. All rights reserved.